# Oracle Loyalty Cloud

Import and Export Management for Loyalty

**21D** 

#### Oracle Loyalty Cloud Import and Export Management for Loyalty

#### 21D Part Number F46003-01 Copyright © 2011, 2021, Oracle and/or its affiliates.

#### Author: Rajiv Datta, Sharon Conroy

This software and related documentation are provided under a license agreement containing restrictions on use and disclosure and are protected by intellectual property laws. Except as expressly permitted in your license agreement or allowed by law, you may not use, copy, reproduce, translate, broadcast, modify, license, transmit, distribute, exhibit, perform, publish, or display any part, in any form, or by any means. Reverse engineering, disassembly, or decompilation of this software, unless required by law for interoperability, is prohibited.

The information contained herein is subject to change without notice and is not warranted to be error-free. If you find any errors, please report them to us in writing.

If this is software or related documentation that is delivered to the U.S. Government or anyone licensing it on behalf of the U.S. Government, then the following notice is applicable:

U.S. GOVERNMENT END USERS: Oracle programs (including any operating system, integrated software, any programs embedded, installed or activated on delivered hardware, and modifications of such programs) and Oracle computer documentation or other Oracle data delivered to or accessed by U.S. Government end users are "commercial computer software" or "commercial computer software documentation" pursuant to the applicable Federal Acquisition Regulation and agency-specific supplemental regulations. As such, the use, reproduction, duplication, release, display, disclosure, modification, preparation of derivative works, and/or adaptation of i) Oracle programs (including any operating system, integrated software, any programs embedded, installed or activated on delivered hardware, and modifications of such programs), ii) Oracle computer documentation and/or iii) other Oracle data, is subject to the rights and limitations specified in the license contained in the applicable contract. The terms governing the U.S. Government's use of Oracle cloud services are defined by the applicable contract for such services. No other rights are granted to the U.S. Government.

This software or hardware is developed for general use in a variety of information management applications. It is not developed or intended for use in any inherently dangerous applications, including applications that may create a risk of personal injury. If you use this software or hardware in dangerous applications, then you shall be responsible to take all appropriate fail-safe, backup, redundancy, and other measures to ensure its safe use. Oracle Corporation and its affiliates disclaim any liability for any damages caused by use of this software or hardware in dangerous applications.

Oracle and Java are registered trademarks of Oracle and/or its affiliates. Other names may be trademarks of their respective owners.

Intel and Intel Inside are trademarks or registered trademarks of Intel Corporation. All SPARC trademarks are used under license and are trademarks or registered trademarks of SPARC International, Inc. AMD, Epyc, and the AMD logo are trademarks or registered trademarks of Advanced Micro Devices. UNIX is a registered trademark of The Open Group.

This software or hardware and documentation may provide access to or information about content, products, and services from third parties. Oracle Corporation and its affiliates are not responsible for and expressly disclaim all warranties of any kind with respect to third-party content, products, and services unless otherwise set forth in an applicable agreement between you and Oracle. Oracle Corporation and its affiliates will not be responsible for any loss, costs, or damages incurred due to your access to or use of third-party content, products, or services, except as set forth in an applicable agreement between you and Oracle.

The business names used in this documentation are fictitious, and are not intended to identify any real companies currently or previously in existence.

# Contents

|   | Preface                                                             | i  |
|---|---------------------------------------------------------------------|----|
|   |                                                                     |    |
| 1 | About This Guide                                                    | 1  |
|   | Audience and Scope                                                  | 1  |
|   | Related Guides                                                      | 3  |
| 2 | Manage Optimized Import                                             | 5  |
|   | Known Issue for Optimized Import                                    | 5  |
|   | Add the Required Role and Data Security Policy                      | 8  |
| 3 | Import Your Member Data                                             | 11 |
|   | Import Your Member Data                                             | 11 |
|   | How to Map Your Member Source Data to Target Object Attributes      | 11 |
|   | Before You Start Importing Member Data                              | 11 |
|   | Options to Uniquely Identify the Member Records                     | 12 |
|   | Required Attributes and Validations for Member Import               | 12 |
|   | Create the Source CSV File for Member Data                          | 20 |
|   | Create the Member Import Activity                                   | 21 |
|   | Review the Member Import Results                                    | 21 |
|   | Import Your Member Data Using Optimized Volume Import               | 22 |
| 4 | Import Your Transaction Data                                        | 25 |
|   | Import Your Transaction Data                                        | 25 |
|   | How to Map Your Transaction Source Data to Target Object Attributes | 25 |
|   | Before You Start Importing Transaction Data                         | 25 |
|   | Select a Unique Identifier for Your Transaction Records             | 25 |
|   | Required Attributes and Validations for Transaction Import          | 26 |
|   | Create the Source CSV File for Transaction Data                     | 29 |
|   | Create the Transaction Import Activity                              | 31 |
|   | Review the Transaction Import Results                               | 31 |
|   | Import Your Transaction Data Using Optimized Import                 | 31 |

#### ORACLE

#### **5** Import Your Member Child Objects

| Import Your Member Promotion Enrollment Data                                              | 35 |
|-------------------------------------------------------------------------------------------|----|
| Import Your Member Card Data                                                              | 39 |
| Import Your Member Card Data Using Optimized Import                                       | 43 |
| Import Your Member Tier Data Using Optimized Import                                       | 47 |
| Import Your Member Accrual Item Data Using Optimized Import                               | 50 |
| Import Your Member Voucher Data Using Optimized Import                                    | 54 |
| Import Your Redemption Items Using Optimized Import                                       | 58 |
| Import Your Member Attributes Using Optimized Import                                      | 62 |
| Import Your Member Associations Using Optimized Import                                    | 65 |
| Import Your Member Promotion Enrollments Using Optimized Import                           | 69 |
| Import Your Promotion Attribute Transactions (Bucket Transactions) Using Optimized Import | 73 |
| Import Your Member Attribute Items Using Optimized Import                                 | 77 |
| Import Your Promotion Attributes (Buckets) Using Optimized Import                         | 82 |
|                                                                                           |    |

35

# 6Import Data for Other Object Types89Import Your Program Data89Import Your Promotion Data92Import Your Promotion Incentive Choice Data97Import Your Promotion Specific Attribute Data100Import Your Promotion Rules Data104Import Your Member Association Data109

| 7 | Export Loyalty Data | 115 |
|---|---------------------|-----|
|   | Export Loyalty Data | 115 |

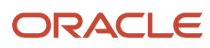

# Preface

This preface introduces information sources that can help you use the application.

# Using Oracle Applications

## Help

Use help icons ⑦ to access help in the application. If you don't see any help icons on your page, click your user image or name in the global header and select **Show Help Icons**. Not all pages have help icons.

If you don't see **Show Help Icons** in the Settings and Actions menu, you can access the **Oracle Help Center** to find guides and videos.

**Watch:** This video tutorial shows you how to find and use help.

You can also read about it instead.

## Additional Resources

- **Community:** Use Oracle Cloud Customer Connect to get information from experts at Oracle, the partner community, and other users.
- Training: Take courses on Oracle Cloud from Oracle University.

## Conventions

The following table explains the text conventions used in this guide.

| Convention | Meaning                                                                                           |
|------------|---------------------------------------------------------------------------------------------------|
| boldface   | Boldface type indicates user interface elements, navigation paths, or values you enter or select. |
| monospace  | Monospace type indicates file, folder, and directory names, code examples, commands, and URLs.    |
| >          | Greater than symbol separates elements in a navigation path.                                      |

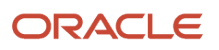

# **Documentation Accessibility**

For information about Oracle's commitment to accessibility, visit the Oracle Accessibility Program website.

Videos included in this guide are provided as a media alternative for text-based help topics also available in this guide.

# **Diversity and Inclusion**

Oracle is fully committed to diversity and inclusion. Oracle respects and values having a diverse workforce that increases thought leadership and innovation. As part of our initiative to build a more inclusive culture that positively impacts our employees, customers, and partners, we're working to remove insensitive terms from our products and documentation. We're also mindful of the necessity to maintain compatibility with our customers' existing technologies and the need to ensure continuity of service as Oracle's offerings and industry standards evolve. Because of these technical constraints, our effort to remove insensitive terms is ongoing and will take time and external cooperation.

# **Contacting Oracle**

## Access to Oracle Support

Oracle customers that have purchased support have access to electronic support through My Oracle Support. For information, visit My Oracle Support or visit Oracle Accessibility Learning and Support if you are hearing impaired.

## **Comments and Suggestions**

Please give us feedback about Oracle Applications Help and guides! You can send an e-mail to: oracle\_fusion\_applications\_help\_ww\_grp@oracle.com.

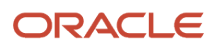

# **1** About This Guide

# Audience and Scope

This guide's intended for anyone who's involved in importing and exporting business data in Oracle Loyalty Cloud, and it discusses both standard and optimized import modes. This guide assumes that your company's Oracle Loyalty Cloud service is up and running at a basic level, as described in the Getting Started with Your Sales Implementation and the Implementing Loyalty guides. If you want to set up and work with the additional features of Oracle Loyalty Cloud, see the Oracle Loyalty Cloud documentation on Oracle Help Center at: https://docs.oracle.com

The following table lists the objects supported by the standard import mechanism:

| Display Name                         | Language Independent Code | Parent Object  |
|--------------------------------------|---------------------------|----------------|
| Loyalty Member                       | LoyaltyMember             | Not applicable |
| Card                                 | LoyaltyCard               | LoyaltyMember  |
| Member Promotion Enrollment          | MemberPromotionsEnrolled  | LoyaltyMember  |
| Loyalty Transaction                  | Transaction               | Not applicable |
| Loyalty Program                      | Program                   | Not applicable |
| Loyalty Promotion                    | Promotion                 | Not applicable |
| Loyalty Promotion Incentive Choice   | PromotionIncentiveChoice  | Promotion      |
| Loyalty Promotion Specific Attribute | AttributeDefinition       | Promotion      |

**Note:** We recommend that you use standard import primarily for incremental data loads, such as day to day scenarios and not for one-time large data migrations. If you want to know more about best practices to help you improve performance in Oracle Loyalty, familiarize yourself with the Understanding Import and Export Management for CX Sales and B2B Service guide, and also Oracle Sales Cloud Optimizing Performance (Document 2420396.2) available on My Oracle Support.

The following table lists the objects supported by the optimized import mechanism:

| Display Name        | Language Independent Code | Parent Object  |
|---------------------|---------------------------|----------------|
| Loyalty Transaction | Transaction               | Not applicable |

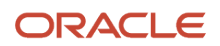

| Display Name                                           | Language Independent Code            | Parent Object  |
|--------------------------------------------------------|--------------------------------------|----------------|
| Loyalty Member                                         | LoyaltyMember                        | Not applicable |
| Loyalty Member Tier                                    | MemberTier                           | LoyaltyMember  |
| Card                                                   | LoyaltyCard                          | LoyaltyMember  |
| Voucher                                                | LoyaltyVoucher                       | LoyaltyMember  |
| Loyalty Accrual Item                                   | AccrualItem                          | LoyaltyMember  |
| Member Promotion Enrollment                            | MemberPromotionsEnrolled             | LoyaltyMember  |
| Loyalty Member Association                             | LoyaltyMemberAssociation             | LoyaltyMember  |
| Member Attribute Items                                 | LoyaltyAttributeItem                 | LoyaltyMember  |
| Promotion Attributes (Buckets)                         | LoyaltyPromotionAttribute            | LoyaltyMember  |
| Promotion Attribute Transactions (Bucket Transactions) | LoyaltyPromotionAttributeTransaction | LoyaltyMember  |

**Note:** We recommend that you use optimized import primarily for one-time large data migrations, for example if you're migrating data from a legacy system to Oracle Loyalty Cloud.

This guide's a companion document to the Understanding Import and Export Management for CX Sales and B2B Service guide. This guide assumes that you're familiar with the concepts described in that guide, in particular, the concepts described in the following chapters:

- Functional Overview
- Getting Started with Import
- Managing Import Queues
- Managing Import Mappings
- Managing Import Objects
- Generating Diagnostic Logs
- Importing Custom Objects
- Importing Your Data
- Importing Your Data Using External Data Loader Client
- Export Your Data

#### **Related Topics**

Getting Started with Your Sales Implementation

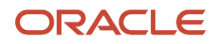

- Implementing Loyalty
- Understanding Import and Export Management for CX Sales and B2B Service
- Oracle Sales Cloud Optimizing Performance (Document 2420396.2)

# **Related Guides**

You can refer to the following related guides to understand more about the tasks covered in this guide.

| Title                                                                         | Description                                                                                                    |
|-------------------------------------------------------------------------------|----------------------------------------------------------------------------------------------------|
| Understanding Import and Export<br>Management for CX Sales and B2B<br>Service | Describes how to import legacy and other data into Oracle CX Sales and B2B Service using import and export management. |
| Getting Started with Oracle Cloud                                             | Describes how to subscribe to Oracle Cloud services, add users, assign roles, and access service consoles.             |
| Extending Loyalty                                                             | Describes how to create and expand objects and configure the user interfaces and navigation menus.                     |
| Implementing Loyalty                                                          | Contains conceptual information and procedures required to implement components and features of Oracle Loyalty Cloud.  |

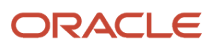

# **2** Manage Optimized Import

# Known Issue for Optimized Import

Optimized imports use the same CSV template file as standard imports.

However, before running specific optimized imports, for example, importing member data and transaction data, you must remove the attributes in the CSV file that only support standard import, and replace those attributes with the replacement attributes as suggested as listed in the following topics.

### Suggested Member Data Attributes for Optimized Import

You can use the optimized import functionality to create, update, or delete your member data.

Before you import member data using optimized import, you must remove the attributes in the CSV file that only support standard import, and replace those attributes with the replacement attributes as suggested as listed in the following table.

| Attributes That Only Support<br>Standard Import Mode | Suggested Attributes to Use for Both Standard and Optimized Modes |
|------------------------------------------------------|-------------------------------------------------------------------|
| Status                                               | StatusCode                                                        |
| PartyName                                            | PartyNumber                                                       |
| ProgramNumber                                        | LoyProgramName                                                    |
| AccountTypeCode                                      | Accntld                                                           |
| RealTimeBonusFlag                                    | Not required.                                                     |
| ReferredByNam                                        | ReferredByNumber                                                  |
| RelType                                              | RelationshipId                                                    |
| MemberEmailAddress                                   | Not required.                                                     |
| EnrollFlag                                           | Not required.                                                     |
| AccrualToHouseholdFlag                               | Not required.                                                     |
| CreationSource                                       | Not required.                                                     |

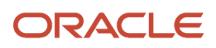

| Attributes That Only Support<br>Standard Import Mode                                                                                                    | Suggested Attributes to Use for Both Standard and Optimized Modes |
|----------------------------------------------------------------------------------------------------|-------------------------------------------------------------------|
| LoyHouseholdName                                                                                                    | Not available                                                     |
| LoyAccountName                                                                                                    | Accntld                                                           |
| URL                                                                                                    | Not required.                                                     |
| HouseholdMemberNumber                                                                                                    | Not available                                                     |
| <b>Note:</b> For the following attributes, you must first import your contact data as a prerequisite. Use PartyNumber as the mapping attribute after importing your contact data. |                                                                   |
| PersonName                                                                                                    | PartyNumber                                                       |
| ContactName                                                                                                    | PartyNumber                                                       |
| DateOfBirth                                                                                                    | PartyNumber                                                       |
| WorkPhoneNumer                                                                                                    | PartyNumber                                                       |
| MobileNumber                                                                                                    | PartyNumber                                                       |
| AddressLineOne                                                                                                    | PartyNumber                                                       |
| AddressLineTwo                                                                                                    | PartyNumber                                                       |
| AddressLineThree                                                                                                    | PartyNumber                                                       |
| City                                                                                                    | PartyNumber                                                       |
| Country                                                                                                    | PartyNumber                                                       |
| County                                                                                                    | PartyNumber                                                       |
| PostalCode                                                                                                    | PartyNumber                                                       |

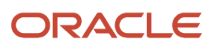

| Attributes That Only Support<br>Standard Import Mode | Suggested Attributes to Use for Both Standard and Optimized Modes |
|------------------------------------------------------|-------------------------------------------------------------------|
| Province                                             | PartyNumber                                                       |
| State                                                | PartyNumber                                                       |
| JobTitle                                             | PartyNumber                                                       |
| ContactFirstName                                     | PartyNumber                                                       |
| ContactLastName                                      | PartyNumber                                                       |

#### Suggested Transaction Data Attributes for Optimized Import

You can use the optimized import functionality to create, update, or delete your transaction data.

Before you import transaction data using optimized import, you must remove the attributes in the CSV file that only support standard import, and replace those attributes with the replacement attributes as suggested as listed in the following table.

| Attributes That Only Support<br>Standard Import Mode | Suggested Attributes to Use for Both Standard and Optimized Modes |
|------------------------------------------------------|-------------------------------------------------------------------|
| ProgramNumber                                        | ProgramName                                                       |
| InvOrgId                                             | OrganizationCode                                                  |
| Description                                          | ProductNumber                                                     |
| TransferPoints                                       | Not required                                                      |
| EventName                                            | Not required.                                                     |
| BackupInvOrgId                                       | Not required                                                      |
| BackupProductNumber                                  | Not required                                                      |
| CorpRefName                                          | CorporateReferenceNumber                                          |
| CorpRefMemberld                                      | CorporateReferenceNumber                                          |

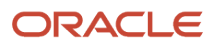

| Attributes That Only Support<br>Standard Import Mode | Suggested Attributes to Use for Both Standard and Optimized Modes |
|------------------------------------------------------|-------------------------------------------------------------------|
| VoucherNumber                                        | Voucherld                                                         |

#### Suggested Membership Card Data Attributes for Optimized Import

You can use the optimized import functionality to create, update, or delete your membership card data.

Before you import membership card data using optimized import, you must remove the attributes in the CSV file that only support standard import, and replace those attributes with the replacement attributes as suggested as listed in the following table.

| Attributes That Only Support<br>Standard Import Mode | Suggested Attributes to Use for Both Standard and Optimized Modes |
|------------------------------------------------------|-------------------------------------------------------------------|
| LoyCardId                                            | CardNumber                                                        |
| CardType                                             | Not required                                                      |
| CardStatus                                           | StatusCode                                                        |

# Add the Required Role and Data Security Policy

Before using optimized mode to import contacts, accounts, and households in a member card data import, you must complete the following procedure to add the required role and data security policy:

- 1. Log in to the application as the Security Manager user.
- **2.** Open Tools, and then click **Security Console**.
- 3. In the Security Console, click Users.
- 4. Enter "All" and "LOYALTY\_PROGRAM\_ADMINISTRATOR" in the search fields, and click Search.
- 5. In the Display Name column, select **LOYALTY\_PROGRAM\_ADMINISTRATOR**.
- 6. Click **Roles** and enter the "Master Data Management Application Administrator" role in the search field for job roles, and click **Search**.
- 7. Click on the search results, and in the Action Menu, select **Edit Role** and complete the following fields:
  - Name. Master Data Management Application Administrator
  - Code. ORA\_ZCH\_MASTER\_DATA\_MANAGEMENT\_APPLICATION\_ADMINISTRATOR\_JOB
  - **Description.** Administers the installation and maintenance of customer data management application and foundation model.
- 8. Click Next.
- 9. Navigate to step 3, Data Security Policy.
- **10.** Select **+Create Data Security Policy**.

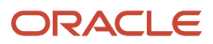

- **11.** Complete the following fields to create the policy:
  - o Policy Name. Grant PII to Social Security Number
  - Database Resource. Search for "Trading Community Party"
  - Data set. all values
  - Actions. Manage Trading Community Person Social Security
- 12. Click OK.
- **13.** From the Data Security Policies edit screen for the role, click **Next** three times, and then click **Save and Close**.
- **14.** Assign the new role to the user who's performing the optimized import.

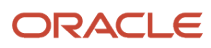

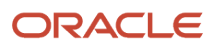

# **3** Import Your Member Data

# Import Your Member Data

Use this topic to import member data into Oracle Loyalty Cloud. You can use the import functionality to create, update, or delete member records.

To import member records, perform the following tasks:

- 1. Map your source data to Oracle Loyalty Cloud object attributes.
- 2. Create the source Comma Separated Values (CSV) file for import.
- 3. Create the import activity.
- 4. Review the import activity.

**Note:** It's recommended that you verify your data before you import business data using Oracle Loyalty Cloud, for example in fields such as DateTime, where the format can change according to locale. The import process doesn't perform data validation.

# How to Map Your Member Source Data to Target Object Attributes

To import your member data into Oracle Loyalty Cloud, you need to populate a CSV file with your source data and map that source data to target object attributes in Oracle Loyalty Cloud.

You must do the following before creating the CSV file for data import:

- Identify how your source data attributes map to the target object attributes in Oracle Loyalty Cloud.
- Ensure that the prerequisite steps, such as understanding what attributes are required for importing your objects, are complete.
- Understand your options for uniquely identifying the records.
- Ensure parent records exist before importing child records.
- Identify the target object attributes that are required in the CSV file for a successful import.

# Before You Start Importing Member Data

You can use the import functionality to either import members from a legacy or an external system, or you can batch enroll members from file. Set EnrollFlag to Y for the member record in the file if you want to batch enroll members, set EnrollFlag to N if you want to import member from a legacy or external system. EnrollFlag is only applicable for the create member scenario. When importing a member from a legacy or external system, import the member and its child objects as a whole for data integrity.

**Note:** In the current release, all member child objects aren't available with Import Management, hence you can use the batch enrolling member and the migrating member data with the supported child objects for the release.

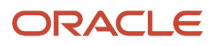

You must set certain options for some attributes in the application before you can populate the attributes. For example, you must set up a loyalty program before you import the member data. When importing members from a legacy or an external system (where EnrollFlag is set to N), you must import contact, account, and household records before you import Loyalty Member data, because the member data contains references to contact, account, household data. When batch enrolling members (where EnrollFlag is set to Y), you can choose to use existing contact, account, household records when enrolling the required information in the input file to create contact, account, household records when enrolling the member. When enrolling the member, the default member tier and member status history records are created. This member enrollment behavior is the same as enrolling a member using the REST API.

Note: When importing a child record, ensure that its parent record exists in the database.

# Options to Uniquely Identify the Member Records

To import data into Oracle Loyalty Cloud, your CSV file must include some specific attributes that enable the import process to uniquely identify the records. The file import process uses the attribute values to automatically map your source data to the target object attributes in Oracle Loyalty Cloud.

The preferred options to uniquely identify an object record are as follows:

- **Public unique identifiers**: If you're creating new records, then you can provide a user-friendly public unique identifier (attributes denoted with 'Number' and usually visible in the business object's UI). If you update a record for which you have previously provided a Number attribute, or for which a Number attribute is visible in the object's UI, you can use the Number attribute to identify the record. For the Loyalty Member object, the attribute is MemberNumber.
- Internal ID: If you're identifying a record that already exists in Oracle Loyalty Cloud, then you can use the internal ID of the record. An Internal ID is typically a system-generated unique identifier attribute with "id" in the attribute name. You can determine the internal ID of a record by exporting Oracle Loyalty Cloud object data, or by doing a transactional database query. Using an internal ID typically provides better performance and reduces the import duration. For the Loyalty Member object, these attributes are as follows:
  - LoyMemberld
  - PrConld
  - Accntld
  - OrgGroupId
  - AccrualToMemId

# **Required Attributes and Validations for Member Import**

To import data successfully into Oracle Loyalty Cloud, your CSV file must include the required attributes. Ensure that you provide valid values for the attributes.

The following table lists the required attributes for importing new member records, required attributes for updating these member records, prerequisite setup tasks for the attributes, and specific validations, if any, for a member import:

| Attribute       | Description                                                       | Data Type | Data Length | Prerequisite<br>Setup Task/<br>Import<br>Validations                                                                      | Creating<br>a Loyalty<br>Member<br>record                                                  | Updating<br>an Existing<br>Member<br>record |
|-----------------|-------------------------------------------------------------------|-----------|-------------|----------------------------------------------------------------------------------------------------|--------------------------------------------------------------------------------------------|---------------------------------------------|
| MemberNumber    | The unique ID<br>for the Loyalty<br>Member<br>record.             | Text      | 30          | None                                                                                                    | Conditionally<br>Required<br>A value is<br>required if                                     | Required                                    |
|                 |                                                                   |           |             |                                                                                                    | EnrollFlag is N.                                                                           |                                             |
| MemberTypeCode  | The member<br>type code. The<br>default value is<br>ORA_MEM_TYPE_ | Text      | 30          | If providing a<br>value, then the<br>value must be<br>a valid, enabled<br>lookup code<br>for lookup type<br>ORA_LOY_MEM_T | Conditionally<br>Required<br>A value is<br>required if the<br>default value<br>isn't used. | Not Required                                |
| StatusCode      | The status<br>code of the<br>member.                              | Text      | 30          | If providing<br>a value, the<br>value must be<br>a valid, enabled<br>lookup code<br>for lookup type<br>ORA_LOY_MEM_S      | Conditionally<br>Required<br>A value is<br>required if the<br>default value<br>isn't used. | Optional                                    |
| MemberClassCode | The class code of the member.                                     | Text      | 30          | If providing<br>a value, the<br>value must be<br>a valid, enabled<br>lookup code<br>for lookup type<br>ORA_LOY_MEM_C      | Optional                                                                                   | Optional                                    |
| MemberGrpCode   | The group<br>code of the<br>member.                               | Text      | 30          | If providing<br>a value, the<br>value must be<br>a valid, enabled<br>lookup code<br>for lookup type<br>ORA_LOY_MEM_G      | Optional                                                                                   | Optional                                    |
| MemberPhaseCod  | The phase<br>code of the<br>member.                               | Text      | 30          | If providing<br>a value, the<br>value must be<br>a valid, enabled<br>lookup code<br>for lookup type<br>ORA_LOY_MEM_P      | Optional                                                                                   | Optional                                    |
| LoyProgramName  | The program name of the                                           | Text      | 50          | The program<br>must exist.                                                                                                | Required                                                                                   | Not Required                                |

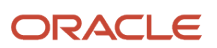

| Attribute       | Description                                                                     | Data Type | Data Length | Prerequisite<br>Setup Task/<br>Import<br>Validations                                                                 | Creating<br>a Loyalty<br>Member<br>record                                                                                                    | Updating<br>an Existing<br>Member<br>record |
|-----------------|---------------------------------------------------------------------------------|-----------|-------------|----------------------------------------------------------------------------------------------------|----------------------------------------------------------------------------------------------------|---------------------------------------------|
|                 | member<br>enrolls                                                               |           |             |                                                                                                    |                                                                                                    |                                             |
| ReferredByNumbe | The public<br>unique<br>identifier of<br>referred by<br>member.                 | Text      | 30          | The referred by<br>member must<br>exist and from<br>same loyalty<br>program.                                         | Optional                                                                                                    | Optional                                    |
| PrConId         | The party<br>identifier of the<br>contact that<br>associate with<br>the member. | Number    | 18          | The contact<br>must exist.<br>One contact<br>can be<br>associate with<br>single member<br>within a given<br>program. | Conditionally<br>Required<br>Either<br>PrConld or<br>PartyNumber<br>must be<br>provided for<br>the following<br>two cases:<br>• A value<br>is<br>required<br>when<br>importing<br>a<br>member<br>from a<br>legacy<br>or<br>external<br>system.<br>• A value<br>is<br>required<br>if batch<br>enrolling<br>a<br>member<br>that's<br>associated<br>with an<br>existing<br>contact. | Not Required                                |
| PartyNumber     | The party<br>number of the<br>contact that<br>associate with<br>the member      | Text      | 30          | The contact<br>must exist.<br>One contact<br>can be<br>associate with<br>single member<br>within a given<br>program. | Conditionally<br>Required<br>Either<br>PrConld or<br>PartyNumber<br>must be<br>provided for                                                                                                    | Not Required                                |

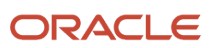

| Attribute        | Description                                                                                                  | Data Type | Data Length | Prerequisite<br>Setup Task/<br>Import<br>Validations | Creating<br>a Loyalty<br>Member<br>record                                                                                                    | Updating<br>an Existing<br>Member<br>record |
|------------------|----------------------------------------------------------------------------------------------------|-----------|-------------|------------------------------------------------------|----------------------------------------------------------------------------------------------------|---------------------------------------------|
|                  |                                                                                                    |           |             |                                                      | the following<br>two cases:<br>A value is<br>required when<br>importing<br>a member<br>from a legacy<br>or external<br>system.<br>A value is<br>required<br>if batch<br>enrolling a<br>member that's<br>associated with<br>an existing<br>contact. |                                             |
| ContactFirstName | The first name of the contact                                                                                | Text      | 150         | None                                                 | Conditionally<br>Required<br>A value is<br>required when<br>batch enrolling<br>a member with<br>a new contact.                                                                                                    | Not Required                                |
| ContactLastName  | The last name of the contact                                                                                 | Text      | 150         | None                                                 | Conditionally<br>Required<br>A value is<br>required when<br>batch enrolling<br>a member with<br>a new contact.                                                                                                    | Not Required                                |
| Accntld          | The party<br>identifier of the<br>account that's<br>associated with<br>the company<br>type of the<br>member. | Number    | 18          | The account must exist.                              | Conditionally<br>Required<br>Either<br>Accntld or<br>AccountPartyNum<br>must be<br>provided for<br>the following<br>two cases<br>when member<br>type is<br>ORA_MEM_TYPE_<br>as follows:                                                            | Optional                                    |

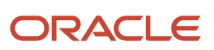

| Attribute       | Description                                                                               | Data Type | Data Length | Prerequisite<br>Setup Task/<br>Import<br>Validations | Creating<br>a Loyalty<br>Member<br>record                                                                                                    | Updating<br>an Existing<br>Member<br>record |
|-----------------|-------------------------------------------------------------------------------------------|-----------|-------------|------------------------------------------------------|----------------------------------------------------------------------------------------------------|---------------------------------------------|
|                 |                                                                                           |           |             |                                                      | A value is<br>require when<br>importing the<br>company type<br>of the member<br>from a legacy<br>or external<br>system.                                                                                                    |                                             |
|                 |                                                                                           |           |             |                                                      | A value is<br>required if<br>batch enrolling<br>a company<br>type of the<br>member that's<br>associated with<br>the existing<br>account.                                                                                                    |                                             |
| AccountPartyNum | The party<br>number of the<br>account that<br>associate with<br>company type<br>of member | Text      | 30          | The account must exist.                              | Conditionally<br>Required<br>Either<br>Accntld or<br>AccountPartyNum<br>must be<br>provided for<br>following two<br>cases when<br>member type is<br>ORA_MEM_TYPE_<br>as follows:<br>A value is<br>require when<br>importing the<br>company type<br>of the member<br>from a legacy<br>or external<br>system<br>A value is<br>required if<br>batch enrolling<br>the company<br>type of the<br>member that's<br>associate with<br>the existing<br>account. | Optional                                    |
| LoyAccountName  | The name of the account.                                                                  | Text      | 360         | None                                                 | Conditionally<br>Required                                                                                                    | Not Required                                |

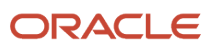

| Attribute        | Description                                                                                                    | Data Type | Data Length | Prerequisite<br>Setup Task/<br>Import<br>Validations | Creating<br>a Loyalty<br>Member<br>record                                                                                                    | Updating<br>an Existing<br>Member<br>record |
|------------------|----------------------------------------------------------------------------------------------------|-----------|-------------|------------------------------------------------------|----------------------------------------------------------------------------------------------------|---------------------------------------------|
|                  |                                                                                                    |           |             |                                                      | A value is<br>required when<br>batch enrolling<br>the company<br>type of the<br>member with<br>new account.                                                                                                    |                                             |
| OrgGroupId       | The party<br>identifier of<br>the household<br>that's<br>associated with<br>the household<br>type of the<br>member. | Number    | 18          | The household must exist.                            | Conditionally<br>Required<br>Either<br>OrgGroupld or<br>HouseholdPartyNu<br>must be<br>provided for<br>the following<br>two cases<br>when the<br>member type is<br>ORA_MEM_TYPE_<br>A value is<br>require when<br>importing<br>household type<br>of member<br>from a legacy<br>or external<br>system.<br>A value is<br>required if<br>batch enrolling<br>the household<br>type of the<br>member that's<br>associated with<br>the existing<br>household. | Optional                                    |
| HouseholdPartyNu | The party<br>number of the<br>household<br>that's<br>associated with<br>the household<br>type of the<br>member.     | Text      | 30          | The household must exist.                            | Conditionally<br>Required<br>Either<br>OrgGroupld or<br>HouseholdPartyNu<br>must be<br>provided for<br>the following<br>two cases<br>when member<br>type is<br>ORA_MEM_TYPE_                                                                                                    | Optional                                    |

| Attribute       | Description                                                                                                    | Data Type | Data Length | Prerequisite<br>Setup Task/<br>Import<br>Validations                                                                 | Creating<br>a Loyalty<br>Member<br>record                                                                                                    | Updating<br>an Existing<br>Member<br>record |
|-----------------|----------------------------------------------------------------------------------------------------|-----------|-------------|----------------------------------------------------------------------------------------------------|----------------------------------------------------------------------------------------------------|---------------------------------------------|
|                 |                                                                                                    |           |             |                                                                                                    | A value is<br>require when<br>importing the<br>household type<br>of the member<br>from a legacy<br>or external<br>system.                                                      |                                             |
|                 |                                                                                                    |           |             |                                                                                                    | A value is<br>required if<br>batch enrolling<br>the household<br>type of the<br>member that's<br>associated with<br>the existing<br>household.                                 |                                             |
| LoyHouseholdNan | The name of the household.                                                                                      | Text      | 360         | None                                                                                                    | Conditionally<br>Required<br>A value is<br>required<br>when batch<br>enrolling the<br>household type<br>of the member<br>with a new<br>household.                              | Not Required                                |
| AccrualTypeCode | The accrual<br>type code of<br>the company<br>type of the<br>member.                                            | Text      | 30          | If providing<br>a value, the<br>value must be<br>a valid, enabled<br>lookup code<br>for lookup type<br>ORA_LOY_MEM_A | Conditionally<br>Required<br>A value is<br>required when<br>creating the<br>company type<br>of the member.                                                                     | Optional                                    |
| AccrualToMember | The unique<br>identifier of<br>the household<br>member which<br>the individual<br>member<br>associates<br>with. | Number    | 18          | The member<br>must exist and<br>be from same<br>program.                                                             | Conditionally<br>Required<br>Either<br>AccrualToMember<br>or<br>HouseholdMember<br>must be<br>provided when<br>creating the<br>individual type<br>of member and<br>associating | Optional                                    |

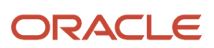

| Attribute      | Description                                                                      | Data Type | Data Length | Prerequisite<br>Setup Task/<br>Import<br>Validations     | Creating<br>a Loyalty<br>Member<br>record                                                                                                    | Updating<br>an Existing<br>Member<br>record |     |
|----------------|----------------------------------------------------------------------------------|-----------|-------------|----------------------------------------------------------|----------------------------------------------------------------------------------------------------|---------------------------------------------|-----|
|                |                                                                                  |           |             |                                                          | it with an<br>existing<br>household<br>member.                                                                                                    |                                             |     |
| HouseholdMembe | The household<br>member which<br>the individual<br>member<br>associates<br>with. | Text      | 30          | The member<br>must exist and<br>be from same<br>program. | Conditionally<br>Required<br>Either<br>AccrualToMember<br>or<br>HouseholdMember<br>must be<br>provided when<br>creating the<br>individual<br>type of the<br>member and<br>associating<br>it with an<br>existing<br>household<br>member.          | Optional                                    |     |
| CurrencyCode   | The currency<br>code for the<br>member.                                          | Text      | 15          | None                                                     | A list of valid<br>values are<br>defined in the<br>lookup table,<br>ZCA_COMMON_CO<br>Review and<br>update the<br>profile option<br>using the<br>Setup and<br>Maintenance<br>work area, and<br>the Manage<br>Currency<br>Profile Options<br>task. | Optional                                    | CY. |
| SurvMemberNumt | The public<br>unique<br>identifier of<br>the surviving<br>member<br>number       | Text      | 30          | The member<br>must exist and<br>be from same<br>program  | Conditionally<br>Required<br>A value is<br>required when<br>the member<br>is in merged<br>status.                                                                                                    | Optional                                    |     |
| StartDate      | The date when the member                                                         | DateTime  |             | None                                                     | Conditionally<br>Required                                                                                                    | Optional                                    |     |

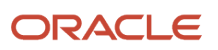

| Attribute | Description            | Data Type | Data Length | Prerequisite<br>Setup Task/<br>Import<br>Validations | Creating<br>a Loyalty<br>Member<br>record                              | Updating<br>an Existing<br>Member<br>record |
|-----------|------------------------|-----------|-------------|------------------------------------------------------|------------------------------------------------------------------------|---------------------------------------------|
|           | joined the<br>program. |           |             |                                                      | A value is<br>required if<br>you're not<br>using current<br>date time. |                                             |

You can view the Loyalty Member object along with all its child objects and attributes in the **Manage Import Objects** page of the **Import Management** flow. You can find attribute information like type, length, description, and so on, on this page.

# Create the Source CSV File for Member Data

The CSV file is provided as input to the data import process. You must populate the CSV file with the data you want to import into Oracle Loyalty Cloud.

You can either create a CSV file on your own or by using a predefined template. To download a template, do the following:

- 1. Open Tools, and click Import Management.
- 2. Click the Import Objects tab to open the Import Object Details page.
- 3. Click the object name link under the Display Name column to navigate to the Manage Mapping page.
- **4.** If you don't have an existing mapping, then click **Create Import Mapping** to create a mapping.
- 5. On the **Edit Import Mapping** page, map the required field attributes by dragging them from the Target Attributes section to the Source File section. Save the mapping when you're done.
- 6. Click the link in the **Mapping Number** column of the required mapping.

**Note:** You can filter the mappings using the Find drop-down list.

- 7. On the Edit Import Mapping page, select Download Template from the Actions drop-down list.
- 8. Save the template CSV file to a location on your desktop.

You must edit the template CSV file and provide valid values for the required attributes. In the following sample source file, the import CSV file uses **MemberNumber** and **LoyProgramName** information from a legacy system to identify the member and the program records. In the first row, **ContactFirstName** and **ContactLastName** are provided to enroll a new contact and associate it with a member. In the second row, a value is provided for **PartyNumber** which identifies the existing contact to associate with the member.

| MembernNumber | LoyProgramName | MemberTypeCode | ContactFirstName | ContactLastName | PartyNumber   | EnrollFlag |
|---------------|----------------|----------------|------------------|-----------------|---------------|------------|
| MEM00000001   | ABC Reward     | ORA_MEM_TYPE_  | Steve            | Braun           |               | Y          |
| MEM00000002   | ABC Reward     | ORA_MEM_TYPE_  |                  |                 | Party_7231354 | Ν          |

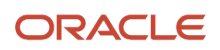

In the following sample source file, the user enters **MemberNumber** to identify the member, updating the **StatusCode** of the member in Oracle Loyalty Cloud.

| MemberNumber | StatusCode              |
|--------------|-------------------------|
| MEM00000001  | ORA_MEM_STATUS_INACTIVE |
| MEM0000002   | ORA_MEM_STATUS_CANCEL   |

In the following sample source file, the user enters **MemberNumber** to identify the member, deleting the member in Oracle Loyalty Cloud by the given **MemberNumber**. The child member records for the member will be cascade deleted.

| MemberNumber |  |
|--------------|--|
| MEM00000001  |  |
| MEM0000002   |  |

# Create the Member Import Activity

To import data into Oracle Loyalty Cloud, you need to create an import activity and provide the CSV file as an input to the activity.

To create an import activity, do the following:

- 1. Sign in as a setup user.
- 2. Open Tools, and click Import Management.
- 3. On the Manage Imports page, click Create Import Activity.
- 4. In the **Create Import Activity: Enter Import Options** page, provide a name for the import activity, and select **Loyalty Member** from the **Object** drop-down list.
- 5. In **File Name**, browse and upload the required CSV file, and click **Next**.
- 6. In the Create Import Activity: Map Fields page, edit the attribute mappings if required, and click Next.

**Note:** Click **Validate Data** to validate the mapping of the source file for unmapped columns and to check for data format issues.

7. In the Create Import Activity: Review and Submit page, click Submit.

# **Review the Member Import Results**

You can review the import results by checking for the import activity in the **Manage Import Activity** page. A file import activity is said to be successful when its status displays as **Completed**.

To check the status of the import activity, do the following:

- **1.** Sign in as a setup user.
- 2. Open Tools, and click Import Management.
- **3.** On the **Manage Imports** page, search for the import activity that you created using one of the search criteria, such as status, name, object, and so on.
- 4. Check the Status column for the import activity. The import is successful if the status displays as Completed. The other valid values for the import activity status are Queued for import, Preparing data for import, Importing data, Completed with errors, and Unsuccessful.

**Note:** On this page you can also quickly view the number and status of all active imports, completed imports, and unsuccessful imports that have been submitted.

# Import Your Member Data Using Optimized Volume Import

Use this topic to import your data into Oracle Loyalty using optimized import. You can use the import functionality to create, update, or delete your records.

Use this import mode to import a large number of records for the objects that are supported. When importing the data, select the Enable High-Volume Import option. Optimized import is designed to import millions of records in one import job. This mode doesn't trigger any custom logic configured through the application composer.

#### Before You Start

Before using optimized import to import your member data, you must do the following:

- **Update your CSV file.** Optimized import mode imports use the same CSV template file as standard imports. However, before running an optimized import, you must remove the attributes in the CSV file that only support standard import, and replace those attributes with the replacement attributes. For more information, see the topic Known Issue for Optimized Import.
- Add the required role and date security. Before using optimized import to import contacts, accounts, and households, you must add the required role and data security policy. For more information, see the topic Add the Required Role and Data Security Policy.

#### Import Your Member Data In Optimized Import Mode

When you import your data using the optimized import mode, do so in the following order:

- **1.** Contacts (or accounts or households)
- 2. Members

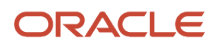

To import your data using the optimized import mode:

- 1. Open Tools, and click Import Management.
- 2. On the Manage Imports page, click **Create Import Activity**.
- **3.** On the Enter Import Options page, do the following:

**Note:** Select Contact (or Account or Household), Member, then Transaction, in that order, for each import job.

- a. Enter a name for your import in the Name field (for example, Contact Import, Member Import, or Transaction Import), then select the object to import for the job from the Object field (for contact data, select Contacts; for member data, select Loyalty Member; for transaction data, select Loyalty Transaction).
- **b.** Select the CSV file to import (for example. MyContacts.csv, MyMembers.csv, or MyTransactions.csv) by clicking **Browse** beside File Name.
- c. Select the Enable High-Volume Import option in the Advanced Options section.
- d. Specify any other options as required, and click Next.
- 4. On the next two pages, accept the defaults and click **Next**, and then click **Submit Job** on the last page.
- 5. On the Manage Imports page, check that your job status is set to Completed.
- **6.** You can click your import job name to find details of your import job including any validation errors that are typically provided in the Import Attachments section.
- 7. (Optional) You can also generate a diagnostic log by clicking **Generate Diagnostics** from the Actions field.
- 8. Repeat these steps as required to import your contact (or accounts or households) and member data.

#### **Related Topics**

- Known Issue for Optimized Import
- Add the Required Role and Data Security Policy

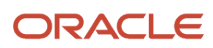

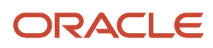

# **4** Import Your Transaction Data

# Import Your Transaction Data

Use this topic to import transaction data into Oracle Loyalty Cloud. You can use the import functionality to create, update, or delete transaction records.

To import transaction records, perform the following tasks:

- 1. Map your source data to Oracle Loyalty Cloud object attributes.
- 2. Create the source Comma Separated Values (CSV) file for import.
- 3. Create the import activity.
- 4. Review the import activity.

**Note:** It's recommended that you verify your data before you import business data using Oracle Loyalty Cloud. The import process doesn't perform data validation.

# How to Map Your Transaction Source Data to Target Object Attributes

To import your transaction data into Oracle Loyalty Cloud, you need to populate a CSV file with your source data and map that source data to target object attributes in Oracle Loyalty Cloud.

You need to do the following before creating the CSV file for data import:

- Identify how your source data attributes map to the target object attributes in Oracle Loyalty Cloud.
- Ensure that the prerequisite steps, such as understanding what attributes are required for importing your objects, are complete.
- Understand your options for uniquely identifying the records.
- Ensure parent records exist before importing child records.
- Identify the target object attributes that are required in the CSV file for a successful import.

# Before You Start Importing Transaction Data

You need to set certain options for some attributes in the application before you can populate the attributes. For example, you need to set up a loyalty program and import the member data before you import the transaction data, because the transaction data contains references to program and member data. Also, when importing a child record, ensure that its parent record exists in the database.

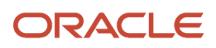

# Select a Unique Identifier for Your Transaction Records

To import data into Oracle Loyalty Cloud, your CSV file must include some specific attributes that enable the import process to uniquely identify the records. The file import process uses the attribute values to automatically map your source data to the target object attributes in Oracle Loyalty Cloud.

The preferred options to uniquely identify an object record are as follows:

- **Public unique identifiers**: If you're creating new records, then you can provide a user-friendly public unique identifier (attributes denoted with 'Number' and usually visible in the business object's UI). If you update a record for which you have previously provided a Number attribute, or for which a Number attribute is visible in the object's UI, you can use the Number attribute to identify the record. For the Loyalty Transaction object, the attribute is TransactionNumber.
- Internal ID: If you're identifying a record that already exists in Oracle Loyalty Cloud, then you can use the internal ID of the record. An Internal ID is typically a system-generated unique identifier attribute with "id" in the attribute name. You can determine the internal ID of a record by exporting Oracle Loyalty Cloud object data, or by doing a transactional database query. Using an internal ID typically provides better performance and reduces the import duration. For the Loyalty Transaction object, these attributes are as follows:
  - LoyTransactionId
  - InvOrgId
  - ProdId
  - CancelledTransactionId
  - ChildTransactionId
  - ParentTransactionId

# Required Attributes and Validations for Transaction Import

To import data successfully into Oracle Loyalty Cloud, your CSV file must include the required attributes. Ensure that you provide valid values for the attributes.

**Note:** In the following table, Product Name is listed, which is derived from Product Number and Org ID (both listed). However, this attribute appears as Product Name, or Voucher Type, in the Oracle Loyalty Cloud UI.

The following table lists the required attributes for importing new transaction records, required attributes for updating these transaction records, prerequisite setup tasks for the attributes, and specific validations, if any, for a transaction import:

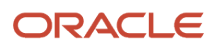

| Attribute        | Description                                                                                                    | Data Type | Data Length | Prerequisite<br>Setup Task/<br>Import<br>Validations                                                                                         | Creating<br>a Loyalty<br>Transaction<br>record                                        | Updating<br>an Existing<br>Loyalty<br>Transaction<br>record |
|------------------|----------------------------------------------------------------------------------------------------|-----------|-------------|----------------------------------------------------------------------------------------------------|---------------------------------------------------------------------------------------|-------------------------------------------------------------|
| TransactionNumbe | The unique ID<br>for the Loyalty<br>Transaction<br>record.                                                                                   | Text      | 30          | None                                                                                                    | Required                                                                              | Required                                                    |
| MemberNumber     | The member<br>for whom the<br>transaction is<br>created.                                                                                     | Text      | 30          | The member<br>must exist.                                                                                                    | Required                                                                              | Not required                                                |
| ProgramName      | The name of<br>the loyalty<br>program.                                                                                                    | text      | 100         | The program<br>must exist.                                                                                                    | Conditionally<br>required.<br>A value is<br>required if<br>ProgramNumber<br>is empty. | Not required                                                |
| ProgramNumber    | The unique ID<br>for the loyalty<br>program.                                                                                                 | Text      | 30          | The program<br>must exist.                                                                                                    | Conditionally<br>required.<br>A value is<br>required if<br>ProgramNumber<br>is empty. | Not required                                                |
| TypeCode         | The<br>transaction<br>type code<br>name.<br>The accepted<br>values are<br>ORA_TXN_ACC,<br>ORA_TXN_RED,<br>and so on.                         | Text      | 30          | If providing<br>a value, the<br>value must be<br>a valid, enabled<br>lookup code<br>for lookup type<br>ORA_LOY_TXN_TY                        | Required                                                                              | Not required                                                |
| SubTypeCode      | The<br>transaction<br>subtype name.<br>This attribute<br>is dependent<br>on the<br>TypeCodeName<br>attribute.<br>The accepted<br>values are: | Text      | 30          | If providing<br>a value, the<br>value must be<br>a valid, enabled<br>lookup code<br>for lookup type<br>ORA_LOY_ACCRL_<br>or<br>ORA_LOY_REDEM | Required                                                                              | Not required                                                |

| Attribute     | Description                                                                                                    | Data Type | Data Length | Prerequisite<br>Setup Task/<br>Import<br>Validations              | Creating<br>a Loyalty<br>Transaction<br>record                                                                        | Updating<br>an Existing<br>Loyalty<br>Transaction<br>record |
|---------------|----------------------------------------------------------------------------------------------------|-----------|-------------|-------------------------------------------------------------------|----------------------------------------------------------------------------------------------------|-------------------------------------------------------------|
|               | A. If Accrual -<br>ORA_ACC_MCR,<br>ORA_ACC_PROD,<br>and so on.<br>B. If<br>Redemption -<br>ORA_RED_PROD,<br>ORA_RED_MDT,<br>and so on.                                                                                                    |           |             |                                                                   |                                                                                                    |                                                             |
| ProductNumber | The product<br>that's used<br>in the<br>transaction.                                                                                                    | Text      | 300         | The product must exist.                                           | Conditionally<br>required.<br>A value is<br>required when<br>SubTypeCode<br>is<br>ORA_ACC_PROD<br>or<br>ORA_RED_PROD. | Optional                                                    |
| InvOrgld      | The<br>organization<br>from where<br>inventory<br>is being<br>picked. For<br>example, when<br>a transaction<br>is created,<br>sometimes<br>the inventory<br>or goods are<br>picked from<br>the partner<br>and directly<br>delivered to the<br>customer. The<br>transaction is<br>created for one<br>organization,<br>but the<br>inventory<br>is being<br>picked from<br>a different<br>organization. | Number    | 18          | The product<br>must exist.                                        | Conditionally<br>required.<br>A value is<br>required when<br>SubTypeCode<br>is<br>ORA_ACC_PROD<br>or<br>ORA_RED_PROD. | Optional                                                    |
| StatusCode    | The current<br>state of the<br>transaction.<br>The accepted                                                                                                    | Text      | 30          | If providing<br>a value, the<br>value must be<br>a valid, enabled | Required                                                                                                    | Optional                                                    |

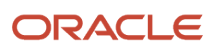

| Attribute         | Description                                                                                                    | Data Type | Data Length    | Prerequisite<br>Setup Task/<br>Import<br>Validations | Creating<br>a Loyalty<br>Transaction<br>record                                                                                                    | Updating<br>an Existing<br>Loyalty<br>Transaction<br>record |
|-------------------|----------------------------------------------------------------------------------------------------|-----------|----------------|------------------------------------------------------|----------------------------------------------------------------------------------------------------|-------------------------------------------------------------|
|                   | values are<br>ORA_TXN_STAT_IN<br>ORA_TXN_STAT_R<br>or<br>ORA_TXN_STAT_P<br>ORA_TXN_STAT_IN<br>is the default<br>value if<br>StatusCode<br>isn't provided. |           |                | lookup code<br>for lookup type<br>ORA_LOY_TXN_ST     |                                                                                                    |                                                             |
| TransactionDate   | The date when<br>the transaction<br>is completed.<br>The date<br>defaults to the<br>current date<br>if no value is<br>provided.                           | DateTime  | Not applicable | None                                                 | Required                                                                                                    | Optional                                                    |
| AccrualDisputedTr | The attribute<br>indicates the<br>transaction<br>number of<br>the accrual<br>transaction<br>which was<br>incorrect when<br>created.                       | Text      | 30             | The<br>transaction<br>must exist.                    | Conditionally<br>required.<br>A value is<br>required when<br>AccrualDisputeTyp<br>is<br>ORA_ACRL_DISPU                                                                | Optional                                                    |
| Points            | The<br>transaction<br>points. This<br>attribute<br>corresponds to<br>the price of the<br>transaction in<br>points.                                        | Number    | Not applicable | None                                                 | Conditionally<br>required<br>A value is<br>required when<br>TypeCode is<br>ORA_TXN_RED<br>and<br>SubTypeCode<br>is<br>ORA_RED_TRAN<br>for the transfer<br>point case. | Optional                                                    |

You can view the Loyalty Transaction object along with all its child objects and attributes in the **Manage Import Objects** page of the **Import Management** flow. You can find attribute information like type, length, description, and so on, on this page.

# Create the Source CSV File for Transaction Data

The CSV file is provided as input to the data import process. You must populate the CSV file with the data you want to import into Oracle Loyalty Cloud.

You can either create a CSV file on your own or use templates available in pre-existing mappings. To download a template, do the following:

- 1. Open Tools, and click Import Management.
- 2. Click the Import Objects tab to open the Import Object Details page.
- **3.** Select the object you're interested in the **Import Object Details** page and click the **Download** icon next to that object name.
- 4. Save the template CSV file to a location on your desktop.

You must edit the template CSV file and provide valid values for the required attributes. In the following sample source file, the import CSV file uses TransactionNumber and ProgramName information from a legacy system to identify the transaction and the program records. A value is provided for **ProductNumber** and **InvOrgId** to identify the product.

| TransactionN | ProgramNam    | MemberNum | TypeCode        | SubTypeCode      | ProductNumt             | InvOrgId | TransactionD                 | AmountValue |
|--------------|---------------|-----------|-----------------|------------------|-------------------------|----------|------------------------------|-------------|
| TXN0000000   | ABC<br>Reward | MEM000000 | ORA_TXN<br>_ACC | ORA_ACC_<br>PROD | CRMITEM-<br>AS54888-001 | 204      | 12/11/2018<br>12:08:56<br>PM | 100         |
| TXN0000000   | ABC<br>Reward | MEM000000 | ORA_TXN<br>_RED | ORA_RED_<br>PROD | CRMITEM-<br>AS54888-001 | 204      | 12/11/2018<br>15:18:56<br>PM | 500         |

In the following sample source file, the user enters **TransactionNumber** to identify the record, updating the TransactionDate of the transaction in Oracle Loyalty Cloud.

**Note:** You can only update the transaction if the transaction is in either an In Progress or in a Rejected status.

| TransactionNumber | TransactionDate        |
|-------------------|------------------------|
| TXN0000001        | 12/11/2018 12:08:56 PM |
| TXN0000002        | 12/11/2018 15:18:56 PM |

In the following sample source file, the user enters TransactionNumber to identify the transaction record, deleting the transaction record in Oracle Loyalty Cloud by the given TransactionNumber.

**Note:** You can only delete a transaction while it's in progress.
| TransactionNumber |  |
|-------------------|--|
| TXN0000001        |  |
| TXN0000002        |  |

## Create the Transaction Import Activity

To import data into Oracle Loyalty Cloud, you need to create an import activity and provide the CSV file as an input to the activity.

To create an import activity, do the following:

- **1.** Sign in as a setup user.
- 2. Open Tools, and click Import Management.
- 3. On the Manage Imports page, click Create Import Activity.
- **4.** In the **Create Import Activity: Enter Import Options** page, provide a name for the import activity, and select **Loyalty Transaction** from the **Object** drop-down list.
- 5. In File Name, browse and upload the required CSV file, and click Next.
- 6. In the **Create Import Activity: Map Fields** page, edit the attribute mappings if required, and click **Next**.

**Note:** Click **Validate Data** to validate the mapping of the source file for unmapped columns and to check for data format issues.

7. In the Create Import Activity: Review and Submit page, click Submit.

## **Review the Transaction Import Results**

You can review the import results by checking for the import activity in the **Manage Import Activity** page. A file import activity is said to be successful when its status displays as **Completed**. To check the status of the import activity, do as follows:

- 1. Sign in as a setup user.
- 2. Open Tools, and click Import Management.
- **3.** On the **Manage Imports** page, search for the import activity that you created using one of the search criteria, such as status, name, object, and so on.
- Check the Status column for the import activity. The import is successful if the status displays as Completed. The other valid values for the import activity status are Queued for import, Preparing data for import, Importing data, Completed with errors, and Unsuccessful.

**Note:** On this page you can also quickly view the number and status of all active imports, completed imports, and unsuccessful imports that have been submitted.

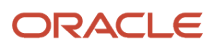

## Import Your Transaction Data Using Optimized Import

Use this topic to import your transaction data into Oracle Loyalty using the optimized import mode. You can use the import functionality to create, update, or delete your records.

Use this import mode to import a large number of transaction records. When importing the data, select the Enable High-Volume Import option. The optimized import mode is designed to import millions of records in one import job. This mode doesn't trigger any custom logic configured through the application composer.

### Before You Start

Optimized imports use the same CSV template file as standard imports. However, before running an optimized import, you must remove the attributes in the CSV file that only support standard import and replace those attributes with the replacement attributes. For more information, see the topic Known Issue for Optimized Import.

## Import Your Transaction Data In Optimized Import Mode

After you have mapped your attributes correctly, you can import your transaction data in optimized import mode.

**Note:** Ensure that you have imported your contact (or account or household), and member data before importing transaction data.

To import your data using the optimized import mode:

- 1. Open Tools, and click Import Management.
- 2. On the Manage Imports page, click Create Import Activity.
- 3. On the Enter Import Options page, do the following:

**Note:** Select Contact (or Account or Household), Member, then Transaction, in that order, for each import job.

- a. Enter a name for your import in the Name field (for example, Contact Import, Member Import, or Transaction Import), then select the object to import for the job from the Object field (for contact data, select Contacts; for member data, select Loyalty Member; for transaction data, select Loyalty Transaction).
- **b.** Select the CSV file to import (for example. MyContacts.csv, MyMembers.csv, or MyTransactions.csv) by clicking Browse beside File Name.
- c. Select the Enable High-Volume Import option in the Advanced Options section.
- **d.** Specify any other options as required, and click Next.
- 4. On the next two pages, accept the defaults and click Next, and then click Submit Job on the last page.
- 5. On the Manage Imports page, check that your job status is set to Completed.
- **6.** You can click your import job name to find details of your import job including any validation errors that are typically provided in the Import Attachments section.
- 7. (Optional) You can also generate a diagnostic log by clicking Generate Diagnostics from the Actions field.
- 8. Repeat these steps as required to import your:
  - a. Member data
  - **b.** Transaction data

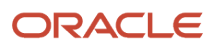

#### Related Topics

Known Issue for Optimized Import

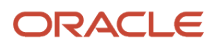

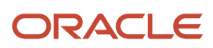

# **5** Import Your Member Child Objects

## Import Your Member Promotion Enrollment Data

Use this topic to import member promotion enrollment data into Oracle Loyalty Cloud. You can use the import functionality to create, update, or delete member promotion enrollment records.

To import member promotion enrollment records, perform the following tasks:

- 1. Map your source data to Oracle Loyalty Cloud object attributes.
- 2. Create the source Comma Separated Values (CSV) file for import.
- 3. Create the import activity.
- 4. Review the import activity.

**Note:** It's recommended that you verify your data before you import business data using Oracle Loyalty Cloud. The import process doesn't perform data validation.

#### How to Map Your Source Data to Target Object Attributes

To import your member promotion enrollment data into Oracle Loyalty Cloud, you need to populate a CSV file with your source data and map that source data to target object attributes in Oracle Loyalty Cloud.

You need to do the following before creating the CSV file for data import:

- · Identify how your source data attributes map to the target object attributes in Oracle Loyalty Cloud.
- Ensure that the prerequisite steps, such as understanding what attributes are required for importing your objects, are complete.
- Understand your options for uniquely identifying the records.
- · Ensure parent records exist before importing child records.
- · Identify the target object attributes that are required in the CSV file for a successful import.

#### Before You Start

You need to set certain options for some attributes in the application before you can populate them. For example, you need to set up a program and a promotion and import member data before you import member promotion enrollment data, because the member promotion enrollment data typically contain references to programs, promotions, and members. Also, when importing a child record, ensure that its parent record exists in the database.

### Select a Unique Identifier for Your Records

To import data into Oracle Loyalty Cloud, your CSV file must include some specific attributes that enable the import process to uniquely identify the records. The file import process uses the attribute values to automatically map your source data to the target object attributes in Oracle Loyalty Cloud.

The preferred options to uniquely identify an object record are as follows:

Public unique identifiers (PUID): If you're creating new records, then you can provide a user-friendly PUID.
 These are attributes denoted with the word Number, and are usually visible in the business object's UI. If you update a record for which you have previously provided a Number attribute, or for which a Number attribute

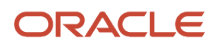

is visible in the object's UI, you can use the Number attribute to identify the record. For the Loyalty Member Promotion Enrollment object, the attribute is PromoMemNumber.

- Internal ID: If you're identifying a record that already exists in Oracle Loyalty Cloud, then you can use the
  internal ID of the record. An Internal ID is typically a system-generated unique identifier attribute with "id" in
  the attribute name. You can determine the internal ID of a record by exporting Oracle Loyalty Cloud object
  data, or by doing a transactional database query. Using an internal ID typically provides better performance
  and reduces the import duration. For the Loyalty Member Promotion Enrollment object, the attributes are as
  follows:
  - LoyPromoMemId
  - Memberld

### **Required Attributes and Validations**

To import data successfully into Oracle Loyalty Cloud, your CSV file must include the required attributes. Ensure that you provide valid values for the attributes.

The following table lists the required attributes for importing new member promotion enrollment records, required attributes for updating these member promotion enrollment records, prerequisite setup tasks for the attributes, and specific validations, if any, for a member promotion enrollment import:

| Attribute     | Description                                                   | Data Type | Data Length | Prerequisite<br>Setup Task/<br>Import<br>Validations                                                                                                    | Creating<br>a Loyalty<br>Member<br>Promotion<br>Enrollment<br>Record                   | Updating<br>an Existing<br>Loyalty<br>Member<br>Promotion<br>Enrollment<br>Record |
|---------------|---------------------------------------------------------------|-----------|-------------|----------------------------------------------------------------------------------------------------|----------------------------------------------------------------------------------------|-----------------------------------------------------------------------------------|
| PromotionName | The name of<br>the promotion<br>being enrolled.               | Text      | 30          | The promotion<br>must exist.<br>The member<br>and the<br>promotion<br>must belong<br>to the same<br>program.<br>The promotion<br>must be active<br>and available<br>for enrollment. | Conditionally<br>Required<br>A value is<br>required if<br>PromotionNumber<br>is empty. | Not required                                                                      |
| MemberNumber  | The member<br>for whom the<br>Promotion is<br>being enrolled. | Text      | 30          | The member<br>must exist.<br>The member<br>and the<br>promotion<br>must belong<br>to the same<br>program.                                                                           | Required                                                                               | Not required                                                                      |

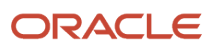

| Attribute       | Description                                                | Data Type | Data Length    | Prerequisite<br>Setup Task/<br>Import<br>Validations                                                                                                    | Creating<br>a Loyalty<br>Member<br>Promotion<br>Enrollment<br>Record                                           | Updating<br>an Existing<br>Loyalty<br>Member<br>Promotion<br>Enrollment<br>Record     |
|-----------------|------------------------------------------------------------|-----------|----------------|----------------------------------------------------------------------------------------------------|----------------------------------------------------------------------------------------------------|---------------------------------------------------------------------------------------|
| LoyPromoMemId   | The unique ID<br>of the member<br>promotion<br>enrollment. | Number    | 18             | None                                                                                                    | Not required                                                                                                   | Conditionally<br>required<br>A value is<br>required if<br>PromoMemNumber<br>is empty. |
| EnrollmentStart | The start<br>date for the<br>promotion<br>being enrolled.  | TIMESTAMP | Not applicable | The time<br>stamp must<br>be between<br>the start and<br>end of the<br>promotion.                                                                                                    | Required                                                                                                    | Not required                                                                          |
| PromtionNumber  | The PUID of<br>the promotion<br>being enrolled.            | Text      | 30             | The promotion<br>must exist.<br>The member<br>and the<br>promotion<br>must belong<br>to the same<br>program.<br>The promotion<br>should be<br>active and<br>available for<br>enrollment. | Conditionally<br>Required<br>A value is<br>required if<br>PromotionName<br>is empty.                           | Not Required                                                                          |
| PromoMemNumb    | The member<br>promotion<br>enrollment<br>number.           | Text      | 30             | None                                                                                                    | Not required<br>Oracle Loyalty<br>Cloud will<br>generate one if<br>it isn't provided<br>in the import<br>file. | Conditionally<br>required<br>A value is<br>required if<br>LoyPromoMemId<br>is empty.  |

You can view the Loyalty Member Promotion Enrollment object along with all its child objects and attributes in the **Manage Import Objects** page of the **Import Management** flow. You can find attribute information like type, length, description, and so on, on this page.

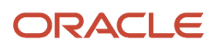

## Create the Source CSV File

The CSV file is provided as input to the data import process. You must populate the CSV file with the data you want to import into Oracle Loyalty Cloud.

You can either create a CSV file on your own or use templates available in pre-existing mappings. To download a template, do the following:

- 1. Open Tools, and click Import Management.
- 2. Click the Import Objects tab to open the Import Object Details page.
- **3.** Select the object you're interested in the **Import Object Details** page and click the **Download** icon next to that object name.
- 4. Save the template CSV file to a location on your desktop.

You must edit the template CSV file and provide valid values for the required attributes. The user can enter either **PromotionName** or **PromotionNumber** in the sample file.

| MemberNumber  | EnrollmentStart       | PromotionNumber or PromotionName |
|---------------|-----------------------|----------------------------------|
| MEM0000007001 | 06/09/2019 7:51:09 AM | Loy_Test Redeem                  |
| MEM0000003075 | 06/09/2019 7:51:09AM  | PROM000001002                    |

In the following sample source file, the user enters **CardNumber** or **LoyCardId** to identify the card, updating the expiry date of the card in Oracle Loyalty Cloud.

| CardNumber     | ExpiryDate             |
|----------------|------------------------|
| CARD0000014007 | 12/11/2018 12:08:56 PM |
| MEM0000015002  | 12/11/2018 15:18:56 PM |

In the following sample source file, the user enters the **PromoMemNumber** or **LoyPromoMemId** to identify the member promotion enrollment, deleting the enrollment in Oracle Loyalty Cloud by the given **PromoMemNumber** or **LoyPromoMemId**.

| PromomemNumber or<br>LoyPromoMemId |  |
|------------------------------------|--|
| MP0000009004                       |  |
| 300100176639442                    |  |

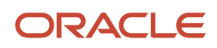

## Create the Import Activity

To import data into Oracle Loyalty Cloud, you need to create an import activity and provide the CSV file as an input to the activity.

To create an import activity, do the following:

- 1. Sign in as a setup user.
- 2. Open Tools, and click Import Management.
- 3. On the Manage Imports page, click Create Import Activity.
- 4. In the **Create Import Activity: Enter Import Options** page, provide a name for the import activity, and select **Member Promotion Enrollment** from the **Object** drop-down list.
- 5. In File Name, browse and upload the required CSV file, and click Next.
- 6. In the **Create Import Activity: Map Fields** page, edit the attribute mappings if required, and click **Next**.

**Note:** Click **Validate Data** to validate the mapping of the source file for unmapped columns and to check for data format issues.

7. In the Create Import Activity: Review and Submit page, click Submit.

## Review the Import Results

You can review the import results by checking for the import activity in the **Manage Import Activity** page. A file import activity is said to be successful when its status displays as **Completed**. To check the status of the import activity, do as follows:

- **1.** Sign in as a setup user.
- 2. Open Tools, and click Import Management.
- **3.** On the **Manage Imports** page, search for the import activity that you created using one of the search criteria, such as status, name, object, and so on.
- 4. Check the Status column for the import activity. The import is successful if the status displays as Completed. The other valid values for the import activity status are Queued for import, Preparing data for import, Importing data, Completed with errors, and Unsuccessful.

**Note:** On this page you can also quickly view the number and status of all active imports, completed imports, and unsuccessful imports that have been submitted.

## Import Your Member Card Data

Use this topic to import member card data into Oracle Loyalty Cloud. You can use the import functionality to create, update, or delete member card records.

To import member card records, perform the following tasks:

- 1. Map your source data to Oracle Loyalty Cloud object attributes.
- 2. Create the source Comma Separated Values (CSV) file for import.
- 3. Create the import activity.
- **4.** Review the import activity.

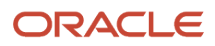

## How to Map Your Source Data to Target Object Attributes

To import your member card data into Oracle Loyalty Cloud, you need to populate a CSV file with your source data and map that source data to target object attributes in Oracle Loyalty Cloud.

You need to do the following before creating the CSV file for data import:

- Identify how your source data attributes map to the target object attributes in Oracle Loyalty Cloud.
- Ensure that the prerequisite steps, such as understanding what attributes are required for importing your objects, are complete.
- Understand your options for uniquely identifying the records.
- Ensure parent records exist before importing child records.
- Identify the target object attributes that are required in the CSV file for a successful import.

### Before You Start

You need to set certain options for some attributes in the application before you can populate them. For example, you need to set up a program and import member data before you import member card data, because the member card data typically contain references to programs and members. Also, when importing a child record, ensure that its parent record exists in the database.

## Select a Unique Identifier for Your Records

To import data into Oracle Loyalty Cloud, your CSV file must include some specific attributes that enable the import process to uniquely identify the records. The file import process uses the attribute values to automatically map your source data to the target object attributes in Oracle Loyalty Cloud.

The preferred options to uniquely identify an object record are as follows:

- Public unique identifiers (PUID): If you're creating new records, then you can provide a user-friendly PUID. These are attributes denoted with the word Number, and are usually visible in the business object's UI. If you update a record for which you have previously provided a Number attribute, or for which a Number attribute is visible in the object's UI, you can use the Number attribute to identify the record. For the Loyalty Member Card object, the attribute is CardNumber.
- Internal ID: If you're identifying a record that already exists in Oracle Loyalty Cloud, then you can use the
  internal ID of the record. An Internal ID is typically a system-generated unique identifier attribute with "id" in
  the attribute name. You can determine the internal ID of a record by exporting Oracle Loyalty Cloud object data,
  or by doing a transactional database query. Using an internal ID typically provides better performance and
  reduces the import duration. For the Loyalty Member Card object, the attributes are as follows:
  - LoyCardId
  - Memberld

### Required Attributes and Validations

To import data successfully into Oracle Loyalty Cloud, your CSV file must include the required attributes. Ensure that you provide valid values for the attributes.

The following table lists the required attributes for importing new member card records, required attributes for updating these member card records, prerequisite setup tasks for the attributes, and specific validations, if any, for a member card import:

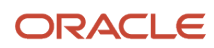

| Attribute    | Description                                              | Data Type | Data Length    | Prerequisite<br>Setup Task/<br>Import<br>Validations | Creating<br>a Loyalty<br>Member Card<br>Record                                                                           | Updating<br>an Existing<br>Loyalty<br>Member Card<br>Record                       |
|--------------|----------------------------------------------------------|-----------|----------------|------------------------------------------------------|----------------------------------------------------------------------------------------------------|-----------------------------------------------------------------------------------|
| MemberNumber | The member<br>for whom the<br>member card is<br>created. | Text      | 30             | The member<br>must exist                             | Required                                                                                                    | Not required                                                                      |
| LoyCardld    | The unique ID<br>of the member<br>card.                  | Number    | 18             | None                                                 | Not required                                                                                                    | Conditionally<br>required<br>A value is<br>required if<br>CardNumber is<br>empty. |
| CardNumber   | The member<br>card number.                               | Text      | 30             | None                                                 | Required<br>Oracle Loyalty<br>Cloud will<br>generate a card<br>number if one<br>isn't provided<br>in the import<br>file. | Conditionally<br>required<br>A value is<br>required if<br>LoyCardld is<br>empty.  |
| NameOnCard   | The name on<br>the member<br>card.                       | Text      | 30             | None                                                 | Required                                                                                                    | Not required                                                                      |
| ExpiryDate   | The expiration<br>date for the<br>member card.           | TIMESTAMP | Not applicable | None                                                 | Required                                                                                                    | Not required                                                                      |
| CardType     | The member card type.                                    | Text      | 30             | None                                                 | Required                                                                                                    | Not required                                                                      |

You can view the Loyalty Member Card object along with all its child objects and attributes in the **Manage Import Objects** page of the **Import Management** flow. You can find attribute information like type, length, description, and so on, on this page.

## Create the Source CSV File

The CSV file is provided as input to the data import process. You must populate the CSV file with the data you want to import into Oracle Loyalty Cloud.

You can either create a CSV file on your own or use templates available in pre-existing mappings. To download a template, do the following:

1. Open Tools, and click Import Management.

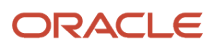

- 2. Click the Import Objects tab to open the Import Object Details page.
- **3.** Select the object you're interested in the **Import Object Details** page and click the **Download** icon next to that object name.
- **4.** Save the template CSV file to a location on your desktop.

You must edit the template CSV file and provide valid values for the required attributes. In the following sample source file, the import CSV file uses **MemberNumber** information from a legacy system to identify the member.

| MemberNumber | ExpryDate             | NameOnCard  | CardType |
|--------------|-----------------------|-------------|----------|
| MEM00000001  | 6/23/2019 12:08:56 AM | User Name 1 | Platinum |
| MEM0000002   | 6/29/2019 12:08:56 AM | User Name 2 | Gold     |

In the following sample source file, the user enters **CardNumber** or **LoyCardId** to identify the card, updating the expiry date of the card in Oracle Loyalty Cloud.

| CardNumber or LoyCardId | ExpiryDate             |
|-------------------------|------------------------|
| CARD0000014007          | 12/11/2018 12:08:56 PM |
| MEM0000015002           | 12/11/2018 15:18:56 PM |

In the following sample source file, the user enters the **CardNumber** or **LoyCardId** to identify the program, deleting the program in Oracle Application Cloud by the given **CardNumber** or **LoyCardId**.

| CardNumber or LoyCardId |  |
|-------------------------|--|
| CARD0000014007          |  |
| MEM0000015002           |  |

### Create the Import Activity

To import data into Oracle Loyalty Cloud, you need to create an import activity and provide the CSV file as an input to the activity.

To create an import activity, do the following:

- **1.** Sign in as a setup user.
- 2. Open Tools, and click Import Management.
- 3. On the Manage Imports page, click Create Import Activity.
- **4.** In the **Create Import Activity: Enter Import Options** page, provide a name for the import activity, and select **Card** from the **Object** drop-down list.
- 5. In File Name, browse and upload the required CSV file, and click Next.

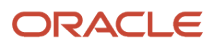

6. In the **Create Import Activity: Map Fields** page, edit the attribute mappings if required, and click **Next**.

**Note:** Click **Validate Data** to validate the mapping of the source file for unmapped columns and to check for data format issues.

7. In the Create Import Activity: Review and Submit page, click Submit.

#### Review the Import Results

You can review the import results by checking for the import activity in the **Manage Import Activity** page. A file import activity is said to be successful when its status displays as **Completed**. To check the status of the import activity, do as follows:

- 1. Sign in as a setup user.
- 2. Open Tools, and click Import Management.
- **3.** On the **Manage Imports** page, search for the import activity that you created using one of the search criteria, such as status, name, object, and so on.
- Check the Status column for the import activity. The import is successful if the status displays as Completed. The other valid values for the import activity status are Queued for import, Preparing data for import, Importing data, Completed with errors, and Unsuccessful.

**Note:** On this page you can also quickly view the number and status of all active imports, completed imports, and unsuccessful imports that have been submitted.

## Import Your Member Card Data Using Optimized Import

Use this topic to import member card data into Oracle Loyalty Cloud using the optimized import mode. You can use the import functionality to create, update, or delete member card records.

To import member card records, perform the following tasks:

- 1. Map your source data to Oracle Loyalty Cloud object attributes.
- 2. Create the source Comma Separated Values (CSV) file for import.
- 3. Create the import activity.
- **4.** Review the import activity.

### How to Map Your Source Data to Target Object Attributes

To import your member card data into Oracle Loyalty Cloud, you need to populate a CSV file with your source data and map that source data to target object attributes in Oracle Loyalty Cloud.

You need to do the following before creating the CSV file for data import:

- Identify how your source data attributes map to the target object attributes in Oracle Loyalty Cloud.
- Ensure that the prerequisite steps, such as understanding what attributes are required for importing your objects, are complete.
- Understand your options for uniquely identifying the records.
- Ensure parent records exist before importing child records.
- Identify the target object attributes that are required in the CSV file for a successful import.

## Before You Start

You need to set certain options for some attributes in the application before you can populate them. For example, you need to import member and member tier data before you import member card data, because the member card data typically contains references to members and member tier. Also, when importing a child record, ensure that its parent record exists in the database.

## Select a Unique Identifier for Your Records

To import data into Oracle Loyalty Cloud, your CSV file must include some specific attributes that enable the import process to uniquely identify the records. The file import process uses the attribute values to automatically map your source data to the target object attributes in Oracle Loyalty Cloud.

A preferred option to uniquely identify an object record is to use public unique identifiers (PUID). If you're creating new records, then you can provide a user-friendly PUID. These are attributes denoted with the word Number, and are usually visible in the business object's UI. If you update a record for which you have previously provided a Number attribute, or for which a Number attribute is visible in the object's UI, you can use the Number attribute to identify the record. For the Loyalty Member Card object, the attribute is CardNumber.

## **Required Attributes and Validations**

To import data successfully into Oracle Loyalty Cloud, your CSV file must include the required attributes. Ensure that you provide valid values for the attributes.

The following table lists the required attributes for importing new member card records, required attributes for updating these member card records, prerequisite setup tasks for the attributes, and specific validations, if any, for a member card import:

| Attribute    | Description                                              | Data Type | Data Length | Prerequisite<br>Setup Task/<br>Import<br>Validations | Creating<br>a Loyalty<br>Member Card<br>Record                                                                       | Updating<br>an Existing<br>Loyalty<br>Member Card<br>Record |
|--------------|----------------------------------------------------------|-----------|-------------|------------------------------------------------------|----------------------------------------------------------------------------------------------------|-------------------------------------------------------------|
| MemberNumber | The member<br>for whom the<br>member card is<br>created. | Text      | 30          | The member<br>must exist.                            | Required                                                                                                    | Not required                                                |
| CardNumber   | The member<br>card number.                               | Text      | 30          | None                                                 | Required<br>Oracle<br>Loyalty Cloud<br>generates a<br>card number<br>if one isn't<br>provided in the<br>import file. | Required                                                    |
| NameOnCard   | The name on<br>the member<br>card.                       | Text      | 30          | None                                                 | Required                                                                                                    | Not required                                                |

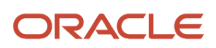

| Attribute    | Description                              | Data Type | Data Length    | Prerequisite<br>Setup Task/<br>Import<br>Validations | Creating<br>a Loyalty<br>Member Card<br>Record | Updating<br>an Existing<br>Loyalty<br>Member Card<br>Record |
|--------------|------------------------------------------|-----------|----------------|------------------------------------------------------|------------------------------------------------|-------------------------------------------------------------|
| ExpiryDate   | The expiration date for the member card. | TIMESTAMP | Not applicable | None                                                 | Required                                       | Not Required                                                |
| CardTypeCode | The member card type code.               | Text      | 30             | None                                                 | Required                                       | Not Required                                                |
| StatusCode   | The member<br>card status<br>code.       | Text      | 30             | None                                                 | Required                                       | Not required                                                |

You can view the Loyalty Member Card object along with all its child objects and attributes in the **Manage Import Objects** page of the **Import Management** flow. You can find attribute information like type, length, description, and so on, on this page. You don't need to pass the ActiveFlag and MemTierNum attributes in your import data. The import template displays them as required, however if you don't pass these values, then these attributes are stamped with the default value. The LoyCardId, CardType and CardStatus attributes don't support optimized import, and you should not pass them in the input CSV file, even though they're exposed in the import template.

## Create the Source CSV File

The CSV file is provided as input to the data import process. You must populate the CSV file with the data you want to import into Oracle Loyalty Cloud.

You can either create a CSV file on your own or use templates available in pre-existing mappings. To download a template, do the following:

- 1. Open Tools, and click Import Management.
- 2. Click the Import Objects tab to open the Import Object Details page.
- **3.** Select the object you're interested in the **Import Object Details** page and click the **Download** icon next to that object name.
- 4. Save the template CSV file to a location on your desktop.

You must edit the template CSV file and provide valid values for the required attributes. In the following sample source file, the import CSV file uses **CardNumber** information from a legacy system to identify the member card.

| CardNumber | MemberNumber | ExpiryDate               | Name        | StatusCode      | CardTypeCode     |
|------------|--------------|--------------------------|-------------|-----------------|------------------|
| CARDNUM100 | MEM00000001  | 6/23/2019<br>12:08:56 AM | User Name 1 | ORA_MEM_CARD_ST | ORA_MEM_CARD_REG |
| CARDNUM200 | MEM0000002   | 6/29/2019<br>12:08:56 AM | User Name 2 | ORA_MEM_CARD_ST | ORA_MEM_CARD_REG |

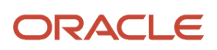

In the following sample source file, the user enters **CardNumber** to identify the card, updating the expiry date of the card in Oracle Loyalty Cloud.

| CardNumber | ExpiryDate             |
|------------|------------------------|
| CARDNUM100 | 12/11/2018 12:08:56 PM |
| CARDNUM200 | 12/11/2018 15:18:56 PM |

In the following sample source file, the user enters the **CardNumber** to identify the member card, deleting the card in Oracle Application Cloud by the given **CardNumber**.

| CardNumber |  |
|------------|--|
| CARDNUM100 |  |
| CARDNUM200 |  |

#### Create the Import Activity

To import data into Oracle Loyalty Cloud, you need to create an import activity and provide the CSV file as an input to the activity.

To create an import activity, do the following:

- **1.** Sign in as a setup user.
- 2. Open Tools, and click Import Management.
- 3. On the Manage Imports page, click Create Import Activity.
- 4. In the **Create Import Activity: Enter Import Options** page, provide a name for the import activity, and select **Card** from the **Object** drop-down list.
- 5. In File Name, browse and upload the required CSV file, and click Next.
- 6. In the Create Import Activity: Map Fields page, edit the attribute mappings if required, and click Next.
- 7. In the Create Import Activity: Review and Submit page, click Submit.

#### Review the Import Results

You can review the import results by checking for the import activity in the **Manage Import Activity** page. A file import activity is said to be successful when its status displays as **Completed**. To check the status of the import activity, do as follows:

- 1. Sign in as a setup user.
- 2. Open Tools, and click Import Management.
- **3.** On the **Manage Imports** page, search for the import activity that you created using one of the search criteria, such as status, name, object, and so on.
- 4. Check the Status column for the import activity. The import is successful if the status displays as Completed. The other valid values for the import activity status are Queued for import, Preparing data for import, Importing data, Completed with errors, and Unsuccessful.

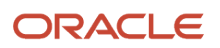

**Note:** On this page you can also quickly view the number and status of all active imports, completed imports, and unsuccessful imports that have been submitted.

## Import Your Member Tier Data Using Optimized Import

Use this topic to import member tier data into Oracle Loyalty Cloud using the optimized mode. You can use the import functionality to create, update, or delete member tier records.

To import member tier records, perform the following tasks:

- 1. Map your source data to Oracle Loyalty Cloud object attributes.
- 2. Create the source Comma Separated Values (CSV) file for import.
- **3.** Create the import activity.
- 4. Review the import activity.

#### How to Map Your Source Data to Target Object Attributes

To import your member tier data into Oracle Loyalty Cloud, you need to populate a CSV file with your source data and map that source data to target object attributes in Oracle Loyalty Cloud.

You need to do the following before creating the CSV file for data import:

- Identify how your source data attributes map to the target object attributes in Oracle Loyalty Cloud.
- Ensure that the prerequisite steps, such as understanding what attributes are required for importing your objects, are complete.
- Understand your options for uniquely identifying the records.
- Ensure parent records exist before importing child records.
- Identify the target object attributes that are required in the CSV file for a successful import.

#### Before You Start

You need to set certain options for some attributes in the application before you can populate them. For example, you need to set up a program, create tiers in this program, and import member data before you import member tier data. This is because the member tier data typically contain references to members and those tiers. Also, when importing a child record, ensure that its parent record exists in the database.

## Select a Unique Identifier for Your Records

To import data into Oracle Loyalty Cloud, your CSV file must include some specific attributes that enable the import process to uniquely identify the records. The file import process uses the attribute values to automatically map your source data to the target object attributes in Oracle Loyalty Cloud.

The preferred options to uniquely identify an object record are as follows:

- Public unique identifiers (PUID): If you're creating new records, then you can provide a user-friendly PUID. These are attributes denoted with the word Number, and are usually visible in the business object's UI. If you update a record for which you have previously provided a Number attribute, or for which a Number attribute is visible in the object's UI, you can use the Number attribute to identify the record. For the Loyalty Member Tier object, the attribute is MemTierNum.
- Internal ID: If you're identifying a record that already exists in Oracle Loyalty Cloud, then you can use the internal ID of the record. An Internal ID is typically a system-generated unique identifier attribute with "id" in

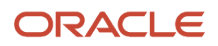

the attribute name. You can determine the internal ID of a record by exporting Oracle Loyalty Cloud object data, or by doing a transactional database query. Using an internal ID typically provides better performance and reduces the import duration. For the Loyalty Member Tier object, the attribute is as follows:

• MemTierld

#### Required Attributes and Validations

To import data successfully into Oracle Loyalty Cloud, your CSV file must include the required attributes. Ensure that you provide valid values for the attributes.

The following table lists the required attributes for importing new member tier records, required attributes for updating these member tier records, prerequisite setup tasks for the attributes, and specific validations, if any, for a member tier import:

| Attribute    | Description                                              | Data Type | Data Length | Prerequisite<br>Setup Task/<br>Import<br>Validations                         | Creating<br>a Loyalty<br>Member Tier<br>Record                                                                           | Updating<br>an Existing<br>Loyalty<br>Member Tier<br>Record                        |
|--------------|----------------------------------------------------------|-----------|-------------|------------------------------------------------------------------------------|----------------------------------------------------------------------------------------------------|------------------------------------------------------------------------------------|
| MemberNumber | The member<br>for whom the<br>member tier is<br>created. | Text      | 30          | The member<br>must exist                                                     | Required                                                                                                    | Not required                                                                       |
| MemTierld    | The member<br>tier number.                               | Number    | 18          | None                                                                         | Not required                                                                                                    | Conditionally<br>required.<br>A value is<br>required if<br>MemTierNum<br>is empty. |
| MemTierNum   | The member<br>tier number.                               | Text      | 30          | None                                                                         | Required<br>Oracle Loyalty<br>Cloud will<br>generate a tier<br>number if one<br>isn't provided<br>in the import<br>file. | Conditionally<br>required.<br>A value is<br>required if<br>MemTierld is<br>empty.  |
| TierName     | The tier name<br>of the member<br>tier record.           | Text      | 30          | The tier must<br>exist for the<br>program of the<br>parent member<br>object. | Required                                                                                                    | Not required                                                                       |
| ActiveFlag   | This indicates if this member                            | Text      | 1           | None                                                                         | Required                                                                                                    | Not required                                                                       |

| Attribute | Description                               | Data Type | Data Length    | Prerequisite<br>Setup Task/<br>Import<br>Validations | Creating<br>a Loyalty<br>Member Tier<br>Record | Updating<br>an Existing<br>Loyalty<br>Member Tier<br>Record |
|-----------|-------------------------------------------|-----------|----------------|------------------------------------------------------|------------------------------------------------|-------------------------------------------------------------|
|           | tier is currently active.                 |           |                |                                                      |                                                |                                                             |
| StartDate | The start<br>date for the<br>member tier. | TIMESTAMP | Not applicable | None                                                 | Required                                       | Not required                                                |

You can view the Loyalty Member Tier object along with all its child objects and attributes in the **Manage Import Objects** page of the **Import Management** flow. You can find attribute information like type, length, description, and so on, on this page. You should not include the ReasonValue attribute in your import data. The import template displays it as required in the import template, however it's not required, and causes a validation error if you include it in import data.

## Create the Source CSV File

The CSV file is provided as input to the data import process. You must populate the CSV file with the data you want to import into Oracle Loyalty Cloud.

You can either create a CSV file on your own or use templates available in pre-existing mappings. To download a template, do the following:

- 1. Open Tools, and click Import Management.
- 2. Click the Import Objects tab to open the Import Object Details page.
- **3.** Select the object you're interested in the **Import Object Details** page and click the **Download** icon next to that object name.
- 4. Save the template CSV file to a location on your desktop.

You must edit the template CSV file and provide valid values for the required attributes. In the following sample source file, the import CSV file uses **MemberNumber** information from a legacy system to identify the member.

| MemberNumbe  | MemTierNum      | TierName     | ActiveFlag | StartDate              | EndDate                |
|--------------|-----------------|--------------|------------|------------------------|------------------------|
| MemNum50K101 | 400000000000001 | Default tier | Ν          | 4/12/20 12:00:00<br>AM | 5/12/20 12:00:00<br>AM |
| MemNum50K101 | 40000000000002  | Base         | Ν          | 5/12/20 12:00:00<br>AM | 6/12/20 12:00:00<br>AM |
| MemNum50K101 | 400000000000003 | Silver       | Υ          | 6/12/20 12:00:00<br>AM | 6/12/21 12:00:00<br>AM |

In the following sample source file, the user enters **MemTierNum** or **MemTierId** to identify the member tier, updating the ActiveFlag field of the MemberTier in Oracle Loyalty Cloud.

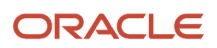

| MemTierNum or MemTierld | ActiveFlag |
|-------------------------|------------|
| 40000000000003          | Ν          |

In the following sample source file, the user enters the **MemTierNum** or **MemTierId** to identify the program, deleting the program in Oracle Application Cloud by the given MemTierNum or MemTierld.

| MemTierNum or MemTierld |  |
|-------------------------|--|
| 4000000000003           |  |

## Create the Import Activity

To import data into Oracle Loyalty Cloud, you need to create an import activity and provide the CSV file as an input to the activity.

To create an import activity, do the following:

- **1.** Sign in as a setup user.
- 2. Open Tools, and click Import Management.
- 3. On the Manage Imports page, click Create Import Activity.
- 4. In the **Create Import Activity: Enter Import Options** page, provide a name for the import activity, and select **Loyalty Member Tier** from the **Object** drop-down list.
- 5. In **File Name**, browse and upload the required CSV file, and click **Next**.
- 6. In the In the MemberTier Import Activity: Map Fields page, edit the attribute mappings if required, and click Next.
- 7. In the Create Import Activity: Review and Submit page, click Submit.

#### Review the Import Results

You can review the import results by checking for the import activity in the **Manage Import Activity** page. A file import activity is said to be successful when its status displays as **Completed**. To check the status of the import activity, do as follows:

- **1.** Sign in as a setup user.
- 2. Open Tools, and click Import Management.
- **3.** On the **Manage Imports** page, search for the import activity that you created using one of the search criteria, such as status, name, object, and so on.
- Check the Status column for the import activity. The import is successful if the status displays as Completed. The other valid values for the import activity status are Queued for import, Preparing data for import, Importing data, Completed with errors, and Unsuccessful.

**Note:** On this page you can also quickly view the number and status of all active imports, completed imports, and unsuccessful imports that have been submitted.

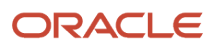

## Import Your Member Accrual Item Data Using Optimized Import

Use this topic to import your member accrual item data into Oracle Loyalty using the optimized import mode. You can use the import functionality to create, update, or delete member accrual item records.

To import member accrual item records, perform the following tasks:

- 1. Map your source data to Oracle Loyalty Cloud object attributes.
- 2. Create the source Comma Separated Values (CSV) file for import.
- **3.** Create the import activity.
- 4. Review the import activity.

### How to Map Your Source Data to Target Object Attributes

To import your member accrual item into Oracle Loyalty Cloud, you need to populate a CSV file with your source data and map that source data to target object attributes in Oracle Loyalty Cloud.

You need to do the following before creating the CSV file for data import:

- Identify how your source data attributes map to the target object attributes in Oracle Loyalty Cloud.
- Ensure that the prerequisite steps, such as understanding what attributes are required for importing your objects, are complete.
- Understand your options for uniquely identifying the records.
- Ensure parent records exist before importing child records.
- Identify the target object attributes that are required in the CSV file for a successful import.

#### Before You Start

You need to set certain options for some attributes in the application before you can populate them. For example, you need to import promotion, transaction (if needed), pointType and member data before you import member accrual item data. This is because the member accrual item data typically contain references to members, promotions, pointType, and sometimes to transactions when accrual item is assigned through a transaction using qualified promotions. Also, when importing a child record, ensure that its parent record exists in the database.

## Select a Unique Identifier for Your Records

To import data into Oracle Loyalty Cloud, your CSV file must include some specific attributes that enable the import process to uniquely identify the records. The file import process uses the attribute values to automatically map your source data to the target object attributes in Oracle Loyalty Cloud.

A preferred option to uniquely identify an object record is to use public unique identifiers (PUID). If you're creating new records, then you can provide a user-friendly PUID. These are attributes denoted with the word Number, and are usually visible in the business object's UI. If you update a record for which you have previously provided a Number attribute, or for which a Number attribute is visible in the object's UI, you can use the Number attribute to identify the record. For the Loyalty Member accrual item object, the attribute is AccrualItemNumber.

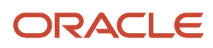

## **Required Attributes and Validations**

To import data successfully into Oracle Loyalty Cloud, your CSV file must include the required attributes. Ensure that you provide valid values for the attributes.

The following table lists the required attributes for importing new member accrual item records, required attributes for updating these member accrual item records, prerequisite setup tasks for the attributes, and specific validations, if any, for a member accrual item import:

| Attribute        | Description                                                                                                  | Data Type | Data Length | Prerequisite<br>Setup Task/<br>Import<br>Validations | Creating<br>a Loyalty<br>Member<br>Accrual Item<br>Record                                                                            | Updating<br>an Existing<br>Loyalty<br>Member<br>Accrual Item<br>Record |
|------------------|----------------------------------------------------------------------------------------------------|-----------|-------------|------------------------------------------------------|----------------------------------------------------------------------------------------------------|------------------------------------------------------------------------|
| AccrualItemNumbe | The member<br>accrual item<br>number. This<br>is the unique<br>identifier for<br>any accrual<br>item record. | Text      | 30          | None                                                 | Not required<br>Oracle<br>Loyalty Cloud<br>generates an<br>accrual item<br>number if one<br>isn't provided<br>in the import<br>file. | Required                                                               |
| AccrualedValue   | Number<br>of points<br>accrued by the<br>member.                                                             | Number    | 18          | None                                                 | Required                                                                                                    | Not required.                                                          |
| DisplayName      | The name of<br>the pointType<br>for which the<br>accrual item is<br>created.                                 | Text      | 30          | The pointType<br>must exist.                         | Required                                                                                                    | Not required.                                                          |
| MemberNumber     | The member<br>for whom<br>the member<br>accrual item is<br>created.                                          | Text      | 30          | The member<br>must exist.                            | Required                                                                                                    | Not required                                                           |
| PromotionNumber  | The promotion<br>through which<br>the accrualltem<br>is assigned to<br>the member.                           | Text      | 30          | The promotion must exist.                            | Required                                                                                                    | Not required                                                           |
| TypeCode         | The typeCode<br>of the accrual<br>item.                                                                      | Text      | 30          | None                                                 | Required                                                                                                    | Not required                                                           |

You can view the Loyalty Member Accrual Item object along with all its attributes in the **Manage Import Objects** page of the **Import Management** flow. You can find attribute information like type, length, description, and so on, on this page.

**Note:** The Loyalty Accrual Item template doesn't display the AccrualedValue attribute as required, but you should pass this attribute in the input CSV file as a required attribute. The QualifyingFlag, Name, and TransactionNumber attributes are displayed as required in the input template. However, these attributes are optional and you don't require them for the input CSV file. It's not mandatory to pass these attributes in the CSV file and the user can continue to import the AccrualItem attribute without these attributes present in the input CSV file. The LoyAcrIItmId and PointBlkId attributes don't support optimized import, and you should not pass them in the input CSV file.

## Create the Source CSV File

The CSV file is provided as input to the data import process. You must populate the CSV file with the data you want to import into Oracle Loyalty Cloud.

You can either create a CSV file on your own or use templates available in pre-existing mappings. To download a template, do the following:

- 1. Open Tools, and click Import Management.
- 2. Click the Import Objects tab to open the Import Object Details page.
- **3.** Select the object you're interested in the **Import Object Details** page and click the **Download** icon next to that object name.
- 4. Save the template CSV file to a location on your desktop.

You must edit the template CSV file and provide valid values for the required attributes. In the following sample source file, the import CSV file uses **AccrualItemNumber** information from a legacy system to identify and to create the new accrual item record in Oracle Loyalty Cloud.

| AccrualItemNumber | AccrualedValue | DisplayName | MemberNumber | PromotionNumber | TypeCode        |
|-------------------|----------------|-------------|--------------|-----------------|-----------------|
| ACRLITM_NUM001    | 100            | Regular     | MEM_NUM2111  | PROMO_NUM100    | ORA_ACC_ENR_BNS |
| ACRLITM_NUM0100   | 200            | Premium     | MEM_NUM1000  | PROMO_NUM200    | ORA_ACC_ENR_BNS |

In the following sample source file, the user enters the existing **AccrualItemNumber** to identify the existing accrual item, updating the Promotion of the existing accrual item in Oracle Loyalty Cloud.

| AccrualItemNumber | PromotionNumber |
|-------------------|-----------------|
| ACRLITM_NUM001    | PROMO_NUM001    |
| ACRLITM_NUM0100   | PROMO_NUM002    |

In the following sample source file, the user enters the **CardNumber** or **LoyCardId** to identify the program, deleting the program in Oracle Application Cloud by the given **CardNumber** or **LoyCardId**.

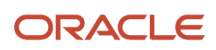

| AccrualItemNumber |  |
|-------------------|--|
| ACRLITM_NUM001    |  |
| ACRLITM_NUM0100   |  |

#### Create the Import Activity

To import data into Oracle Loyalty Cloud, you need to create an import activity and provide the CSV file as an input to the activity.

To create an import activity, do the following:

- 1. Sign in as a setup user.
- 2. Open Tools, and click Import Management.
- **3.** On the **Manage Imports** page, click **Create Import Activity**.
- 4. In the **Create Import Activity: Enter Import Options** page, provide a name for the import activity, and select **Loyalty Accrual Item** from the **Object** drop-down list.
- 5. In File Name, browse and upload the required CSV file, and click Next.
- 6. In Advance Options, ensure the **Enable high-volume import** check box is selected, and click Next.
- 7. In the **Create Import Activity: Map Fields** page, edit the attribute mappings if required, and click **Next**.
- 8. In the Create Import Activity: Review and Submit page, click Submit.

#### Review the Import Results

You can review the import results by checking for the import activity in the **Manage Import Activity** page. A file import activity is said to be successful when its status displays as **Completed**.

To check the status of the import activity, do the following:

- **1.** Sign in as a setup user.
- 2. Open Tools, and click Import Management.
- **3.** On the **Manage Imports** page, search for the import activity that you created using one of the search criteria, such as status, name, object, and so on.
- 4. Check the Status column for the import activity. The import is successful if the status displays as Completed. The other valid values for the import activity status are Queued for import, Preparing data for import, Importing data, Completed with errors, and Unsuccessful.

**Note:** On this page you can also quickly view the number and status of all active imports, completed imports, and unsuccessful imports that have been submitted.

## Import Your Member Voucher Data Using Optimized Import

Use this topic to import your member voucher data into Oracle Loyalty using the optimized import mode. You can use the import functionality to create, update, or delete your member voucher records.

Use this import mode to import a large number of member voucher records for the objects that are supported. When importing the data, select the Enable High-Volume Import option. The optimized import mode is designed to import

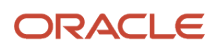

millions of records in one import job. This mode doesn't trigger any custom logic configured through the application composer.

### How to Map Your Member Voucher Source Data to Target Object Attributes

To import your member voucher data into Oracle Loyalty Cloud, you need to populate a CSV file with your source data and map that source data to target object attributes in Oracle Loyalty Cloud.

You need to do the following before creating the CSV file for data import:

- Identify how your source data attributes map to the target object attributes in Oracle Loyalty Cloud.
- Ensure that the prerequisite steps, such as understanding what attributes are required for importing your objects, are complete.
- Understand your options for uniquely identifying the records.
- Ensure parent records exist before importing child records.
- Identify the target object attributes that are required in the CSV file for a successful import.

## Before You Start Importing Member Voucher Data

You need to set certain options for some attributes in the application before you can populate them. For example, you need to set up a program, promotion (if needed), transaction (if needed) and import member data before you import member voucher data. This is because the member voucher data typically contains references to members and sometimes references to promotions and transactions, in case a voucher is assigned through a transaction. Also, when importing a child record, ensure that its parent record exists in the database.

## Select a Unique Identifier for Your Records

To import data into Oracle Loyalty Cloud, your CSV file must include some specific attributes that enable the import process to uniquely identify the records. The file import process uses the attribute values to automatically map your source data to the target object attributes in Oracle Loyalty Cloud.

A preferred option to uniquely identify an object record is to use public unique identifiers (PUID). If you're creating new records, then you can provide a user-friendly PUID. These are attributes denoted with the word Number, and are usually visible in the business object's UI. If you update a record for which you have previously provided a Number attribute, or for which a Number attribute is visible in the object's UI, you can use the Number attribute to identify the record. For the Loyalty Member Voucher object, the attribute is VoucherNumber.

## Required Attributes and Validations for Member Voucher Data Import

To import data successfully into Oracle Loyalty Cloud, your CSV file must include the required attributes. Ensure that you provide valid values for the attributes.

**Note:** In the following table, Product Number is listed. However, this attribute, when combined with Org ID, produces Product Name or Voucher Type, which appears in the Oracle Loyalty Cloud UI.

The following table lists the required attributes for importing new member voucher data records, required attributes for updating these transaction records, prerequisite setup tasks for the attributes, and specific validations, if any, for a member voucher data import:

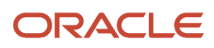

| Attribute        | Description                                                      | Data Type | Data Length    | Prerequisite<br>Setup Task/<br>Import<br>Validations | Creating<br>a Loyalty<br>Member<br>Voucher<br>Record                                                                        | Updating<br>an Existing<br>Loyalty<br>Member<br>Voucher<br>Record |
|------------------|------------------------------------------------------------------|-----------|----------------|------------------------------------------------------|----------------------------------------------------------------------------------------------------|-------------------------------------------------------------------|
| MemberNumber     | The member<br>for whom<br>the member<br>voucher is<br>created.   | Text      | 30             | The member<br>must exist.                            | Required                                                                                                    | Not required                                                      |
| ProductNumber    | The product<br>number for<br>which the<br>voucher is<br>created. | Text      | 30             | The product<br>must exist.                           | Required.                                                                                                    | Not required                                                      |
| VoucherNumber    | The member<br>voucher<br>number.                                 | Text      | 30             | None                                                 | Required.<br>Oracle<br>Loyalty Cloud<br>generates<br>a voucher<br>number if one<br>isn't provided<br>in the import<br>file. | Required                                                          |
| ExpirationDt     | The expiration<br>date for the<br>member<br>voucher.             | TIMESTAMP | Not applicable | None                                                 | Required                                                                                                    | Not required                                                      |
| OrganizationCode | The<br>organization<br>code of the<br>product.                   | Text      | 18             | The<br>organization<br>code must<br>exist.           | Required                                                                                                    | Not required                                                      |

You can view the Loyalty Member Voucher object along with all its attributes in the **Import Objects** page of the **Import Management** flow. You can find attribute information like required, type, length, description, and so on, on this page.

**Note:** The Member Voucher template doesn't display the ProductNumber and OrganizationCode attributes as required. However, you must pass these attributes as required in the input CSV file. The ActivityDate and validFlag attributes don't support optimized import, and you should not pass these attributes in the input CSV file.

## Create the Source CSV File for Member Voucher Data

The CSV file is provided as input to the data import process. You must populate the CSV file with the data you want to import into Oracle Loyalty Cloud.

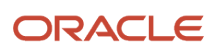

You can either create a CSV file on your own or use templates available in pre-existing mappings. To download a template, do the following:

- 1. Open Tools, and click Import Management.
- 2. Click the Import Objects tab to open the Import Object Details page.
- **3.** Select the object you're interested in the **Import Object Details** page and click the **Download** icon next to that object name.
- 4. Save the template CSV file to a location on your desktop.

You must edit the template CSV file and provide valid values for the required attributes. In the following sample source file, the import CSV file uses **VoucherNumber** information from a legacy system to identify the member.

| MemberNumber | VoucherNumber | ExpirationDt          | ProductNumber | OrganizationCode |
|--------------|---------------|-----------------------|---------------|------------------|
| MEM_NUM2111  | VCHR_NUM001   | 6/23/2018 12:08:56 AM | PROD_NUM01    | V1               |
| MEM_NUM1000  | VCHR_NUM100   | 6/29/2018 12:08:56 AM | PROD_NUM02    | V2               |

In the following sample source file, the user enters an existing **VoucherNumber** to identify the voucher, updating the expiry date of the voucher in Oracle Loyalty Cloud.

| VoucherNumber | ExpirationDt           |
|---------------|------------------------|
| VCHR_NUM001   | 12/11/2019 12:08:56 PM |
| VCHR_NUM100   | 12/11/2019 15:18:56 PM |

In the following sample source file, the user enters the VoucherNumber to identify the voucher, deleting the voucher in Oracle Application Cloud by the given VoucherNumber.

| VoucherNumber |  |
|---------------|--|
| VCHR_NUM001   |  |
| VCHR_NUM100   |  |

#### Create the Import Activity

To import data into Oracle Loyalty Cloud, you need to create an import activity and provide the CSV file as an input to the activity.

To create an import activity, do the following:

- **1.** Sign in as a setup user.
- 2. Open Tools, and click Import Management.

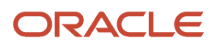

- 3. On the Manage Imports page, click Create Import Activity.
- **4.** In the **Create Import Activity: Enter Import Options** page, provide a name for the import activity, and select **Voucher** from the **Object** drop-down list.
- 5. In File Name, browse and upload the required CSV file, and click Next.
- 6. In Advanced Options, ensure the Enable high-volume import check box is selected and click Next.
- 7. In the Create Import Activity: Map Fields page, edit the attribute mappings if required, and click Next.
- 8. In the Create Import Activity: Review and Submit page, click Submit.

#### Review the Import Results

You can review the import results by checking for the import activity in the **Manage Import Activity** page. A file import activity is said to be successful when its status displays as **Completed**. To check the status of the import activity, do as follows:

- **1.** Sign in as a setup user.
- 2. Open Tools, and click Import Management.
- **3.** On the **Manage Imports** page, search for the import activity that you created using one of the search criteria, such as status, name, object, and so on.
- 4. Check the Status column for the import activity. The import is successful if the status displays as Completed. The other valid values for the import activity status are Queued for import, Preparing data for import, Importing data, Completed with errors, and Unsuccessful.

**Note:** On this page you can also quickly view the number and status of all active imports, completed imports, and unsuccessful imports that have been submitted.

## Import Your Redemption Items Using Optimized Import

Use this topic to import member redemption items into Oracle Loyalty Cloud using the optimized import mode. You can use the import functionality to create, update, or delete member redemption item records.

To import member redemption item records, perform the following tasks:

- 1. Map your source data to Oracle Loyalty Cloud object attributes.
- 2. Create the source Comma Separated Values (CSV) file for import.
- 3. Create the import activity.
- 4. Review the import activity.

### How to Map Your Source Data to Target Object Attributes

To import your member redemption item data into Oracle Loyalty Cloud, you need to populate a CSV file with your source data and map that source data to target object attributes in Oracle Loyalty Cloud.

You need to do the following before creating the CSV file for data import:

- Identify how your source data attributes map to the target object attributes in Oracle Loyalty Cloud.
- Ensure that the prerequisite steps, such as understanding what attributes are required for importing your objects, are complete.
- Understand your options for uniquely identifying the records.
- Ensure parent records exist before importing child records.

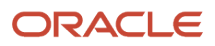

• Identify the target object attributes that are required in the CSV file for a successful import.

### Before You Start

You need to set certain options for some attributes in the application before you can populate them. For example, you need to import promotion, transaction (if needed), pointType and member data before you import member redemption item data, because the member redemption item data typically contains references to members, promotions, point types, and sometimes to transactions when redemption item is assigned through a transaction using qualified promotions. Also, when importing a child record, ensure that its parent record exists in the database.

## Select a Unique Identifier for Your Records

To import data into Oracle Loyalty Cloud, your CSV file must include some specific attributes that enable the import process to uniquely identify the records. The file import process uses the attribute values to automatically map your source data to the target object attributes in Oracle Loyalty Cloud.

A preferred option to uniquely identify an object record is to use public unique identifiers (PUID). If you're creating new records, then you can provide a user-friendly PUID. These are attributes denoted with the word Number, and are usually visible in the business object's UI. If you update a record for which you have previously provided a Number attribute, or for which a Number attribute is visible in the object's UI, you can use the Number attribute to identify the record. For the Loyalty Member Redemption Item object, the attribute is RedemptionItemNumber.

## Required Attributes and Validations

To import data successfully into Oracle Loyalty Cloud, your CSV file must include the required attributes. Ensure that you provide valid values for the attributes.

The following table lists the required attributes for importing new member redemption item records, required attributes for updating these member redemption item records, prerequisite setup tasks for the attributes, and specific validations, if any, for a member redemption item import:

| Attribute       | Description                                                                                                    | Data Type | Data Length | Prerequisite<br>Setup Task/<br>Import<br>Validations | Creating<br>a Loyalty<br>Member<br>Redemption<br>Item Record                                                                           | Updating<br>an Existing<br>Loyalty<br>Member<br>Redemption<br>Item Record |
|-----------------|----------------------------------------------------------------------------------------------------|-----------|-------------|------------------------------------------------------|----------------------------------------------------------------------------------------------------|---------------------------------------------------------------------------|
| RedemptionItemN | The member<br>redemption<br>item number.<br>This is the<br>unique<br>identifier<br>for any<br>redemption<br>Item record. | Text      | 30          | None                                                 | Not required<br>Oracle<br>Loyalty Cloud<br>generates a<br>redemption<br>item number<br>if one isn't<br>provided in the<br>import file. | Required                                                                  |
| Value           | Number<br>of points<br>redeemed by<br>the member.                                                                        | Number    | 18          | None                                                 | Required                                                                                                    | Not required                                                              |

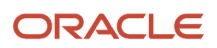

| Attribute    | Description                                                                  | Data Type | Data Length | Prerequisite<br>Setup Task/<br>Import<br>Validations | Creating<br>a Loyalty<br>Member<br>Redemption<br>Item Record | Updating<br>an Existing<br>Loyalty<br>Member<br>Redemption<br>Item Record |
|--------------|------------------------------------------------------------------------------|-----------|-------------|------------------------------------------------------|--------------------------------------------------------------|---------------------------------------------------------------------------|
| DisplayName  | The name<br>of the point<br>type for which<br>redemption<br>item is created. | Text      | 30          | The point type<br>must exist.                        | Required                                                     | Not required                                                              |
| MemberNumber | The member<br>for whom<br>the member<br>redemption<br>item is created.       | Text      | 30          | The member<br>must exist.                            | Required                                                     | Not required                                                              |

You can view the Loyalty Member Redemption Item object along with all its child objects and attributes in the **Manage Import Objects** page of the **Import Management** flow. You can find attribute information like type, length, description, and so on, on this page. The import template displays it as not required, however you need to pass the Value attribute in your import data. The attributes PromotionNumber, AccrualItemNumber and TransactionNumber are displayed as Required in the input template, however these attributes aren't required for the input CSV. The LoyRdmltmld attribute doesn't support optimized import, and you should not pass it in the input CSV file, even though it's exposed in the import template.

## Create the Source CSV File

The CSV file is provided as input to the data import process. You must populate the CSV file with the data you want to import into Oracle Loyalty Cloud.

You can either create a CSV file on your own or use templates available in pre-existing mappings. To download a template, do the following:

- 1. Open Tools, and click Import Management.
- 2. Click the Import Objects tab to open the Import Object Details page.
- **3.** Select the object you're interested in the **Import Object Details** page and click the **Download** icon next to that object name.
- **4.** Save the template CSV file to a location on your desktop.

You must edit the template CSV file and provide valid values for the required attributes. In the following sample source file, the import CSV file uses **RedemptionItemNumber** information from a legacy system to identify and to create the new redemption item record in Oracle Loyalty Cloud.

| RedemptionItemNumber | Value | DisplayName | MemberNumber |
|----------------------|-------|-------------|--------------|
| RDMITM_NUM001        | 100   | Regular     | MEM_NUM2111  |
| RDMITM_NUM0100       | 200   | Premium     | MEM_NUM1000  |

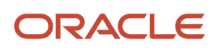

In the following sample source file, the user enters **RedemptionItemNumber** to identify the existing redemption item, updating the Promotion of the existing redemption item in Oracle Loyalty Cloud.

| RedemptionItemNumber | PromotionNumber |
|----------------------|-----------------|
| RDMITM_NUM001        | PROMO_NUM001    |
| RDMITM_NUM0100       | PROMO_NUM002    |

In the following sample source file, the user enters the **RedemptionItemNumber** to identify the redemption item, deleting the redemption item in Oracle Application Cloud by the given RedemptionItemNumber.

| RedemptionItemNumber |  |
|----------------------|--|
| RDMITM_NUM001        |  |
| RDMITM_NUM0100       |  |

#### Create the Import Activity

To import data into Oracle Loyalty Cloud, you need to create an import activity and provide the CSV file as an input to the activity.

To create an import activity, do the following:

- **1.** Sign in as a setup user.
- 2. Open Tools, and click Import Management.
- 3. On the Manage Imports page, click Create Import Activity.
- 4. In the **Create Import Activity: Enter Import Options** page, provide a name for the import activity, and select **RedemptionItemNumber** from the **Object** drop-down list.
- 5. In File Name, browse and upload the required CSV file, and click Next.
- 6. In the **Create Import Activity: Map Fields** page, edit the attribute mappings if required, and click **Next**.
- 7. In the Create Import Activity: Review and Submit page, click Submit.

#### Review the Import Results

You can review the import results by checking for the import activity in the **Manage Import Activity** page. A file import activity is said to be successful when its status displays as **Completed**. To check the status of the import activity, do as follows:

- 1. Sign in as a setup user.
- 2. Open Tools, and click Import Management.
- **3.** On the **Manage Imports** page, search for the import activity that you created using one of the search criteria, such as status, name, object, and so on.
- 4. Check the Status column for the import activity. The import is successful if the status displays as Completed. The other valid values for the import activity status are Queued for import, Preparing data for import, Importing data, Completed with errors, and Unsuccessful.

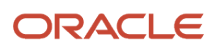

**Note:** On this page you can also quickly view the number and status of all active imports, completed imports, and unsuccessful imports that have been submitted.

## Import Your Member Attributes Using Optimized Import

Use this topic to import member attributes into Oracle Loyalty Cloud using the optimized import mode. You can use the import functionality to create, update, or delete member attribute records.

To import member attribute records, perform the following tasks:

- 1. Map your source data to Oracle Loyalty Cloud object attributes.
- 2. Create the source Comma Separated Values (CSV) file for import.
- 3. Create the import activity.
- 4. Review the import activity.

#### How to Map Your Source Data to Target Object Attributes

To import your member attribute data into Oracle Loyalty Cloud, you need to populate a CSV file with your source data and map that source data to target object attributes in Oracle Loyalty Cloud.

You need to do the following before creating the CSV file for data import:

- Identify how your source data attributes map to the target object attributes in Oracle Loyalty Cloud.
- Ensure that the prerequisite steps, such as understanding what attributes are required for importing your objects, are complete.
- Understand your options for uniquely identifying the records.
- · Ensure parent records exist before importing child records.
- Identify the target object attributes that are required in the CSV file for a successful import.

#### Before You Start

You need to set certain options for some attributes in the application before you can populate them. For example, you need to import program data, member data, attribute definition data for which member attribute will be imported before you import member attribute data, because the member attribute data typically contains references to member, program and attribute definition using display name of attribute when member attribute record is created through a high volume import. Also, when importing a child record, ensure that its parent record exists in the database.

## Select a Unique Identifier for Your Records

To import data into Oracle Loyalty Cloud, your CSV file must include some specific attributes that enable the import process to uniquely identify the records. The file import process uses the attribute values to automatically map your source data to the target object attributes in Oracle Loyalty Cloud.

One option to uniquely identify a member attribute records is to use an alternate key. If you're creating new records, you need to pass valid values to all the attributes which comprises the alternate key. If you update a record for which you have previously provided values to attributes of alternate key, you can use the same key to identify the record. For the Loyalty member attribute object, the alternate key consists of three attributes which are: ProgramNumber, DisplayName, and MemberNumber. You should pass a value to all three attributes of the alternative key to uniquely identify the member attribute record.

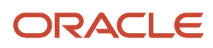

## **Required Attributes and Validations**

To import data successfully into Oracle Loyalty Cloud, your CSV file must include the required attributes. Ensure that you provide valid values for the attributes.

The following table lists the required attributes for importing new member attribute records, required attributes for updating these member attribute records, prerequisite setup tasks for the attributes, and specific validations, if any, for a member attribute import:

| Attribute     | Description                                                                                                    | Data Type | Data Length | Prerequisite<br>Setup Task/<br>Import<br>Validations | Creating<br>a Loyalty<br>Member<br>Attribute<br>Record | Updating<br>an Existing<br>Loyalty<br>Attribute<br>Record |
|---------------|----------------------------------------------------------------------------------------------------|-----------|-------------|------------------------------------------------------|--------------------------------------------------------|-----------------------------------------------------------|
| ProgramNumber | The program<br>number to<br>which member<br>belongs and<br>under which<br>the attribute<br>definition is<br>added. | Text      | 30          | The program<br>must exist.                           | Required                                               | Required                                                  |
| DisplayName   | The display<br>name of the<br>program<br>level attribute<br>or attribute<br>definition.                            | Text      | 30          | The attribute<br>definition must<br>exist.           | Required                                               | Required                                                  |
| MemberNumber  | The member<br>for whom<br>the member<br>attribute is<br>created.                                                   | Text      | 30          | The member<br>must exist.                            | Required                                               | Required                                                  |

You can view the Loyalty Member Attribute object along with all its child objects and attributes in the **Manage Import Objects** page of the **Import Management** flow. You can find attribute information like type, length, description, and so on, on this page.

## Create the Source CSV File

The CSV file is provided as input to the data import process. You must populate the CSV file with the data you want to import into Oracle Loyalty Cloud.

You can either create a CSV file on your own or use templates available in pre-existing mappings. To download a template, do the following:

- **1.** Open Tools, and click **Import Management**.
- 2. Click the Import Objects tab to open the Import Object Details page.
- **3.** Select the object you're interested in the **Import Object Details** page and click the **Download** icon next to that object name.

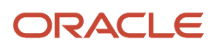

**4.** Save the template CSV file to a location on your desktop.

You must edit the template CSV file and provide valid values for the required attributes. In the following sample source file, the import CSV file uses the ProgramNumber, DisplayName, and MemberNumber attribute information from a legacy system to identify and to create the new member attribute record in Oracle Loyalty Cloud.

| ProgramNumber | DisplayName          | MemberNumber | Value |
|---------------|----------------------|--------------|-------|
| PROG_NUM1     | NumberOfTransactions | MEM_NUM2111  | 1     |
| PROG_NUM2     | NumberOfFlights      | MEM_NUM1000  | 2     |

In the following sample source file, the user enters the existing information for the **ProgramNumber**, **DisplayName** and **MemberNumber** attributes from a legacy system to identify and to create the new member attribute record in Oracle Loyalty Cloud.

| ProgramNumber   | DisplayName          | MemberNumber | Value |
|-----------------|----------------------|--------------|-------|
| ACRLITM_NUM001  | NumberOfTransactions | MEM_NUM2111  | 2     |
| ACRLITM_NUM0100 | NumberOfFlights      | MEM_NUM1000  | 3     |

In the following sample source file, the user enters the **ProgramNumber**, **DisplayName** and **MemberNumber** attributes to identify the member attribute record, deleting the member attribute record in Oracle Application Cloud by the given alternate key.

| ProgramNumber  | DisplayName          | MemberNumber |
|----------------|----------------------|--------------|
| ACRLITM_NUM001 | NumberOfTransactions | MEM_NUM2111  |

### Create the Import Activity

To import data into Oracle Loyalty Cloud, you need to create an import activity and provide the CSV file as an input to the activity.

To create an import activity, do the following:

- **1.** Sign in as a setup user.
- 2. Open Tools, and click Import Management.
- 3. On the Manage Imports page, click Create Import Activity.
- **4.** In the **Create Import Activity: Enter Import Options** page, provide a name for the import activity, and select **Loyalty Member Attribute** from the **Object** drop-down list.
- 5. In **File Name**, browse and upload the required CSV file, and click **Next**.
- 6. In the **Create Import Activity: Map Fields** page, edit the attribute mappings if required, and click **Next**.
- 7. In the Create Import Activity: Review and Submit page, click Submit.

## Review the Import Results

You can review the import results by checking for the import activity in the **Manage Import Activity** page. A file import activity is said to be successful when its status displays as **Completed**. To check the status of the import activity, do as follows:

- **1.** Sign in as a setup user.
- 2. Open Tools, and click Import Management.
- **3.** On the **Manage Imports** page, search for the import activity that you created using one of the search criteria, such as status, name, object, and so on.
- 4. Check the Status column for the import activity. The import is successful if the status displays as Completed. The other valid values for the import activity status are Queued for import, Preparing data for import, Importing data, Completed with errors, and Unsuccessful.

**Note:** On this page you can also quickly view the number and status of all active imports, completed imports, and unsuccessful imports that have been submitted.

## Import Your Member Associations Using Optimized Import

Use this topic to import member associations into Oracle Loyalty Cloud using the optimized import mode. You can use the import functionality to create, update, or delete member association records.

To import member association records, perform the following tasks:

- 1. Map your source data to Oracle Loyalty Cloud object attributes.
- 2. Create the source Comma Separated Values (CSV) file for import.
- 3. Create the import activity.
- 4. Review the import activity.

### How to Map Your Source Data to Target Object Attributes

To import your member association data into Oracle Loyalty Cloud, you need to populate a CSV file with your source data and map that source data to target object attributes in Oracle Loyalty Cloud.

You need to do the following before creating the CSV file for data import:

- Identify how your source data attributes map to the target object attributes in Oracle Loyalty Cloud.
- Ensure that the prerequisite steps, such as understanding what attributes are required for importing your objects, are complete.
- Understand your options for uniquely identifying the records.
- Ensure parent records exist before importing child records.
- Identify the target object attributes that are required in the CSV file for a successful import.

#### Before You Start

You need to set certain options for some attributes in the application before you can populate them. For example, you need to set up a program and import member data of type Company and Individual before you import member

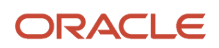

association data, because the member association data typically contains references to programs and members. Also, when importing a child record, ensure that its parent record exists in the database.

## Select a Unique Identifier for Your Records

To import data into Oracle Loyalty Cloud, your CSV file must include some specific attributes that enable the import process to uniquely identify the records. The file import process uses the attribute values to automatically map your source data to the target object attributes in Oracle Loyalty Cloud.

A preferred option to uniquely identify an object record is to use public unique identifiers (PUID). If you're creating new records, then you can provide a user-friendly PUID. These are attributes denoted with the word Number, and are usually visible in the business object's UI. If you update a record for which you have previously provided a Number attribute, or for which a Number attribute is visible in the object's UI, you can use the Number attribute to identify the record. For the Loyalty Member Association object, the attribute is MemberAssociationPUID.

#### **Required Attributes and Validations**

To import data successfully into Oracle Loyalty Cloud, your CSV file must include the required attributes. Ensure that you provide valid values for the attributes.

The following table lists the required attributes for importing new member association records, required attributes for updating these member association records, prerequisite setup tasks for the attributes, and specific validations, if any, for a member association import:

| Attribute          | Description                              | Data Type | Data Length    | Prerequisite<br>Setup Task/<br>Import<br>Validations | Creating<br>a Loyalty<br>Member<br>Association<br>Record                                                                            | Updating<br>an Existing<br>Loyalty<br>Association<br>Record |
|--------------------|------------------------------------------|-----------|----------------|------------------------------------------------------|----------------------------------------------------------------------------------------------------|-------------------------------------------------------------|
| AssociationStartDa | The member<br>association<br>start date. | TIMESTAMP | Not applicable | None                                                 | Not required<br>Oracle Loyalty<br>Cloud uses the<br>system date by<br>default if a date<br>isn't provided<br>in the import<br>file. | Not required                                                |
| GroupMemberNun     | The member of type Corporate.            | Text      | 30             | The Corporate<br>Member must<br>exist.               | Required                                                                                                    | Not required                                                |
| MemberNumber       | The member of type Individual.           | Text      | 30             | The Individual<br>Member must<br>exist.              | Required                                                                                                    | Not required                                                |
| AssociationEndDat  | The member<br>association<br>end date.   | TIMESTAMP | Not applicable | None                                                 | Not required                                                                                                    | Not required                                                |

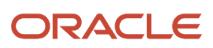
| Attribute        | Description                                                                                         | Data Type | Data Length | Prerequisite<br>Setup Task/<br>Import<br>Validations | Creating<br>a Loyalty<br>Member<br>Association<br>Record                                                                                   | Updating<br>an Existing<br>Loyalty<br>Association<br>Record |
|------------------|----------------------------------------------------------------------------------------------------|-----------|-------------|------------------------------------------------------|----------------------------------------------------------------------------------------------------|-------------------------------------------------------------|
| MemberAssociatio | The member<br>association<br>number. This<br>is the PUID<br>for a member<br>association<br>record.  | Text      | 30          | None                                                 | Not required<br>Oracle<br>Loyalty Cloud<br>generates<br>a member<br>association<br>PUID if one<br>isn't provided<br>in the import<br>file. | Required                                                    |
| MemberAssociatio | The member<br>association<br>ID. This is the<br>unique ID for<br>a member<br>association<br>record. | Number    | 18          | None                                                 | Not required                                                                                                    | Not required                                                |

You can view the Loyalty Member Association object along with all its child objects and attributes in the **Manage Import Objects** page of the **Import Management** flow. You can find attribute information like type, length, description, and so on, on this page.

### Create the Source CSV File

The CSV file is provided as input to the data import process. You must populate the CSV file with the data you want to import into Oracle Loyalty Cloud.

You can either create a CSV file on your own or use templates available in pre-existing mappings. To download a template, do the following:

- 1. Open Tools, and click Import Management.
- 2. Click the Import Objects tab to open the Import Object Details page.
- **3.** Select the object you're interested in the **Import Object Details** page and click the **Download** icon next to that object name.
- 4. Save the template CSV file to a location on your desktop.

You must edit the template CSV file and provide valid values for the required attributes. In the following sample source file, the import CSV file uses **MemberAssociationPUID** information from a legacy system to identify and to create the new member association record in Oracle Loyalty Cloud.

| MemberAssociationPUID | GroupMemberNumber | MemberNumber |
|-----------------------|-------------------|--------------|
| MEMASSOC_NUM001       | MEM_NUM1000       | MEM_NUM2100  |

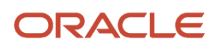

| MemberAssociationPUID | GroupMemberNumber | MemberNumber |
|-----------------------|-------------------|--------------|
| MEMASSOC_NUM0100      | MEM_NUM1000       | MEM_NUM3100  |

In the following sample source file, the user enters **MemberAssociationPUID** to identify the existing member association, updating the Association End Date of the existing member association in Oracle Loyalty Cloud.

| MemberAssociationPUID | AssociationEndDate |
|-----------------------|--------------------|
| MEMASSOC_NUM001       | 7/31/2021          |
| MEMASSOC_NUM0100      | 12/31/2020         |

In the following sample source file, the user enters the **MemberAssociationPUID** to identify the member association, deleting the member association in Oracle Application Cloud by the given MemberAssociationPUID.

| MemberAssociationPUID |  |
|-----------------------|--|
| MEMASSOC_NUM001       |  |
| MEMASSOC_NUM0100      |  |

### Create the Import Activity

To import data into Oracle Loyalty Cloud, you need to create an import activity and provide the CSV file as an input to the activity.

To create an import activity, do the following:

- **1.** Sign in as a setup user.
- 2. Open Tools, and click Import Management.
- 3. On the Manage Imports page, click Create Import Activity.
- **4.** In the **Create Import Activity: Enter Import Options** page, provide a name for the import activity, and select **Loyalty Member Association** from the **Object** drop-down list.
- 5. In File Name, browse and upload the required CSV file, and click Next.
- 6. In the **Create Import Activity: Map Fields** page, edit the attribute mappings if required, and click **Next**.
- 7. In the Create Import Activity: Review and Submit page, click Submit.

### Review the Import Results

You can review the import results by checking for the import activity in the **Manage Import Activity** page. A file import activity is said to be successful when its status displays as **Completed**. To check the status of the import activity, do as follows:

1. Sign in as a setup user.

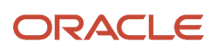

- 2. Open Tools, and click Import Management.
- **3.** On the **Manage Imports** page, search for the import activity that you created using one of the search criteria, such as status, name, object, and so on.
- 4. Check the Status column for the import activity. The import is successful if the status displays as Completed. The other valid values for the import activity status are Queued for import, Preparing data for import, Importing data, Completed with errors, and Unsuccessful.

**Note:** On this page you can also quickly view the number and status of all active imports, completed imports, and unsuccessful imports that have been submitted.

### Import Your Member Promotion Enrollments Using Optimized Import

Use this topic to import member promotion enrollment into Oracle Loyalty Cloud using the optimized import mode. You can use the import functionality to create, update, or delete member promotion enrollment records.

To import member promotion enrollment records, perform the following tasks:

- 1. Map your source data to Oracle Loyalty Cloud object attributes.
- 2. Create the source Comma Separated Values (CSV) file for import.
- 3. Create the import activity.
- **4.** Review the import activity.

### How to Map Your Source Data to Target Object Attributes

To import your member promotion enrollment data into Oracle Loyalty Cloud, you need to populate a CSV file with your source data and map that source data to target object attributes in Oracle Loyalty Cloud.

You need to do the following before creating the CSV file for data import:

- Identify how your source data attributes map to the target object attributes in Oracle Loyalty Cloud.
- Ensure that the prerequisite steps, such as understanding what attributes are required for importing your objects, are complete.
- Understand your options for uniquely identifying the records.
- Ensure parent records exist before importing child records.
- Identify the target object attributes that are required in the CSV file for a successful import.

### Before You Start

You need to set certain options for some attributes in the application before you can populate them. For example, you need to set up a program, a promotion that qualifies for enrollment, and import member data, before you import member promotion enrollment data. This is because the member promotion enrollment data typically contains references to promotions and members. Also, when importing a child record, ensure that its parent record exists in the database.

### Select a Unique Identifier for Your Records

To import data into Oracle Loyalty Cloud, your CSV file must include some specific attributes that enable the import process to uniquely identify the records. The file import process uses the attribute values to automatically map your source data to the target object attributes in Oracle Loyalty Cloud.

A preferred option to uniquely identify an object record is to use public unique identifiers (PUID). If you're creating new records, then you can provide a user-friendly PUID. These are attributes denoted with the word Number, and are usually visible in the business object's UI. If you update a record for which you have previously provided a Number attribute, or for which a Number attribute is visible in the object's UI, you can use the Number attribute to identify the record. For the Member Promotion Enrollment object, the attribute is PromoMemNumber.

### **Required Attributes and Validations**

To import data successfully into Oracle Loyalty Cloud, your CSV file must include the required attributes. Ensure that you provide valid values for the attributes.

The following table lists the required attributes for importing new member promotion enrollment records, required attributes for updating these member promotion enrollment records, prerequisite setup tasks for the attributes, and specific validations, if any, for a member promotion enrollment import:

| Attribute       | Description                                                                                                    | Data Type | Data Length | Prerequisite<br>Setup Task/<br>Import<br>Validations | Creating<br>a Loyalty<br>Member<br>Promotion<br>Enrollment<br>Record                                                                                   | Updating<br>an Existing<br>Loyalty<br>Member<br>Promotion<br>Enrollment<br>Record |
|-----------------|----------------------------------------------------------------------------------------------------|-----------|-------------|------------------------------------------------------|----------------------------------------------------------------------------------------------------|-----------------------------------------------------------------------------------|
| PromoMemNumb    | The member<br>promotion<br>enrollment<br>number. This<br>is the PUID<br>for a member<br>promotion<br>enrollment<br>record. | Text      | 30          | None                                                 | Not required<br>Oracle<br>Loyalty Cloud<br>generates<br>a member<br>promotion<br>enrollment<br>PUID if one<br>isn't provided<br>in the import<br>file. | Required                                                                          |
| PromotionNumber | The promotion<br>number of the<br>promotion that<br>qualifies for<br>enrollment.                                           | Text      | 30          | The promotion must exist.                            | Required                                                                                                    | Not required                                                                      |
| MemberNumber    | The member<br>number of a<br>member who's<br>enrolled in the<br>promotion.                                                 | Text      | 30          | The member<br>must exist.                            | Required                                                                                                    | Not required                                                                      |

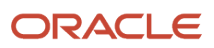

| Attribute       | Description                                                                                                    | Data Type | Data Length    | Prerequisite<br>Setup Task/<br>Import<br>Validations | Creating<br>a Loyalty<br>Member<br>Promotion<br>Enrollment<br>Record                                                             | Updating<br>an Existing<br>Loyalty<br>Member<br>Promotion<br>Enrollment<br>Record |
|-----------------|----------------------------------------------------------------------------------------------------|-----------|----------------|------------------------------------------------------|----------------------------------------------------------------------------------------------------|-----------------------------------------------------------------------------------|
| EnrollmentStart | The member<br>promotion<br>enrollment<br>start date.                                                                        | TIMESTAMP | Not applicable | None                                                 | Not required<br>Oracle Loyalty<br>Cloud uses the<br>system date by<br>default if one<br>isn't provided<br>in the import<br>file. | Not required                                                                      |
| EnrollmentEnd   | The member<br>promotion<br>enrollment end<br>date.                                                                          | TIMESTAMP | Not applicable | None                                                 | Not required                                                                                                    | Not required                                                                      |
| IncentiveChoice | The incentive choice.                                                                                                    | Text      | 30             | None                                                 | Not required                                                                                                    | Not required                                                                      |
| EligFlg         | This indicates<br>if the member<br>is eligible or<br>enrolled.                                                              | Text      | 1              | None                                                 | Not required                                                                                                    | Not required                                                                      |
| OfferNum        | The offer<br>number.                                                                                                    | Text      | 30             | None                                                 | Not required                                                                                                    | Not required                                                                      |
| PromotionName   | The promotion<br>name of the<br>promotion that<br>qualifies for<br>enrollment.                                              | Text      | 30             | None                                                 | Not required                                                                                                    | Not required                                                                      |
| LoyPromomemId   | The member<br>promotion<br>enrollment<br>ID. This is the<br>unique ID for<br>a member<br>promotion<br>enrollment<br>record. | Number    | 18             | None                                                 | Not required                                                                                                    | Not required                                                                      |
| Memberld        | The member<br>ID of the<br>member who's                                                                                     | Number    | 18             | None                                                 | Not required                                                                                                    | Not required                                                                      |

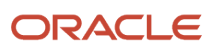

| Attribute | Description                | Data Type | Data Length | Prerequisite<br>Setup Task/<br>Import<br>Validations | Creating<br>a Loyalty<br>Member<br>Promotion<br>Enrollment<br>Record | Updating<br>an Existing<br>Loyalty<br>Member<br>Promotion<br>Enrollment<br>Record |
|-----------|----------------------------|-----------|-------------|------------------------------------------------------|----------------------------------------------------------------------|-----------------------------------------------------------------------------------|
|           | enrolled in the promotion. |           |             |                                                      |                                                                      |                                                                                   |

You can view the Loyalty Member Promotion Enrollment object along with all its attributes in the **Manage Import Objects** page of the **Import Management** flow. You can find attribute information like type, length, description, and so on, on this page.

### Create the Source CSV File

The CSV file is provided as input to the data import process. You must populate the CSV file with the data you want to import into Oracle Loyalty Cloud.

You can either create a CSV file on your own or use templates available in pre-existing mappings. To download a template, do the following:

- 1. Open Tools, and click Import Management.
- 2. Click the Import Objects tab to open the Import Object Details page.
- **3.** Select the object you're interested in the **Import Object Details** page and click the **Download** icon next to that object name.
- **4.** Save the template CSV file to a location on your desktop.

You must edit the template CSV file and provide valid values for the required attributes. In the following sample source file, the import CSV file uses **PromoMemNumber** information from a legacy system to identify and to create the new member promotion enrollment record in Oracle Loyalty Cloud.

| PromoMemNumber   | PromotionNumber | MemberNumber |
|------------------|-----------------|--------------|
| PROMOMEM_NUM001  | PROMO_NUM1000   | MEM_NUM1100  |
| PROMOMEM_NUM0100 | PROMO_NUM1000   | MEM_NUM2100  |

In the following sample source file, the user enters **PromoMemNumber** to identify the member promotion enrollment, deleting the member promotion enrollment in Oracle Application Cloud by the given PromoMemNumber.

| PromoMemNumber   | EnrollmentEnd          |
|------------------|------------------------|
| PROMOMEM_NUM001  | 7/31/2020 12:00:00 AM  |
| PROMOMEM_NUM0100 | 12/31/2020 12:00:00 AM |

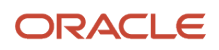

In the following sample source file, the user enters the **PromoMemNumber** to identify the member promotion enrollment, deleting the member promotion enrollment in Oracle Application Cloud by the given PromoMemNumber.

| PromoMemNumber  |  |
|-----------------|--|
| PROMOMEM_NUM001 |  |
| PROMOMEM_NUM001 |  |

#### Create the Import Activity

To import data into Oracle Loyalty Cloud, you need to create an import activity and provide the CSV file as an input to the activity.

To create an import activity, do the following:

- 1. Sign in as a setup user.
- 2. Open Tools, and click Import Management.
- 3. On the Manage Imports page, click Create Import Activity.
- **4.** In the **Create Import Activity: Enter Import Options** page, provide a name for the import activity, and select **Member Promotion Enrollment** from the **Object** drop-down list.
- 5. In File Name, browse and upload the required CSV file, and click Next.
- 6. In the **Create Import Activity: Map Fields** page, edit the attribute mappings if required, and click **Next**.
- 7. In the Create Import Activity: Review and Submit page, click Submit.

### Review the Import Results

You can review the import results by checking for the import activity in the **Manage Import Activity** page. A file import activity is said to be successful when its status displays as **Completed**. To check the status of the import activity, do as follows:

- **1.** Sign in as a setup user.
- 2. Open Tools, and click Import Management.
- **3.** On the **Manage Imports** page, search for the import activity that you created using one of the search criteria, such as status, name, object, and so on.
- 4. Check the Status column for the import activity. The import is successful if the status displays as Completed. The other valid values for the import activity status are Queued for import, Preparing data for import, Importing data, Completed with errors, and Unsuccessful.

**Note:** On this page you can also quickly view the number and status of all active imports, completed imports, and unsuccessful imports that have been submitted.

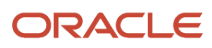

### Import Your Promotion Attribute Transactions (Bucket Transactions) Using Optimized Import

Use this topic to import promotion attribute transaction data into Oracle Loyalty Cloud using the optimized import mode. You can use the import functionality to create, update, or delete promotion attribute transaction records.

To import promotion attribute transaction records, perform the following tasks:

- 1. Map your source data to Oracle Loyalty Cloud object attributes.
- 2. Create the source Comma Separated Values (CSV) file for import.
- **3.** Create the import activity.
- 4. Review the import activity.

### How to Map Your Source Data to Target Object Attributes

To import your promotion attribute transaction data into Oracle Loyalty Cloud, you need to populate a CSV file with your source data and map that source data to target object attributes in Oracle Loyalty Cloud.

You need to do the following before creating the CSV file for data import:

- · Identify how your source data attributes map to the target object attributes in Oracle Loyalty Cloud.
- Ensure that the prerequisite steps, such as understanding what attributes are required for importing your objects, are complete.
- Understand your options for uniquely identifying the records.
- Ensure parent records exist before importing child records.
- Identify the target object attributes that are required in the CSV file for a successful import.

### Before You Start

You need to set certain options for some attributes in the application before you can populate them. For example, you need to set up program, promotion, promotion specific attribute and import transaction data before you import promotion attribute transaction data. This is because the promotion attribute transaction typically contains references to promotion attributes and transactions. Also, when importing a child record, ensure that its parent record exists in the database.

### Select a Unique Identifier for Your Records

To import data into Oracle Loyalty Cloud, your CSV file must include some specific attributes that enable the import process to uniquely identify the records. The file import process uses the attribute values to automatically map your source data to the target object attributes in Oracle Loyalty Cloud.

One option to uniquely identify promotion attribute transaction records is to use an alternate key. If you're creating new records, you need to pass valid values to all the attributes which contain the alternate key. If you update a record for which you have previously provided values to attributes of alternate key, you can use the same key to identify the record. For the Loyalty promotion attribute transaction object, the alternate key consists of the attributes BucketUid and TxnNum. You should pass a value to all these alternate key attributes to uniquely identify the Loyalty promotion attribute transaction record.

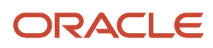

### **Required Attributes and Validations**

To import data successfully into Oracle Loyalty Cloud, your CSV file must include the required attributes. Ensure that you provide valid values for the attributes.

The following table lists the required attributes for importing new loyalty promotion attribute transaction records, prerequisite setup tasks for the attributes, and specific validations, if any, for a Loyalty promotion attribute transaction import:

| Attribute | Description                                                                                                    | Data Type | Data Length | Prerequisite<br>Setup Task/<br>Import<br>Validations | Creating<br>a Loyalty<br>Promotion<br>Attribute<br>Transaction<br>Record | Updating<br>an Existing<br>Loyalty<br>Promotion<br>Attribute<br>Transaction<br>Record                                                                                                    |
|-----------|----------------------------------------------------------------------------------------------------|-----------|-------------|------------------------------------------------------|--------------------------------------------------------------------------|----------------------------------------------------------------------------------------------------|
| BucketUid | This is the<br>PUID column<br>of the Loyalty<br>bucket entity.<br>This is one of<br>the alternate<br>keys to identify<br>a row in this<br>entity uniquely         | Text      | 30          | The bucket<br>must exist.                            | Required                                                                 | This isn't<br>supported.<br>This entity<br>doesn't have<br>its own PUID.<br>If you need<br>to correct the<br>data, then you<br>need to delete<br>and re-create<br>the promotion<br>attribute<br>transaction<br>with the<br>correct<br>BucketUid<br>and TxnNum<br>attributes. |
| TxnNum    | This is the<br>PUID column<br>of the Loyalty<br>transaction<br>entity.<br>This is one of<br>the alternate<br>keys to identify<br>a row in this<br>entity uniquely | Text      | 30          | The<br>transaction<br>must exist.                    | Required                                                                 | This isn't<br>supported.<br>This entity<br>doesn't have<br>its own PUID.<br>If you need<br>to correct the<br>data, then you<br>need to delete<br>and re-create<br>the promotion<br>attribute<br>transaction<br>with the<br>correct<br>BucketUid<br>and TxnNum<br>attributes. |

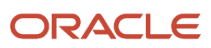

You can view the Loyalty promotion attribute transaction object along with all its attributes in the **Manage Import Objects** page of the **Import Management** flow. You can find attribute information like type, length, description, and so on, on this page.

### Create the Source CSV File

The CSV file is provided as input to the data import process. You must populate the CSV file with the data you want to import into Oracle Loyalty Cloud.

You can either create a CSV file on your own or use templates available in pre-existing mappings. To download a template, do the following:

- 1. Open Tools, and click Import Management.
- 2. Click the Import Objects tab to open the Import Object Details page.
- **3.** Select the object you're interested in the **Import Object Details** page and click the **Download** icon next to that object name.
- 4. Save the template CSV file to a location on your desktop.

You must edit the template CSV file and provide valid values for the required attributes. In the following sample source file, the import CSV file uses the BucketUid and TxnNum attribute information from a legacy system to identify and to create the new loyalty promotion attribute transaction record in Oracle Loyalty Cloud.

| BucketUid     | TxnNum     |
|---------------|------------|
| BUCKET_NUM001 | TXN_NUM001 |
| BUCKET_NUM002 | TXN_NUM002 |

In the following sample source file, the user enters the BucketUid and TxnNum attributes to identify the loyalty promotion attribute transaction, which then deletes the loyalty promotion attribute transaction in Oracle Application Cloud by the given alternate key.

| BucketUid     | TxnNum     |
|---------------|------------|
| BUCKET_NUM001 | TXN_NUM001 |
| BUCKET_NUM002 | TXN_NUM002 |

### Create the Import Activity

To import data into Oracle Loyalty Cloud, you need to create an import activity and provide the CSV file as an input to the activity.

To create an import activity, do the following:

- **1.** Sign in as a setup user.
- 2. Open Tools, and click **Import Management**.
- **3.** On the **Manage Imports** page, click **Create Import Activity**.

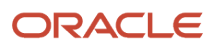

- 4. In the **Create Import Activity: Enter Import Options** page, provide a name for the import activity, and select **Loyalty Promotion Attribute Transaction** from the **Object** drop-down list.
- 5. In **File Name**, browse and upload the required CSV file, and click **Next**.
- 6. In the **Create Import Activity: Map Fields** page, edit the attribute mappings if required, and click **Next**.
- 7. In the Create Import Activity: Review and Submit page, click Submit.

### Review the Import Results

You can review the import results by checking for the import activity in the **Manage Import Activity** page. A file import activity is said to be successful when its status displays as **Completed**. To check the status of the import activity, do as follows:

- **1.** Sign in as a setup user.
- 2. Open Tools, and click Import Management.
- **3.** On the **Manage Imports** page, search for the import activity that you created using one of the search criteria, such as status, name, object, and so on.
- 4. Check the Status column for the import activity. The import is successful if the status displays as Completed. The other valid values for the import activity status are Queued for import, Preparing data for import, Importing data, Completed with errors, and Unsuccessful.

**Note:** On this page you can also quickly view the number and status of all active imports, completed imports, and unsuccessful imports that have been submitted.

## Import Your Member Attribute Items Using Optimized Import

Use this topic to import member attribute item data into Oracle Loyalty Cloud using the optimized import mode. You can use the import functionality to create, update, or delete member attribute item records.

To import member attribute item records, perform the following tasks:

- 1. Map your source data to Oracle Loyalty Cloud object attributes.
- 2. Create the source Comma Separated Values (CSV) file for import.
- **3.** Create the import activity.
- 4. Review the import activity.

### How to Map Your Source Data to Target Object Attributes

To import your member attribute item data into Oracle Loyalty Cloud, you need to populate a CSV file with your source data and map that source data to target object attributes in Oracle Loyalty Cloud.

You need to do the following before creating the CSV file for data import:

- Identify how your source data attributes map to the target object attributes in Oracle Loyalty Cloud.
- Ensure that the prerequisite steps, such as understanding what attributes are required for importing your objects, are complete.
- Understand your options for uniquely identifying the records.
- Ensure parent records exist before importing child records.
- Identify the target object attributes that are required in the CSV file for a successful import.

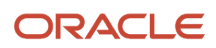

### Before You Start

You need to set certain options for some attributes in the application before you can populate them. For example, when a loyalty member attribute item record is created in an optimized import, it typically contains references to members, programs, attribute definitions using the display name and program number attributes, member attribute or bucket attribute, or both. For this, you need to import the program, member, attribute definition, member attribute data, and bucket attribute data before you import loyalty member attribute item data. Also, before you import a child record, ensure that its parent record exists in the database.

### Select a Unique Identifier for Your Records

To import data into Oracle Loyalty Cloud, your CSV file must include some specific attributes that enable the import process to uniquely identify the records. The file import process uses the attribute values to automatically map your source data to the target object attributes in Oracle Loyalty Cloud.

One option to uniquely identify member attribute item records is to use an alternate key. If you're creating new records, you need to pass valid values to all the attributes which comprises the alternate key. If you update a record for which you have previously provided values to attributes of alternate key, you can use the same key to identify the record. For the Loyalty member attribute item object, the alternate key consists of these attributes: ProgramNumber, DisplayName, MemberNumber, TransactionNumber, PromotionNumber, BucketUid, UpdateDate. You should pass a value to all these alternate key attributes to uniquely identify the Loyalty member attribute item record. You only need to pass the BucketUid attribute in the alternate key for any records that are generated through bucket promotions. This attribute should also be empty for records that are generated through normal promotions. You only need to pass the UpdateDate attribute as part of alternate key when you need to identify the record uniquely in the evening that the TransactionNumber attribute is empty for a bucket promotion record.

### **Required Attributes and Validations**

To import data successfully into Oracle Loyalty Cloud, your CSV file must include the required attributes. Ensure that you provide valid values for the attributes.

The following table lists the required attributes for importing new member attribute item records, required attributes for updating these member attribute item records, prerequisite setup tasks for the attributes, and specific validations, if any, for a member attribute item import:

| Attribute     | Description                                                                                                    | Data Type | Data Length | Prerequisite<br>Setup Task/<br>Import<br>Validations | Creating<br>a Loyalty<br>Member<br>Attribute Item<br>Record | Updating<br>an Existing<br>Loyalty<br>Member<br>Attribute Item<br>Record |
|---------------|----------------------------------------------------------------------------------------------------|-----------|-------------|------------------------------------------------------|-------------------------------------------------------------|--------------------------------------------------------------------------|
| ProgramNumber | The program<br>number to<br>which member<br>belongs to<br>and under<br>which attribute<br>definition is<br>added. | Text      | 30          | The program<br>must exist.                           | Required                                                    | Required                                                                 |

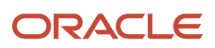

| Attribute        | Description                                                                                                    | Data Type | Data Length | Prerequisite<br>Setup Task/<br>Import<br>Validations                     | Creating<br>a Loyalty<br>Member<br>Attribute Item<br>Record                                                                                     | Updating<br>an Existing<br>Loyalty<br>Member<br>Attribute Item<br>Record                                                                 |
|------------------|----------------------------------------------------------------------------------------------------|-----------|-------------|--------------------------------------------------------------------------|----------------------------------------------------------------------------------------------------|----------------------------------------------------------------------------------------------------|
| DisplayName      | The display<br>name of the<br>program<br>level attribute<br>or attribute<br>definition                                                      | Text      | 30          | The attribute<br>definition must<br>exist.                               | Required                                                                                                    | Required                                                                                                    |
| MemberNumber     | The member<br>for whom the<br>loyalty member<br>attribute item<br>is created.                                                               | Text      | 30          | The member<br>must exist.                                                | Required                                                                                                    | Required                                                                                                    |
| TransactionNumbe | The<br>transaction<br>number<br>through which<br>member<br>or bucket<br>attribute item<br>is created or<br>updated for the<br>input member. | Text      | 30          | The<br>transaction<br>must exist.                                        | Required only<br>for records<br>generated<br>through<br>normal<br>transaction<br>processing.<br>Optional<br>for bucket<br>processing<br>record. | Required only<br>for records<br>generated<br>via normal<br>transaction<br>processing.<br>Optional<br>for bucket<br>processing<br>record. |
| PromotionNumber  | The Promotion<br>Number<br>using which<br>transaction<br>has created/<br>updated the<br>member<br>attribute item.                           | Text      | 30          | The promotion<br>must exist.                                             | Required                                                                                                    | Required                                                                                                    |
| BucketUid        | The PUID of<br>the bucket<br>attribute<br>created for the<br>input member.                                                                  | Text      | 30          | The bucket<br>attribute record<br>must exist<br>for the input<br>member. | Required only<br>for processing<br>a bucket<br>record.                                                                                          | Required only<br>for processing<br>a bucket<br>record.                                                                                   |
| OperatorCode     | The Operator<br>Code using<br>which<br>operation on<br>attribute value<br>is performed.                                                     | Text      | 30          | The operator<br>code must be<br>valid.                                   | Required                                                                                                    | Not required                                                                                                    |

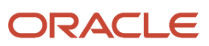

| Attribute  | Description                                 | Data Type  | Data Length    | Prerequisite<br>Setup Task/<br>Import<br>Validations | Creating<br>a Loyalty<br>Member<br>Attribute Item<br>Record | Updating<br>an Existing<br>Loyalty<br>Member<br>Attribute Item<br>Record                     |
|------------|---------------------------------------------|------------|----------------|------------------------------------------------------|-------------------------------------------------------------|----------------------------------------------------------------------------------------------|
| UpdateDate | Update date<br>of member<br>attribute item. | Time stamp | Not applicable | The update<br>date must be a<br>valid date.          | Required                                                    | Required<br>when the<br>TransactionNumber<br>is empty when<br>processing a<br>bucket record. |

You can view the Loyalty Attribute Item object along with all its attributes in the **Manage Import Objects** page of the **Import Management** flow. You can find attribute information like type, length, description, and so on, on this page.

### Create the Source CSV File

The CSV file is provided as input to the data import process. You must populate the CSV file with the data you want to import into Oracle Loyalty Cloud.

You can either create a CSV file on your own or use templates available in pre-existing mappings. To download a template, do the following:

- 1. Open Tools, and click Import Management.
- 2. Click the Import Objects tab to open the Import Object Details page.
- **3.** Select the object you're interested in the **Import Object Details** page and click the **Download** icon next to that object name.
- 4. Save the template CSV file to a location on your desktop.

You must edit the template CSV file and provide valid values for the required attributes. In the following sample source file, the import CSV file uses the **ProgramNumber**, **DisplayName**, **MemberNumber**, **TransactionNumber**, **PromotionNumber**, and **BucketUid** attribute information from a legacy system to identify and to create the new loyalty member attribute item record in Oracle Loyalty Cloud.

| ProgramNum | DisplayName  | MemberNum  | TransactionN | PromotionNu | BucketUid | OperatorCode | UpdateDate        | Value |
|------------|--------------|------------|--------------|-------------|-----------|--------------|-------------------|-------|
| PROG_NUM1  | NumberOfTra  | MEM_NUM211 | TXN_NUM1111  | PROMO_NUM   | BUC1      | SET          | 10-10-20<br>10:49 | 1     |
| PROG_NUM2  | NumberOfFlig | MEM_NUM10( | TXN_NUM222   | PROMO_NUM   | BUC2      | ADD          | 10-11-20<br>10:49 | 2     |

In the following sample source file, the user enters the existing attributes **ProgramNumber**, **DisplayName**, **MemberNumber**, **TransactionNumber**, **PromotionNumber**, and **BucketUid** to identify the existing loyalty member attribute item record, and to update the value of the existing member attribute in Oracle Loyalty Cloud.

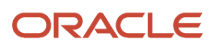

| ProgramNumber | DisplayName     | MemberNumber | TransactionNumb | PromotionNumbe | BucketUid | Value |
|---------------|-----------------|--------------|-----------------|----------------|-----------|-------|
| PROG_NUM1     | NumberOfTransac | MEM_NUM2111  | TXN_NUM1111     | PROMO_NUM1111  | BUC1      | 2     |
| PROG_NUM2     | NumberOfFlights | MEM_NUM1000  | TXN_NUM2222     | PROMO_NUM2222  | BUC2      | 3     |

In the following sample source file, the user enters the existing attributes **ProgramNumber**, **DisplayName**, **MemberNumber**, **PromotionNumber**, **BucketUid**, and **UpdateDate** to identify the existing loyalty member attribute item record, and to update the value of the existing member attribute in Oracle Loyalty Cloud.

| ProgramNumbe | DisplayName    | MemberNumbe | TransactionNur    | PromotionNum | BucketUid | UpdateDate        | Value |
|--------------|----------------|-------------|-------------------|--------------|-----------|-------------------|-------|
| PROG_NUM1    | NumberOfTrans  | MEM_NUM2111 | Not<br>applicable | PROMO_NUM11  | BUC1      | 10-10-20<br>10:49 | 2     |
| PROG_NUM2    | NumberOfFlight | MEM_NUM1000 | Not<br>applicable | PROMO_NUM22  | BUC2      | 10-11-20<br>10:49 | 3     |

In the following sample source file, the user enters the attributes **ProgramNumber**, **DisplayName**, **MemberNumber**, **TransactionNumber**, **PromotionNumber**, and **BucketUid** to identify the loyalty member attribute item record, and to delete the loyalty member attribute item record in Oracle Application Cloud using the given alternate key.

| ProgramNumber | DisplayName         | MemberNumber | TransactionNumber | PromotionNumber | BucketUid |
|---------------|---------------------|--------------|-------------------|-----------------|-----------|
| PROG_NUM1     | NumberOfTransaction | MEM_NUM2111  | TXN_NUM1111       | PROMO_NUM1111   | BUC1      |

In the following sample source file, the user enters the attributes **ProgramNumber**, **DisplayName**, **MemberNumber**, **PromotionNumber**, **BucketUid**, and **UpdateDate** to identify the loyalty member attribute item record, and to delete the loyalty member attribute item record in Oracle Application Cloud using the given alternate key.

| ProgramNumber | DisplayName     | MemberNumber | TransactionNumb | PromotionNumbe | BucketUid | UpdateDate     |
|---------------|-----------------|--------------|-----------------|----------------|-----------|----------------|
| PROG_NUM1     | NumberOfTransac | MEM_NUM2111  | Not applicable  | PROMO_NUM1111  | BUC1      | 10-10-20 10:49 |

### Create the Import Activity

To import data into Oracle Loyalty Cloud, you need to create an import activity and provide the CSV file as an input to the activity.

To create an import activity, do the following:

- **1.** Sign in as a setup user.
- 2. Open Tools, and click Import Management.

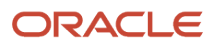

- 3. On the Manage Imports page, click Create Import Activity.
- 4. In the **Create Import Activity: Enter Import Options** page, provide a name for the import activity, and select **Loyalty Attribute Item** from the **Object** drop-down list.
- 5. In File Name, browse and upload the required CSV file, and click Next.
- 6. In the Create Import Activity: Map Fields page, edit the attribute mappings if required, and click Next.
- 7. In the Create Import Activity: Review and Submit page, click Submit.

### Review the Import Results

You can review the import results by checking for the import activity in the **Manage Import Activity** page. A file import activity is said to be successful when its status displays as **Completed**. To check the status of the import activity, do as follows:

- **1.** Sign in as a setup user.
- 2. Open Tools, and click Import Management.
- **3.** On the **Manage Imports** page, search for the import activity that you created using one of the search criteria, such as status, name, object, and so on.
- 4. Check the Status column for the import activity. The import is successful if the status displays as Completed. The other valid values for the import activity status are Queued for import, Preparing data for import, Importing data, Completed with errors, and Unsuccessful.

**Note:** On this page you can also quickly view the number and status of all active imports, completed imports, and unsuccessful imports that have been submitted.

### Import Your Promotion Attributes (Buckets) Using Optimized Import

Use this topic to import promotion attribute data into Oracle Loyalty Cloud using the optimized import mode. You can use the import functionality to create, update, or delete promotion attribute records.

To import promotion attribute records, perform the following tasks:

- 1. Map your source data to Oracle Loyalty Cloud object attributes.
- 2. Create the source Comma Separated Values (CSV) file for import.
- 3. Create the import activity.
- 4. Review the import activity.

### How to Map Your Source Data to Target Object Attributes

To import your promotion attribute data into Oracle Loyalty Cloud, you need to populate a CSV file with your source data and map that source data to target object attributes in Oracle Loyalty Cloud.

You need to do the following before creating the CSV file for data import:

- Identify how your source data attributes map to the target object attributes in Oracle Loyalty Cloud.
- Ensure that the prerequisite steps, such as understanding what attributes are required for importing your objects, are complete.
- Understand your options for uniquely identifying the records.
- Ensure parent records exist before importing child records.
- Identify the target object attributes that are required in the CSV file for a successful import.

### Before You Start

You need to set certain options for some attributes in the application before you can populate them. For example, you need to set up program, promotion, promotion specific attribute and import member data before you import promotion attribute data, because the promotion attribute typically contain references to promotion and member. Also, when importing a child record, ensure that its parent record exists in the database.

### Select a Unique Identifier for Your Records

To import data into Oracle Loyalty Cloud, your CSV file must include some specific attributes that enable the import process to uniquely identify the records. The file import process uses the attribute values to automatically map your source data to the target object attributes in Oracle Loyalty Cloud.

A preferred option to uniquely identify an object record is to use public unique identifiers (PUID). If you're creating new records, then you can provide a user-friendly PUID. These are attributes denoted with the word Number, and are usually visible in the business object's UI. If you update a record for which you have previously provided a Number attribute, or for which a Number attribute is visible in the object's UI, you can use the number attribute to identify the record. For the Loyalty Promotion Attribute object, the attribute is BucketUid.

### **Required Attributes and Validations**

To import data successfully into Oracle Loyalty Cloud, your CSV file must include the required attributes. Ensure that you provide valid values for the attributes.

The following table lists the required attributes for importing new promotion attribute item records, required attributes for updating these promotion attribute records, prerequisite setup tasks for the attributes, and specific validations, if any, for a promotion attribute import:

| Attribute   | Description                                                                                                    | Data Type | Data Length | Prerequisite<br>Setup Task/<br>Import<br>Validations | Creating<br>a Loyalty<br>Promotion<br>Attribute<br>Record                                                                                | Updating<br>an Existing<br>Loyalty<br>Promotion<br>Attribute<br>Record |
|-------------|----------------------------------------------------------------------------------------------------|-----------|-------------|------------------------------------------------------|----------------------------------------------------------------------------------------------------|------------------------------------------------------------------------|
| LoyBucketId | The unique ID<br>for promotion<br>attribute<br>record.                                                                             | Number    | 18          | Not applicable                                       | Not required                                                                                                    | Not required                                                           |
| BucketUid   | This is the<br>PUID column<br>for this entity.<br>This alone<br>should be able<br>to identify a<br>row in this<br>entity uniquely. | Text      | 30          | Not applicable                                       | Not required<br>Oracle<br>Loyalty Cloud<br>generates a<br>promotion<br>attribute PUID<br>if one isn't<br>provided in the<br>import file. | Required                                                               |
| MemNum      | The member<br>for whom the                                                                                                    | Text      | 30          | The member<br>must exist.                            | Required                                                                                                    | Not required                                                           |

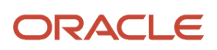

| Attribute         | Description                                                                           | Data Type  | Data Length    | Prerequisite<br>Setup Task/<br>Import<br>Validations                                                                           | Creating<br>a Loyalty<br>Promotion<br>Attribute<br>Record                    | Updating<br>an Existing<br>Loyalty<br>Promotion<br>Attribute<br>Record |
|-------------------|---------------------------------------------------------------------------------------|------------|----------------|----------------------------------------------------------------------------------------------------|------------------------------------------------------------------------------|------------------------------------------------------------------------|
|                   | member tier is created.                                                               |            |                |                                                                                                    |                                                                              |                                                                        |
| PromoNum          | The promotion<br>for which the<br>promotion<br>specific<br>attributes are<br>defined. | Text       | 30             | The promotion must exist.                                                                                                    | Required                                                                     | Not required                                                           |
| DisplayName       | The display<br>name of the<br>promotion<br>specific<br>attribute.                     | Text       | 30             | The promotion<br>specific<br>attribute must<br>be defined in<br>the promotion<br>under<br>promotion<br>specific<br>attributes. | Required                                                                     | Required                                                               |
| Value             | The value of<br>the promotion<br>specific<br>attribute.                               | Text       | 30             | Not applicable                                                                                                    | Not required                                                                 | Not required                                                           |
| OrderNum          | Not applicable                                                                        | Text       | 30             | Not applicable                                                                                                    | Not required                                                                 | Not required                                                           |
| ProcessedDt       | The processed date of the promotion attribute.                                        | Time stamp | Not applicable | Not applicable.                                                                                                    | Not required                                                                 | Not required                                                           |
| ProcessingComme   | The processing comment of the promotion attribute.                                    | Text       | 1000           | Not applicable                                                                                                    | Not required                                                                 | Not required                                                           |
| ProcessingStatCod | The processing<br>status code of<br>the promotion<br>attribute.                       | Text       | 30             | Not applicable                                                                                                    | Not required                                                                 | Not required                                                           |
| StatusCode        | The status<br>code of the<br>promotion<br>attribute.                                  | Text       | 30             | Not applicable                                                                                                    | Not required<br>Oracle<br>Loyalty Cloud<br>defaults to the<br>ORA_BUCKET_STA | Not required                                                           |

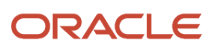

| Attribute | Description | Data Type | Data Length | Prerequisite<br>Setup Task/<br>Import<br>Validations | Creating<br>a Loyalty<br>Promotion<br>Attribute<br>Record | Updating<br>an Existing<br>Loyalty<br>Promotion<br>Attribute<br>Record |
|-----------|-------------|-----------|-------------|------------------------------------------------------|-----------------------------------------------------------|------------------------------------------------------------------------|
|           |             |           |             |                                                      | record if one<br>isn't provided<br>in the import<br>file. |                                                                        |

You can view the Loyalty Promotion Attribute object along with all its attributes in the **Manage Import Objects** page of the **Import Management** flow. You can find attribute information like type, length, description, and so on, on this page.

### Create the Source CSV File

The CSV file is provided as input to the data import process. You must populate the CSV file with the data you want to import into Oracle Loyalty Cloud.

You can either create a CSV file on your own or use templates available in pre-existing mappings. To download a template, do the following:

- 1. Open Tools, and click Import Management.
- 2. Click the Import Objects tab to open the Import Object Details page.
- **3.** Select the object you're interested in the **Import Object Details** page and click the **Download** icon next to that object name.
- **4.** Save the template CSV file to a location on your desktop.

You must edit the template CSV file and provide valid values for the required attributes. In the following sample source file, the import CSV file uses the **BucketUid** attribute information from a legacy system to identify and to create the new loyalty attribute item record in Oracle Loyalty Cloud.

| BucketUid     | MemNum      | PromoNum      | DisplayName          | Value                |
|---------------|-------------|---------------|----------------------|----------------------|
| BUCKET_NUM001 | MEM_NUM2100 | PROMO_NUM1000 | NumberOfTransactions | 1                    |
| BUCKET_NUM001 | MEM_NUM2100 | PROMO_NUM1000 | PointsAssigned       | Ν                    |
| BUCKET_NUM001 | MEM_NUM2100 | PROMO_NUM1000 | PointsAssignedDate   | 1/1/2020 12:00:00 PM |
| BUCKET_NUM002 | MEM_NUM3100 | PROMO_NUM2000 | NumOfShortFlights    | 4                    |
| BUCKET_NUM003 | MEM_NUM4100 | PROMO_NUM3000 | NumOfLongFlights     | 2                    |

In the following sample source file, the user enters the existing **BucketUid** attribute to identify the existing member promotion enrollment, updating the value of the existing loyalty promotion attribute in Oracle Loyalty Cloud.

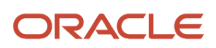

| BucketUid     | DisplayName          | Value                 |
|---------------|----------------------|-----------------------|
| BUCKET_NUM001 | NumberOfTransactions | 3                     |
| BUCKET_NUM001 | PointsAssigned       | Υ                     |
| BUCKET_NUM001 | PointsAssignedDate   | 10/9/2020 11:00:00 PM |
| BUCKET_NUM002 | NumOfShortFlights    | 6                     |
| BUCKET_NUM003 | NumOfLongFlights     | 3                     |

In the following sample source file, the user enters the **BucketUid** attribute to identify the loyalty promotion attribute, deleting the loyalty promotion attribute in Oracle Loyalty Cloud by the given BucketUid.

| BucketUid     |  |
|---------------|--|
| BUCKET_NUM001 |  |
| BUCKET_NUM002 |  |
| BUCKET_NUM003 |  |

### Create the Import Activity

To import data into Oracle Loyalty Cloud, you need to create an import activity and provide the CSV file as an input to the activity.

To create an import activity, do the following:

- **1.** Sign in as a setup user.
- 2. Open Tools, and click Import Management.
- 3. On the Manage Imports page, click Create Import Activity.
- **4.** In the **Create Import Activity: Enter Import Options** page, provide a name for the import activity, and select **Promotion Attribute Bucket** from the **Object** drop-down list.
- 5. In File Name, browse and upload the required CSV file, and click Next.
- 6. In the Create Import Activity: Map Fields page, edit the attribute mappings if required, and click Next.
- 7. In the Create Import Activity: Review and Submit page, click Submit.

#### **Review the Import Results**

You can review the import results by checking for the import activity in the **Manage Import Activity** page. A file import activity is said to be successful when its status displays as **Completed**. To check the status of the import activity, do as follows:

1. Sign in as a setup user.

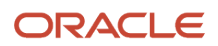

- 2. Open Tools, and click Import Management.
- **3.** On the **Manage Imports** page, search for the import activity that you created using one of the search criteria, such as status, name, object, and so on.
- 4. Check the Status column for the import activity. The import is successful if the status displays as Completed. The other valid values for the import activity status are Queued for import, Preparing data for import, Importing data, Completed with errors, and Unsuccessful.

**Note:** On this page you can also quickly view the number and status of all active imports, completed imports, and unsuccessful imports that have been submitted.

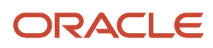

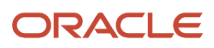

# **6** Import Data for Other Object Types

### Import Your Program Data

Use this topic to import program data into Oracle Loyalty Cloud. You can use the import functionality to create, update, or delete program records.

To import program records, perform the following tasks:

- 1. Map your source data to Oracle Loyalty Cloud object attributes.
- 2. Create the source Comma Separated Values (CSV) file for import.
- 3. Create the import activity.
- 4. Review the import activity.

**Note:** It's recommended that you verify your data before you import business data using Oracle Loyalty Cloud. The import process doesn't perform data validation.

### How to Map Your Source Data to Target Object Attributes

To import your program data into Oracle Loyalty Cloud, you need to populate a CSV file with your source data and map that source data to target object attributes in Oracle Loyalty Cloud.

You need to do the following before creating the CSV file for data import:

- Identify how your source data attributes map to the target object attributes in Oracle Loyalty Cloud.
- Ensure that the prerequisite steps, such as understanding what attributes are required for importing your objects, are complete.
- Understand your options for uniquely identifying the records.
- Ensure parent records exist before importing child records.
- Identify the target object attributes that are required in the CSV file for a successful import.

### Before You Start

There are no prerequisite tasks for importing program data.

### Select a Unique Identifier for Your Records

To import data into Oracle Loyalty Cloud, your CSV file must include some specific attributes that enable the import process to uniquely identify the records. The file import process uses the attribute values to automatically map your source data to the target object attributes in Oracle Loyalty Cloud.

The preferred options to uniquely identify an object record are as follows:

- **Public unique identifiers**: If you're creating new records, then you can provide a user-friendly public unique identifier (attributes denoted with 'Number' and usually visible in the business object's UI). If you update a record for which you have previously provided a Number attribute, or for which a Number attribute is visible in the object's UI, you can use the Number attribute to identify the record. For the Loyalty Program object, the attribute is ProgramNumber.
- **Internal ID**: If you're identifying a record that already exists in Oracle Loyalty Cloud, then you can use the internal ID of the record. An Internal ID is typically a system-generated unique identifier attribute with "id" in

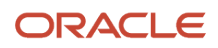

the attribute name. You can determine the internal ID of a record by exporting Oracle Loyalty Cloud object data, or by doing a transactional database query. Using an internal ID typically provides better performance and reduces the import duration. For the Loyalty Program object, this attribute is LoyProgramId.

### Required Attributes and Validations

To import data successfully into Oracle Loyalty Cloud, your CSV file must include the required attributes. Ensure that you provide valid values for the attributes.

The following table lists the required attributes for importing new program records, required attributes for updating these program records, prerequisite setup tasks for the attributes, and specific validations, if any, for a program import:

| Attribute     | Description                                            | Data Type | Data Length | Prerequisite<br>Setup Task/<br>Import<br>Validations                                                                           | Creating<br>a Loyalty<br>Program<br>record | Updating<br>an Existing<br>Loyalty<br>Program<br>record                               |
|---------------|--------------------------------------------------------|-----------|-------------|----------------------------------------------------------------------------------------------------|--------------------------------------------|---------------------------------------------------------------------------------------|
| LoyProgramId  | The unique ID<br>for the Loyalty<br>Program<br>record. | Number    | 18          | None                                                                                                    | Not required                               | Conditionally<br>required.<br>A value is<br>required if<br>ProgramNumber<br>is empty. |
| ProgramNumber | The program<br>number.                                 | Text      | 30          | Not required<br>Oracle<br>Loyalty Cloud<br>generates<br>a program<br>number if one<br>isn't provided<br>in the import<br>file. | Required                                   | Conditionally<br>required.<br>A value is<br>required if<br>LoyProgramId<br>is empty.  |
| Name          | The name of<br>the loyalty<br>program.                 | Text      | 30          | None                                                                                                    | Required                                   | Not required                                                                          |
| ProgramOwner  | The owner<br>of the loyalty<br>program.                | Text      | 30          | None                                                                                                    | Required                                   | Not required                                                                          |

You can view the Loyalty Program object along with all its child objects and attributes in the **Manage Import Objects** page of the **Import Management** flow. You can find attribute information like type, length, description, and so on, on this page.

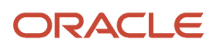

### Create the Source CSV File

The CSV file is provided as input to the data import process. You must populate the CSV file with the data you want to import into Oracle Loyalty Cloud.

You can either create a CSV file on your own or use templates available in pre-existing mappings. To download a template, do the following:

- 1. Open Tools, and click Import Management.
- 2. Click the Import Objects tab to open the Import Object Details page.
- **3.** Select the object you're interested in the **Import Object Details** page and click the **Download** icon next to that object name.
- 4. Save the template CSV file to a location on your desktop.

You must edit the template CSV file and provide valid values for the required attributes. In the following sample source file, the import CSV file inserts a new program with **Name** and **ProgramOwner** attributes.

| Name           | ProgramOwner |
|----------------|--------------|
| Program Name 1 | Owner 1      |
| Program Name 2 | Owner 2      |

In the following sample source file, the user enters **ProgramNumber** or **LoyProgramId** to identify the record, updating the name of the program in Oracle Loyalty Cloud.

| ProgramNumber | Name                  |
|---------------|-----------------------|
| PRG000000041  | Program Name replaced |

In the following sample source file, the user enters the **ProgramNumber** or **LoyProgramId** to identify the program, deleting the program in Oracle Loyalty Cloud by the given **ProgramNumber** or **LoyProgramId**.

| ProgramNumber |  |
|---------------|--|
| PRG000000041  |  |

### Create the Import Activity

To import data into Oracle Loyalty Cloud, you need to create an import activity and provide the CSV file as an input to the activity.

To create an import activity, do the following:

- **1.** Sign in as a setup user.
- 2. Open Tools, and click Import Management.

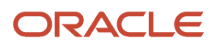

- 3. On the Manage Imports page, click Create Import Activity.
- **4.** In the **Create Import Activity: Enter Import Options** page, provide a name for the import activity, and select **Loyalty Program** from the **Object** drop-down list.
- 5. In File Name, browse and upload the required CSV file, and click Next.
- 6. In the **Create Import Activity: Map Fields** page, edit the attribute mappings if required, and click **Next**.

**Note:** Click **Validate Data** to validate the mapping of the source file for unmapped columns and to check for data format issues.

7. In the Create Import Activity: Review and Submit page, click Submit.

### Review the Import Results

You can review the import results by checking for the import activity in the **Manage Import Activity** page. A file import activity is said to be successful when its status displays as **Completed**. To check the status of the import activity, do as follows:

- **1.** Sign in as a setup user.
- 2. Open Tools, and click Import Management.
- **3.** On the **Manage Imports** page, search for the import activity that you created using one of the search criteria, such as status, name, object, and so on.
- 4. Check the **Status** column for the import activity. The import is successful if the status displays as **Completed**. The other valid values for the import activity status are **Queued for import**, **Preparing data for import**, **Importing data**, **Completed with errors**, and **Unsuccessful**.

**Note:** On this page you can also quickly view the number and status of all active imports, completed imports, and unsuccessful imports that have been submitted.

### **Import Your Promotion Data**

Use this topic to import promotion data into Oracle Loyalty Cloud. You can use the import functionality to create, update, or delete promotion records.

To import promotion records, perform the following tasks:

- 1. Map your source data to Oracle Loyalty Cloud object attributes.
- 2. Create the source Comma Separated Values (CSV) file for import.
- **3.** Create the import activity.
- 4. Review the import activity.

### How to Map Your Source Data to Target Object Attributes

To import your promotion data into Oracle Loyalty Cloud, you need to populate a CSV file with your source data and map that source data to target object attributes in Oracle Loyalty Cloud.

You need to do the following before creating the CSV file for data import:

- Identify how your source data attributes map to the target object attributes in Oracle Loyalty Cloud.
- Ensure that the prerequisite steps, such as understanding what attributes are required for importing your objects, are complete.
- Understand your options for uniquely identifying the records.

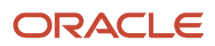

- Ensure parent records exist before importing child records.
- Identify the target object attributes that are required in the CSV file for a successful import.

### Before You Start

You need to set certain options for some attributes in the application before you can populate them. For example, you need to set up a program because promotion data contains references to programs. Also, when importing a child record, ensure that its parent record exists in the database.

### Select a Unique Identifier for Your Records

To import data into Oracle Loyalty Cloud, your CSV file must include some specific attributes that enable the import process to uniquely identify the records. The file import process uses the attribute values to automatically map your source data to the target object attributes in Oracle Loyalty Cloud.

The preferred options to uniquely identify an object record are as follows:

- **Public unique identifiers**: If you're creating new records, then you can provide a user-friendly public unique identifier (attributes denoted with 'Number' and usually visible in the business object's UI). If you update a record for which you have previously provided a Number attribute, or for which a Number attribute is visible in the object's UI, you can use the Number attribute to identify the record. For the Loyalty Promotion object, the attribute is PromotionNumber.
- Internal ID: If you're identifying a record that already exists in Oracle Loyalty Cloud, then you can use the
  internal ID of the record. An Internal ID is typically a system-generated unique identifier attribute with "id" in
  the attribute name. You can determine the internal ID of a record by exporting Oracle Loyalty Cloud object data,
  or by doing a transactional database query. Using an internal ID typically provides better performance and
  reduces the import duration. For the Loyalty Promotion object, these attributes are as follows:
  - LoyPromold
  - LoyProgld
  - Partnerld

### **Required Attributes and Validations**

To import data successfully into Oracle Loyalty Cloud, your CSV file must include the required attributes. Ensure that you provide valid values for the attributes.

The following table lists the required attributes for importing new promotion records, required attributes for updating these promotion records, prerequisite setup tasks for the attributes, and specific validations, if any, for a promotion import:

| Attribute  | Description                                      | Data Type | Data Length | Prerequisite<br>Setup Task/<br>Import<br>Validations | Creating<br>a Loyalty<br>Promotion<br>record | Updating<br>an Existing<br>Loyalty<br>Promotion<br>record |
|------------|--------------------------------------------------|-----------|-------------|------------------------------------------------------|----------------------------------------------|-----------------------------------------------------------|
| LoyPromold | The unique<br>ID for the<br>promotion<br>record. | Number    | 18          | None                                                 | Not required                                 | Conditionally required.                                   |

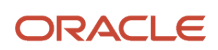

| Attribute       | Description                                                                                                    | Data Type | Data Length | Prerequisite<br>Setup Task/<br>Import<br>Validations                                                                                              | Creating<br>a Loyalty<br>Promotion<br>record | Updating<br>an Existing<br>Loyalty<br>Promotion<br>record                          |
|-----------------|----------------------------------------------------------------------------------------------------|-----------|-------------|----------------------------------------------------------------------------------------------------|----------------------------------------------|------------------------------------------------------------------------------------|
|                 |                                                                                                    |           |             |                                                                                                    |                                              | A value is<br>required if<br>PromotionNumber<br>is empty.                          |
| PromotionNumber | The PUID of<br>the promotion<br>from which<br>the promotion<br>record can<br>be uniquely<br>identified.                                                                                                   | Text      | 30          | None                                                                                                    | Not required                                 | Conditionally<br>required.<br>A value is<br>required if<br>LoyPromold is<br>empty. |
| Name            | The name of the promotion.                                                                                                    | Text      | 50          | If providing a value, then the value must be unique.                                                                                              | Required                                     | Not required                                                                       |
| ProgramNumber   | The unique<br>ID for the<br>program.                                                                                                    | Text      | 30          | The program<br>must exist.                                                                                                    | Required                                     | Not required                                                                       |
| TypeCode        | The promotion<br>type code<br>name.<br>The accepted<br>values are<br>ORA_TXN_ACC,<br>ORA_TXN_RED,<br>and so on.                                                                                           | Text      | 30          | If providing a<br>value, then the<br>value must be<br>a valid, enabled<br>lookup code<br>for lookup type<br>ORA_LOY_TXN_TY                        | Required                                     | Not required                                                                       |
| SubTypeCode     | The promotion<br>subtype name.<br>This attribute<br>is dependent<br>on the<br>TypeCodeName<br>attribute.<br>The accepted<br>values are:<br>A. If Accrual -<br>ORA_ACC_MCR,<br>ORA_ACC_PROD,<br>and so on. | Text      | 30          | If providing a<br>value, then the<br>value must be<br>a valid, enabled<br>lookup code<br>for lookup type<br>ORA_LOY_ACCRL_<br>or<br>ORA_LOY_REDEM | Required                                     | Not required                                                                       |

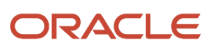

| Attribute | Description                                                          | Data Type | Data Length | Prerequisite<br>Setup Task/<br>Import<br>Validations | Creating<br>a Loyalty<br>Promotion<br>record | Updating<br>an Existing<br>Loyalty<br>Promotion<br>record |
|-----------|----------------------------------------------------------------------|-----------|-------------|------------------------------------------------------|----------------------------------------------|-----------------------------------------------------------|
|           | B. If<br>Redemption -<br>ORA_RED_PROD,<br>ORA_RED_MDT,<br>and so on. |           |             |                                                      |                                              |                                                           |

You can view the Loyalty Promotion object along with all its child objects and attributes in the **Manage Import Objects** page of the **Import Management** flow. You can find attribute information like type, length, description, and so on, on this page.

### Create the Source CSV File

The CSV file is provided as input to the data import process. You must populate the CSV file with the data you want to import into Oracle Loyalty Cloud.

You can either create a CSV file on your own or use templates available in pre-existing mappings. To download a template, do the following:

- 1. Open Tools, and click Import Management.
- 2. Click the Import Objects tab to open the Import Object Details page.
- **3.** Select the object you're interested in the **Import Object Details** page and click the **Download** icon next to that object name.
- **4.** Save the template CSV file to a location on your desktop.

You must edit the template CSV file and provide valid values for the required attributes. In the following sample source file, the import CSV file uses **Name** (promotion name) and **ProgramNumber** information from a legacy system to identify the promotion and program. A value is provided for **TypeCode** and **SubTypeCode** to identify the type of promotion being created.

| Name           | ProgramNumber | TypeCode    | SubTypeCode  |
|----------------|---------------|-------------|--------------|
| SLPromolmport1 | PRG0000033020 | ORA_TXN_ACC | ORA_ACC_PROD |
| SLPromoImport2 | PRG0000033020 | ORA_TXN_RED | ORA_RED_PROD |

In the following sample source file, the user enters **PromotionNumber** to identify the promotion record, updating the name of the promotion in Oracle Loyalty Cloud.

| PromotionNumber | Name                 |
|-----------------|----------------------|
| PROM000003001   | LDemo_Create_Update1 |

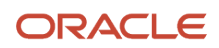

| PromotionNumber | Name                 |
|-----------------|----------------------|
| PROM000003002   | LDemo_Create_Update2 |

In the following sample source file, the user enters the **PromotionNumber** to identify the promotion, deleting the promotion in Oracle Loyalty Cloud by the given **PromotionNumber**.

#### Note:

- You can only delete a promotion if the promotion is in **Inactive** status.
- · Deletion of tier promotions isn't allowed from an import.

| PromotionNumber |  |
|-----------------|--|
| PROM000003001   |  |
| PROM000003002   |  |

#### Create the Import Activity

To import data into Oracle Loyalty Cloud, you need to create an import activity and provide the CSV file as an input to the activity.

To create an import activity, do the following:

- **1.** Sign in as a setup user.
- 2. Open Tools, and click Import Management.
- 3. On the Manage Imports page, click Create Import Activity.
- 4. In the **Create Import Activity: Enter Import Options** page, provide a name for the import activity, and select **Loyalty Promotion** from the **Object** drop-down list.
- 5. In File Name, browse and upload the required CSV file, and click Next.
- 6. In the Create Import Activity: Map Fields page, edit the attribute mappings if required, and click Next.

**Note:** Click **Validate Data** to validate the mapping of the source file for unmapped columns and to check for data format issues.

7. In the Create Import Activity: Review and Submit page, click Submit.

### Review the Import Results

You can review the import results by checking for the import activity in the **Manage Import Activity** page. A file import activity is said to be successful when its status displays as **Completed**. To check the status of the import activity, do as follows:

- 1. Sign in as a setup user.
- 2. Open Tools, and click Import Management.
- **3.** On the **Manage Imports** page, search for the import activity that you created using one of the search criteria, such as status, name, object, and so on.

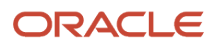

4. Check the Status column for the import activity. The import is successful if the status displays as Completed. The other valid values for the import activity status are Queued for import, Preparing data for import, Importing data, Completed with errors, and Unsuccessful.

**Note:** On this page you can also quickly view the number and status of all active imports, completed imports, and unsuccessful imports that have been submitted.

### Import Your Promotion Incentive Choice Data

Use this topic to import promotion incentive choice data into Oracle Loyalty Cloud. You can use the import functionality to create, update, or delete promotion incentive choice records.

To import promotion incentive choice records, perform the following tasks:

- 1. Map your source data to Oracle Loyalty Cloud object attributes.
- 2. Create the source Comma Separated Values (CSV) file for import.
- 3. Create the import activity.
- 4. Review the import activity.

### How to Map Your Source Data to Target Object Attributes

To import your promotion incentive choice data into Oracle Loyalty Cloud, you need to populate a CSV file with your source data and map that source data to target object attributes in Oracle Loyalty Cloud.

You need to do the following before creating the CSV file for data import:

- Identify how your source data attributes map to the target object attributes in Oracle Loyalty Cloud.
- Ensure that the prerequisite steps, such as understanding what attributes are required for importing your objects, are complete.
- Understand your options for uniquely identifying the records.
- Ensure parent records exist before importing child records.
- · Identify the target object attributes that are required in the CSV file for a successful import.

### Before You Start

You need to set certain options for some attributes in the application before you can populate them. For example, you need to set up a promotion because a promotion incentive choice is a child of a promotion. Also, when importing a child record, ensure that its parent record exists in the database.

### Select a Unique Identifier for Your Records

To import data into Oracle Loyalty Cloud, your CSV file must include some specific attributes that enable the import process to uniquely identify the records. The file import process uses the attribute values to automatically map your source data to the target object attributes in Oracle Loyalty Cloud.

The preferred options to uniquely identify an object record are as follows:

• **Internal ID**: If you're identifying a record that already exists in Oracle Loyalty Cloud, then you can use the internal ID of the record. An Internal ID is typically a system-generated unique identifier attribute with "id" in the attribute name. You can determine the internal ID of a record by exporting Oracle Loyalty Cloud object data,

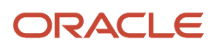

or by doing a transactional database query. Using an internal ID typically provides better performance and reduces the import duration. For the Loyalty Promotion Incentive Choice object, these attributes are as follows:

- LoyIncentiveChoiceId
- PromotionId

### **Required Attributes and Validations**

To import data successfully into Oracle Loyalty Cloud, your CSV file must include the required attributes. Ensure that you provide valid values for the attributes.

The following table lists the required attributes for importing new promotion incentive choice records, required attributes for updating these promotion incentive choice records, prerequisite setup tasks for the attributes, and specific validations, if any, for a promotion incentive choice import:

| Attribute         | Description                                                          | Data Type | Data Length | Prerequisite<br>Setup Task/<br>Import<br>Validations                                                                                                    | Creating<br>a Loyalty<br>Incentive<br>Choice record | Updating<br>an Existing<br>Loyalty<br>Incentive<br>Choice record |
|-------------------|----------------------------------------------------------------------|-----------|-------------|----------------------------------------------------------------------------------------------------|-----------------------------------------------------|------------------------------------------------------------------|
| LoyIncentiveChoic | The unique<br>ID for the<br>incentive<br>choice record.              | Number    | 18          | None                                                                                                    | Not required                                        | Required                                                         |
| PromotionNumber   | The promotion<br>for which<br>the incentive<br>choice is<br>created. | String    | 30          | The promotion<br>must exist and<br>be available for<br>enrollment.                                                                                              | Required                                            | Not required                                                     |
| IncentiveChoice   | The name of the incentive choice.                                    | String    | 50          | The incentive<br>choice value<br>must be<br>unique.                                                                                                    | Required                                            | Not required                                                     |
| DefaultFlag       | The default<br>indicator.                                            | String    | 1           | If the incentive<br>choice being<br>created is the<br>first incentive<br>choice record<br>for the<br>promotion,<br>then set<br>the default<br>indicator to 'Y'. | Not required                                        | Not required                                                     |

You can view the Loyalty Promotion object along with all its child objects and attributes in the **Manage Import Objects** page of the **Import Management** flow. You can find attribute information like type, length, description, and so on, on this page.

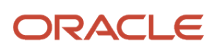

### Create the Source CSV File

The CSV file is provided as input to the data import process. You must populate the CSV file with the data you want to import into Oracle Loyalty Cloud.

You can either create a CSV file on your own or use templates available in pre-existing mappings. To download a template, do the following:

- 1. Open Tools, and click Import Management.
- 2. Click the Import Objects tab to open the Import Object Details page.
- **3.** Select the object you're interested in the **Import Object Details** page and click the **Download** icon next to that object name.
- 4. Save the template CSV file to a location on your desktop.

You must edit the template CSV file and provide valid values for the required attributes. In the following sample source file, the import CSV file uses **PromotionNumber** information from legacy system to identify the Loyalty Promotion for which an incentive choice will be created. A value is provided for IncentiveChoice to uniquely identify the Promotion Incentive Choice record.

| PromotionNumber | IncentiveChoice | DescriptionText     |  |
|-----------------|-----------------|---------------------|--|
| PROM000003001   | ICTest1         | My first IC record  |  |
| PROM000003001   | ICTest2         | My second IC record |  |
| PROM000003001   | Text1           | My text             |  |

In the following sample source file, the user enters **LoyIncentiveChoiceId** to identify the Promotion Incentive Choice, updating the default value of the promotion incentive choice in Oracle Loyalty Cloud.

Note: You can only update the Promotion Incentive Choice, if the promotion is in Inactive status.

| LoyIncentiveChoiceId | DescriptionText  |
|----------------------|------------------|
| 300100180801400      | First IC record  |
| 300100180801401      | Second IC record |

In the following sample source file, the user enters the **LoyIncentiveChoiceId** to identify the promotion incentive choice, deleting the promotion incentive choice in Oracle Loyalty Cloud by the given **LoyIncentiveChoiceId**.

| LoyIncentiveChoiceId |  |
|----------------------|--|
| 300100180801400      |  |

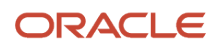

| LoyIncentiveChoiceId |  |
|----------------------|--|
| 300100180801401      |  |

### Create the Import Activity

To import data into Oracle Loyalty Cloud, you need to create an import activity and provide the CSV file as an input to the activity.

To create an import activity, do the following:

- **1.** Sign in as a setup user.
- 2. Open Tools, and click Import Management.
- **3.** On the **Manage Imports** page, click **Create Import Activity**.
- **4.** In the **Create Import Activity: Enter Import Options** page, provide a name for the import activity, and select **Loyalty Promotion Specific Attribute** from the **Object** drop-down list.
- 5. In File Name, browse and upload the required CSV file, and click Next.
- 6. In the Create Import Activity: Map Fields page, edit the attribute mappings if required, and click Next.

**Note:** Click **Validate Data** to validate the mapping of the source file for unmapped columns and to check for data format issues.

7. In the Create Import Activity: Review and Submit page, click Submit.

### Review the Import Results

You can review the import results by checking for the import activity in the **Manage Import Activity** page. A file import activity is said to be successful when its status displays as **Completed**. To check the status of the import activity, do as follows:

- 1. Sign in as a setup user.
- 2. Open Tools, and click Import Management.
- **3.** On the **Manage Imports** page, search for the import activity that you created using one of the search criteria, such as status, name, object, and so on.
- 4. Check the Status column for the import activity. The import is successful if the status displays as Completed. The other valid values for the import activity status are Queued for import, Preparing data for import, Importing data, Completed with errors, and Unsuccessful.

**Note:** On this page you can also quickly view the number and status of all active imports, completed imports, and unsuccessful imports that have been submitted.

### Import Your Promotion Specific Attribute Data

Use this topic to import promotion specific attribute data into Oracle Loyalty Cloud. You can use the import functionality to create, update, or delete promotion specific attribute records.

To import promotion specific attribute records, perform the following tasks:

1. Map your source data to Oracle Loyalty Cloud object attributes.

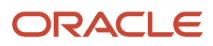

- 2. Create the source Comma Separated Values (CSV) file for import.
- **3.** Create the import activity.
- **4.** Review the import activity.

### How to Map Your Source Data to Target Object Attributes

To import your promotion specific attribute data into Oracle Loyalty Cloud, you need to populate a CSV file with your source data and map that source data to target object attributes in Oracle Loyalty Cloud.

You need to do the following before creating the CSV file for data import:

- Identify how your source data attributes map to the target object attributes in Oracle Loyalty Cloud.
- Ensure that the prerequisite steps, such as understanding what attributes are required for importing your objects, are complete.
- Understand your options for uniquely identifying the records.
- Ensure parent records exist before importing child records.
- Identify the target object attributes that are required in the CSV file for a successful import.

### Before You Start

You need to set certain options for some attributes in the application before you can populate them. For example, you need to set up a promotion because a promotion specific attribute is a child of a promotion object. Also, when importing a child record, ensure that its parent record exists in the database.

### Select a Unique Identifier for Your Records

To import data into Oracle Loyalty Cloud, your CSV file must include some specific attributes that enable the import process to uniquely identify the records. The file import process uses the attribute values to automatically map your source data to the target object attributes in Oracle Loyalty Cloud.

The preferred options to uniquely identify an object record are as follows:

- **Public unique identifiers**: If you're creating new records, then you can provide a user-friendly public unique identifier (attributes denoted with 'Number' and usually visible in the business object's UI). If you update a record for which you have previously provided a Number attribute, or for which a Number attribute is visible in the object's UI, you can use the Number attribute to identify the record. For the Loyalty Promotion Specific Attribute object, the attribute is Name.
- Internal ID: If you're identifying a record that already exists in Oracle Loyalty Cloud, then you can use the
  internal ID of the record. An Internal ID is typically a system-generated unique identifier attribute with "id" in
  the attribute name. You can determine the internal ID of a record by exporting Oracle Loyalty Cloud object data,
  or by doing a transactional database query. Using an internal ID typically provides better performance and
  reduces the import duration. For the Loyalty Promotion Specific Attribute object, these attributes are as follows:
  - LoyAttrdefnBld
  - PromotionId

### **Required Attributes and Validations**

To import data successfully into Oracle Loyalty Cloud, your CSV file must include the required attributes. Ensure that you provide valid values for the attributes.

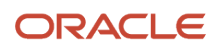

The following table lists the required attributes for importing new promotion specific attribute records, required attributes for updating these promotion specific attribute records, prerequisite setup tasks for the attributes, and specific validations, if any, for a promotion specific attribute import:

| Attribute       | Description                                                                       | Data Type | Data Length | Prerequisite<br>Setup Task/<br>Import<br>Validations                                                                                                    | Creating<br>a Loyalty<br>Promotion<br>Specific<br>Attribute<br>record | Updating<br>an Existing<br>Loyalty<br>Promotion<br>Specific<br>Attribute<br>record |
|-----------------|-----------------------------------------------------------------------------------|-----------|-------------|----------------------------------------------------------------------------------------------------|-----------------------------------------------------------------------|------------------------------------------------------------------------------------|
| LoyAttrdefnBld  | The unique ID<br>for the Loyalty<br>Promotion<br>Specific<br>Attribute<br>record. | Number    | 18          | None                                                                                                    | Not required                                                          | Required                                                                           |
| InternalName    | The internal<br>name of the<br>promotion<br>attribute.                            | Text      | 75          | The internal<br>name value<br>entered should<br>be unique.<br>Possible values<br>for the internal<br>name attribute<br>are:<br>• Text 1 to<br>10<br>• Date 1 to<br>10<br>• Number<br>1 to 10 | Required                                                              | Not required                                                                       |
| DisplayName     | The name of<br>the promotion<br>specific<br>attribute.                            | Text      | 30          | The display<br>name entered<br>must be<br>unique.                                                                                                    | Required                                                              | Not required                                                                       |
| PromotionNumber | The unique<br>ID for the<br>promotion.                                            | Text      | 30          | The promotion must exist.                                                                                                    | Required                                                              | Not required                                                                       |
| DefaultValue    | The default<br>value of the<br>promotion<br>specific<br>attribute.                | Text      | 75          | The default<br>value, if<br>provided, is<br>dependent<br>on the<br>InternalName<br>attribute.                                                                                                | Not required                                                          | Not required                                                                       |

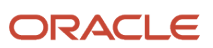
You can view the Loyalty Promotion Specific Attribute objects in the **Manage Import Objects** page of the **Import Management** flow. You can find attribute information like type, length, description, and so on, on this page.

#### Create the Source CSV File

The CSV file is provided as input to the data import process. You must populate the CSV file with the data you want to import into Oracle Loyalty Cloud.

You can either create a CSV file on your own or use templates available in pre-existing mappings. To download a template, do the following:

- 1. Open Tools, and click Import Management.
- 2. Click the Import Objects tab to open the Import Object Details page.
- **3.** Select the object you're interested in the **Import Object Details** page and click the **Download** icon next to that object name.
- 4. Save the template CSV file to a location on your desktop.

You must edit the template CSV file and provide valid values for the required attributes. In the following sample source file, the import CSV file uses **PromotionNumber** information from a legacy system to identify the promotion.

| PromotionNunber | InternalName | DisplayName | DefaultValue           |
|-----------------|--------------|-------------|------------------------|
| PROM000003001   | Number1      | N1          | 1234                   |
| PROM000003001   | Date1        | DT2         | 30-07-2019 04:25:55 AM |
| PROM000003001   | Text1        | TXT1        | TestRecord             |

In the following sample source file, the user enters **LoyAttrdefnBld** to identify the promotion specific attribute record, updating the default value of the promotion specific attribute in Oracle Loyalty Cloud.

**Note:** You can only update the promotion specific attribute if the promotion and promotion specific attribute are in **Inactive** status.

| LoyAttrdefnBld  | DefaultValue  |
|-----------------|---------------|
| 300100178776416 | 23456         |
| 300100179259521 | Test Record 1 |

In the following sample source file, the user enters the **LoyAttrdefnBld** to identify the promotion specific attribute, deleting the promotion specific attribute in Oracle Loyalty Cloud by the given **LoyAttrdefnBld**.

**Note:** You can only delete a promotion specific attribute if the promotion specific attribute and its parent promotion are in **Inactive** status.

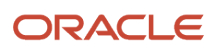

| LoyAttrdefnBld  |  |
|-----------------|--|
| 300100178776416 |  |
| 300100179259521 |  |

#### Create the Import Activity

To import data into Oracle Loyalty Cloud, you need to create an import activity and provide the CSV file as an input to the activity.

To create an import activity, do the following:

- 1. Sign in as a setup user.
- 2. Open Tools, and click **Import Management**.
- 3. On the Manage Imports page, click Create Import Activity.
- 4. In the **Create Import Activity: Enter Import Options** page, provide a name for the import activity, and select **Loyalty Promotion Specific Attribute** from the **Object** drop-down list.
- 5. In File Name, browse and upload the required CSV file, and click Next.
- 6. In the Create Import Activity: Map Fields page, edit the attribute mappings if required, and click Next.

**Note:** Click **Validate Data** to validate the mapping of the source file for unmapped columns and to check for data format issues.

7. In the Create Import Activity: Review and Submit page, click Submit.

#### Review the Import Results

You can review the import results by checking for the import activity in the **Manage Import Activity** page. A file import activity is said to be successful when its status displays as **Completed**. To check the status of the import activity, do as follows:

- **1.** Sign in as a setup user.
- 2. Open Tools, and click Import Management.
- **3.** On the **Manage Imports** page, search for the import activity that you created using one of the search criteria, such as status, name, object, and so on.
- 4. Check the Status column for the import activity.

The import is successful if the status displays as **Completed**. The other valid values for the import activity status are **Queued for import**, **Preparing data for import**, **Importing data**, **Completed with errors**, and **Unsuccessful**.

**Note:** On this page you can also quickly view the number and status of all active imports, completed imports, and unsuccessful imports that have been submitted.

## Import Your Promotion Rules Data

Use this topic to import promotion rules data into Oracle Loyalty Cloud or export them from Oracle Loyalty Cloud.

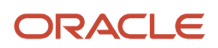

#### General Prerequisites for Exporting or Importing Promotion Rules

Before you begin exporting or importing promotion rules, make sure that all the setup data required for creating a promotion rule is available and activated. The following is the list of objects used in the rules criteria and action:

- Promotion objects:
  - Promotion header object
  - Promotion specific attributes
  - Incentive choices
- Program objects:
  - Program level attributes:
    - Member dynamic attributes
    - Member field attributes
    - Transaction attributes
    - Calendar attributes
    - Point total attributes
    - Point type attributes
    - Member tier attributes
  - Point types
  - Point subtypes
  - Tiers
  - Event driven rewards
- Other objects:
  - Members (individual and company)
  - Vouchers
- External objects:
  - Products
  - Static Lists (FND\_LOOKUP)
  - Partners

#### Prerequisites for Exporting Promotion Rules

When a promotion satisfies the following criteria, you can export the defined rules can be exported to a downloadable file by clicking the Rules Export menu item regardless of whether the promotion is active or not:

- The promotion must have a minimum of one rule.
- The promotion rules must be complete, in other words, both the IF and DO blocks must be defined.
- The promotion rules must be valid at the time of the export. If there are any errors or warnings for any of the rules, then the rules of a promotion can't be exported. You can verify the validity of the rules in the Rules At a Glance tab or by looking into rules through the Manage Rules functionality.

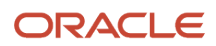

#### Export the Promotion Rules

To export your promotion rules, complete the following steps:

- **1.** Sign in as a setup user.
- 2. Open Promotions, and then the desired promotion.

The Edit Promotion window opens.

**3.** Click the Actions menu, and then **Rules Export**.

After clicking Rules Export menu item, a downloadable file is available for you to save. This file contains the necessary contents, such as attributes, object mapping information, and serialized promotion rules dictionary, to import rules into another promotion.

The default file name is <Promotion Name>, and type of file is XML. If there are any errors or warnings for the rules, an appropriate error message is displayed.

4. Save the file.

**Note:** Ensure users don't modify this file.

- 5. If you receive Rules Export errors, the following is sample corrective action to fix certain errors:
  - Sample Error Message: The promotion rules for the promotion {PROMO\_NAME} couldn't be exported due to errors. Fix them and try exporting the rules again.

Make sure there are no warnings or errors in the rules. You can view them by clicking Navigator, Promotion, PromotionEdit, Promotion Rules at a Glance tab, and then the Manage Rules view.

 $_{\circ}$   $\,$  Sample Error Message: There are no rules defined for this promotion.

This error appears when the promotion doesn't have any rules defined. At least one complete valid rule is required to export rules. User must define a rule.

#### Prerequisites for Importing Promotion Rules

An import of promotion rules imports all the rules in the case of a successful import, but imports none if any import validations fail.

For newly created promotions, the rules import adds all rules to the promotions.

For existing promotions with rules, the rules import overwrites the existing rules with the imported rules.

The following are the prerequisites for promotion rules import:

- The uploaded import XML file containing promotion rules must be valid.
- The promotion must be in Inactive status. If the promotion is active, the Rules Import menu item is disabled.
- All setup data used in the exported promotion must be available and active as needed in this promotion as well, where the rules are being imported.
  - For attributes, Name, data-type and category (Transaction, Point Total, Calendar, and so on) used in the source promotion rule must match with that of the target promotion.
  - For objects like Point type, Point subtype, Tiers, and so on, the promotion name must match between the source and target promotion.
- The type and subtype of the two promotions must match.

• The kind of promotion must match, for example, Enrollment Required Promotion, Tier Promotion, Base Promotion and Normal Promotion.

Note: Names are case-sensitive and must match exactly between the two promotions for a successful rules import.

#### Import the Promotion Rules

To import your promotion rules, complete the following steps:

- 1. Sign in as a setup user.
- 2. Open Promotions, and then the desired promotion.

The Edit Promotion window opens.

- 3. Click the Actions menu, and then Rules Import.
- 4. In the file browser dialog that opens, browse and select the XML file containing the rules, and click OK to upload the file.
- 5. After uploading exported file, click OK to import the rules.

If all validations are successful, all the rules are imported and the following message is displayed: You have imported all rules to the promotion.

6. If you receive a Rules Import error message, click the **Download** link in the message and download the <PromotionName>Import.xml file.

This file contains all the errors for the import process. You can find these errors inside the RulesImportErrorSummary tag of the file. After fixing the errors listed in the downloaded file, you can attempt to import rules again. See the following topic on actions to correct sample errors.

### Corrective Actions to Fix Rule Import Errors

The following are actions to take for sample error messages:

| Sample Error Message                                                                                   | Corrective Actions                                                                                                    |  |  |
|----------------------------------------------------------------------------------------------------|----------------------------------------------------------------------------------------------------|--|--|
| The member dynamic attribute with<br>name Member Preferred Program is<br>either inactive or undefined. | <ul> <li>Check whether an attribute named Member Preferred Program is available and in active status by navigating to Program, Program Level Attributes, and then Member Dynamic Attributes.</li> <li>If the attribute isn't available under this attribute category, then create a new Member Preferred Program attribute with the same data type as that of exported promotion, and activate the promotion. In case you don't have the source program, you can look for the data type inside the exported XML.</li> <li>If the attribute exists and is in inactive status, simply activate it.</li> <li>If the attribute exists and is in active status and you receive this error message, check the Name value and make sure it matches the name in ErrorMessage. Name is case sensitive field.</li> <li>The category of the attribute can be identified from the error message. The category can be one of the following: <ul> <li>Member Dynamic Attribute</li> <li>Member Field Attribute</li> <li>Member Field Attribute</li> <li>Calendar Attribute</li> </ul> </li> </ul> |  |  |

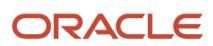

| Sample Error Message                                                                                                    | Corrective Actions                                                                                                    |  |  |
|----------------------------------------------------------------------------------------------------|----------------------------------------------------------------------------------------------------|--|--|
|                                                                                                    | <ul> <li>Point Totals Attribute</li> <li>Promotion Specific Attribute</li> <li>The expected name of the attribute is available in the error message followed by the "with name" text. For example, The transaction attribute with name</li> <li>TRANS_ATTR_NAME is either inactive or undefined.</li> </ul>                                                                                                    |  |  |
| The member field attribute with the point type name Regular is either inactive or undefined.                                                                   | <ul> <li>If the category is Member Field Attribute, and if the error message mentions the point type, then check whether a Point Type with the given name exists and is in active status by navigating to Program, then Point Types.</li> <li>If the category isn't Member Filed Attribute, then create a new point type and activate it.</li> </ul>                                                                                                    |  |  |
| The promotion type and subtype<br>don't match the uploaded file's<br>promotion type and subtype.                                                               | <ol> <li>Check for the type and subtype of the promotion from where rules are being imported<br/>to that of the source promotion to where the rules were exported.<br/>If the rules were exported from a promotion of type Accrual and subtype Product, then<br/>only import rules into a promotion of type Accrual and subtype Product.</li> <li>Change the type and subtype to match in order to import the rules.</li> <li>Importing Tier kind promotion rules into a normal promotion isn't supported.</li> </ol>                                                                                                    |  |  |
| You must change the data type of<br>point totals attribute YearTotals to<br>data type String. This type must<br>match the promotion rules you're<br>importing. | <ol> <li>Identify the category of the attribute mentioned in error message which in this example is Point Totals Attribute.</li> <li>Identify the name of attribute mentioned in error message which in this example is YearTotals.</li> <li>Navigate to Program, then Program Level Attributes, and then in the Point Totals Attribute section, locate the YearTotals attribute.</li> <li>If attribute data type isn't String, ensure the data type is string and try importing rules again, do one of the following:         <ul> <li>Create a new attribute with the same name: Delete the existing attribute after inactivating it, create a new attribute with the expected data type, and then activate it.</li> <li>Update the existing attribute: Inactivate the attribute, update the data type to the expected data type, and then activate it.</li> </ul> </li> </ol> |  |  |
| You can't import enrollment required<br>rules to the promotion with name<br>HighMiles. This isn't an enrollment<br>required promotion.                         | This error message appears if you attempt to import rules of an enrollment required promotion into a normal promotion. If possible, you must prevent doing such an import. The kind of promotion between the source and target promotion must match.                                                                                                    |  |  |
| You can only use the enrollment<br>attribute {ENROLL_ATTR_NAME} in<br>an enrollment required promotion.                                                        | If you pursue this type of import, then change the promotion to an enrollment required promotion by checking the Enrollment Required check box by navigating to Loyalty, Promotion, and then Promotion Edit.                                                                                                    |  |  |
| The rules can't be imported<br>because the promotion with name<br>{PROMO_NAME} isn't a base<br>promotion.                                                      | You're attempting to import base promotion rules into an unsupported promotion (Tier,<br>Enrollment Required, Normal). Base promotion rules can be imported only to another base<br>promotion.                                                                                                    |  |  |
| The point type with name Regular wasn't found.                                                                                                    | During an import, objects are mapped internally between a source promotion or program<br>to the target promotion or program. They're mapped using the unique identifier, Name. For<br>example, if a point type named Regular is used in the Assign Points action when importing<br>rules into another promotion, a point type named Regular must exist in the target promotion.<br>Otherwise, the import throws this sample error. A similar error can be found for the objects<br>which are mapped as part of the import flow.                                                                                                    |  |  |

| Sample Error Message                                                                                               | Corrective Actions                                                                                                    |
|----------------------------------------------------------------------------------------------------|----------------------------------------------------------------------------------------------------|
| Sample Error Message                                                                                               | <ul> <li>Corrective Actions</li> <li>The following objects are mapped as part of an import (you can navigate to these objects by clicking Navigator, Loyalty, Program, Program Edit, and then the object type): <ul> <li>Point Type. The point type must be available and in active state with the given point type name. If it isn't, then create a new point type with the given name and activate it.</li> <li>Point Subtype. The point subtype with the given name must be available. If it isn't, then create a new point subtype with the given name.</li> <li>Tier. The tier with the given name must exist under the default tier class. If it doesn't, then create a new tier with the given name. If the tier class isn't active, then activate it with the appropriate tier class model.</li> <li>Event. The event driven reward must be active with the given event name. If it isn't, then create a new event with the given name and activate it.</li> <li>Incentive Choice. The incentive choice with the given name.</li> </ul> </li> <li>The following objects aren't mapped as part of an import: <ul> <li>Partners</li> <li>Voucher Number</li> <li>Voucher Type</li> <li>All Members</li> <li>Company Members</li> <li>Member</li> <li>Products</li> </ul> </li> </ul> |
|                                                                                                    | <ul> <li>Static List</li> <li>Static List</li> <li>If these unmapped objects are used in the exported rules, then they wouldn't be validated and mapped in the target promotion during import flow. After the import, a warning is displayed for these objects usage in the Rules UI (Manage Rules, Promotion Rules at a Glance) and you must fix them manually before activating them. For static lists, ensure they're available in both the source and target environments, or else fix the rule manually.</li> </ul>                                                                                                    |
| You must provide a valid action for<br>this promotion. The promotion action<br>with name {ACTION_NAME} is invalid. | Ensure that the type and subtype of the source and target promotions are one and the same.<br>This error message appears if you attempt to import rules which have an action that isn't<br>appropriate for target promotion type and subtype combinations.                                                                                                    |
|                                                                                                    | For example, a Cancel Voucher action isn't applicable for a promotion type of Accrual and subtype of Product. Cancel actions are applicable only for the Cancellation promotion subtype.                                                                                                    |

## Import Your Member Association Data

Use this topic to import member association data into Oracle Loyalty Cloud. You can use the import functionality to create and update member association records.

To import member association records, perform the following tasks:

- 1. Map your source data to Oracle Loyalty Cloud object attributes.
- 2. Create the source Comma Separated Values (CSV) file for import.
- **3.** Create the import activity.
- **4.** Review the import activity.

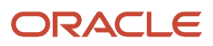

#### How to Map Your Source Data to Target Object Attributes

To import your member association data into Oracle Loyalty Cloud, you need to populate a CSV file with your source data and map that source data to target object attributes in Oracle Loyalty Cloud.

You need to do the following before creating the CSV file for data import:

- Identify how your source data attributes map to the target object attributes in Oracle Loyalty Cloud.
- Ensure that the prerequisite steps, such as understanding what attributes are required for importing your objects, are complete.
- Understand your options for uniquely identifying the records.
- Ensure parent records exist before importing child records.
- Identify the target object attributes that are required in the CSV file for a successful import.

#### Before You Start

You need to set certain options for some attributes in the application before you can populate them. For example, you need to set up a loyalty program and import member data first before you import member association data, because member association data references loyalty programs and members. Also, when importing a child record, ensure that its parent record exists in the database.

#### Select a Unique Identifier for Your Records

To import data into Oracle Loyalty Cloud, your CSV file must include some specific attributes that enable the import process to uniquely identify the records. The file import process uses the attribute values to automatically map your source data to the target object attributes in Oracle Loyalty Cloud.

The preferred options to uniquely identify an object record are as follows:

- **Public unique identifiers**: If you're creating new records, then you can provide a user-friendly public unique identifier (attributes denoted with 'Number' and usually visible in the business object's UI). If you update a record for which you have previously provided a Number attribute, or for which a Number attribute is visible in the object's UI, you can use the Number attribute to identify the record. For the Loyalty Member Association object, the attribute is MemberAssociationPUID.
- Internal ID: If you're identifying a record that already exists in Oracle Loyalty Cloud, then you can use the
  internal ID of the record. An Internal ID is typically a system-generated unique identifier attribute with "id" in
  the attribute name. You can determine the internal ID of a record by exporting Oracle Loyalty Cloud object data,
  or by doing a transactional database query. Using an internal ID typically provides better performance and
  reduces the import duration. For the Loyalty Member Association object, these attributes are as follows:
  - GroupMemberId
  - Memberld

#### **Required Attributes and Validations**

To import data successfully into Oracle Loyalty Cloud, your CSV file must include the required attributes. Ensure that you provide valid values for the attributes.

The following table lists the required attributes for importing new member association records, required attributes for updating these member association records, prerequisite setup tasks for the attributes, and specific validations, if any, for a member association import:

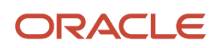

| Attribute          | Description                                                                                                    | Data Type | Data Length    | Prerequisite<br>Setup Task/<br>Import<br>Validations | Creating<br>a Loyalty<br>Member<br>Association<br>record                                                             | Updating<br>an Existing<br>Loyalty<br>Member<br>Association<br>record |
|--------------------|----------------------------------------------------------------------------------------------------|-----------|----------------|------------------------------------------------------|----------------------------------------------------------------------------------------------------|-----------------------------------------------------------------------|
| AssociationEndDat  | The date when<br>the association<br>between the<br>company or<br>host member<br>and the<br>individual<br>member ends. | TIMESTAMP | Not applicable | None                                                 | Optional                                                                                                    | Optional                                                              |
| AssociationStartDa | The date when<br>the association<br>between the<br>company<br>member and<br>individual<br>member<br>begins.           | TIMESTAMP | Not applicable | Start date must<br>not duplicate<br>the end date.    | Required                                                                                                    | Required                                                              |
| GroupMemberNun     | The PUID of<br>the group<br>(company or<br>household)<br>member.                                                      | Text      | 30             | The company<br>or household<br>member must<br>exist. | Required                                                                                                    | Required                                                              |
| MemberAssociatio   | Primary key                                                                                                    | Text      | 30             | None                                                 | Not required                                                                                                    | Required                                                              |
| MemberAssociatio   | The PUID of<br>the member<br>association.                                                                             | Text      | 30             | None                                                 | Not required.<br>Oracle Loyalty<br>Cloud will<br>generate the<br>PUID if it isn't<br>provided in the<br>import file. | Not required                                                          |
| MemberAssociatio   | The value is<br>from the group<br>member type<br>code, which<br>represents the<br>association<br>type.                | Text      | 30             | None                                                 | Not required                                                                                                    | Not required                                                          |
| MemberNumber       | The PUID of<br>the individual<br>member.                                                                              | Text      | 30             | The individual member must exist.                    | Required                                                                                                    | Required                                                              |

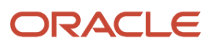

You can view the Loyalty Member Association object along with all its child objects and attributes in the **Manage Import Objects** page of the **Import Management** flow. You can find attribute information like type, length, description, and so on, on this page.

### Create the Source CSV File

The CSV file is provided as input to the data import process. You must populate the CSV file with the data you want to import into Oracle Loyalty Cloud.

You can either create a CSV file on your own or use templates available in pre-existing mappings. To download a template, do the following:

- 1. Open Tools, and click Import Management.
- 2. Click the Import Objects tab to open the Import Object Details page.
- **3.** Select the object you're interested in the **Import Object Details** page and click the **Download** icon next to that object name.
- 4. Save the template CSV file to a location on your desktop.

You must edit the template CSV file and provide valid values for the required attributes. In the following sample source file, the import CSV file uses **MemberNumber** information from a legacy system to identify the member.

| AssociationEndDate | MemberName    | AssociationStartDate | GroupMemberNumber |
|--------------------|---------------|----------------------|-------------------|
| 9/1/2021           | MEM0000040001 | 3/1/2019             | MEM0000040002     |
| 9/1/2030           | MEM0000040001 | 4/1/2019             | MEM0000040002     |

In the following sample source file, the user enters **MemberAssociationId** to identify the member association record, updating the value of the AssociationEndDate or AssociationStartDate attribute of the member association in Oracle Loyalty Cloud.

| AssociationEndDate | MemberName    | AssociationStartDate | GroupMemberNumber |
|--------------------|---------------|----------------------|-------------------|
| 9/1/2031           | MEM0000040001 | 3/1/2019             | MEM0000040002     |
| 9/1/2030           | MEM0000040001 | 14/1/2019            | MEM0000040002     |

#### Create the Import Activity

To import data into Oracle Loyalty Cloud, you need to create an import activity and provide the CSV file as an input to the activity.

To create an import activity, do the following:

- **1.** Sign in as a setup user.
- 2. Open Tools, and click Import Management.
- 3. On the Manage Imports page, click Create Import Activity.

- **4.** In the **Create Import Activity: Enter Import Options** page, provide a name for the import activity, and select **Loyalty Member Association** from the **Object** drop-down list.
- 5. In **File Name**, browse and upload the required CSV file, and click **Next**.
- 6. In the **Create Import Activity: Map Fields** page, edit the attribute mappings if required, and click **Next**.

**Note:** Click **Validate Data** to validate the mapping of the source file for unmapped columns and to check for data format issues.

7. In the Create Import Activity: Review and Submit page, click Submit.

#### Review the Import Results

You can review the import results by checking for the import activity in the **Manage Import Activity** page. A file import activity is said to be successful when its status displays as **Completed**. To check the status of the import activity, do the following:

- **1.** Sign in as a setup user.
- 2. Open Tools, and click Import Management.
- **3.** On the **Manage Imports** page, search for the import activity that you created using one of the search criteria, such as status, name, object, and so on.
- 4. Check the Status column for the import activity.

The import is successful if the status displays as **Completed**. The other valid values for the import activity status are **Queued for import**, **Preparing data for import**, **Importing data**, **Completed with errors**, and **Unsuccessful**.

**Note:** On this page you can also quickly view the number and status of all active imports, completed imports, and unsuccessful imports that have been submitted.

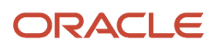

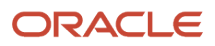

# 7 Export Loyalty Data

## Export Loyalty Data

For details about exporting data, see the chapter on exporting your data in the Understanding Import and Export Management for CX Sales and B2B Service and Administering Loyalty guides. You must select a parent loyalty object and a set of associated child objects to export. The export activity creates an output ZIP file containing a separate export file for each loyalty object. You must create a filter for the parent object. You can define the conditions for the records to export in the filter. The exported data sets contain only those parent loyalty records that match the specified filter criteria on the parent/child object.

You might want to export data in the following scenarios:

- You might want to move data out of Oracle Loyalty into another Oracle application. To perform this activity you have to export the data into a ZIP file and import the exported data into the target application.
- You might want to format the loyalty data to meet your requirements.
- You might want to identify the unique identifiers of an object such as Member ID or Member Number. You can use this information to update an object record.

Note: The export process is generic across different Oracle Cloud applications.

#### Related Topics

- Understanding Import and Export Management for CX Sales and B2B Service
- Administering Loyalty

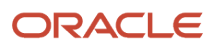

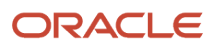